#### 次 次 参え う る 。 22 NOV-12 DEC 2021 VIRTUALLY 100KM T 0 G E T H E R

-----

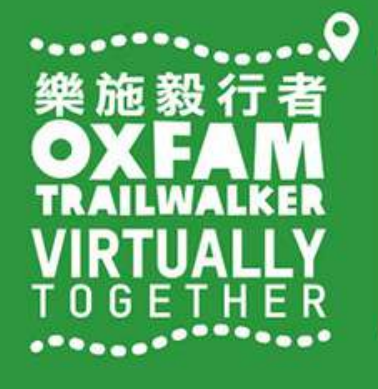

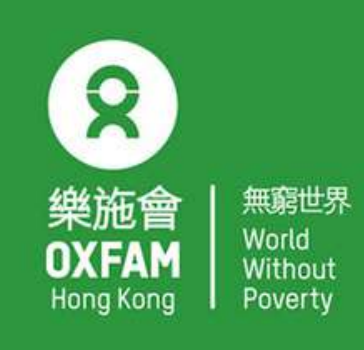

OHK logo

首席贊助 Principal Sponsor

AIA Vitality 健康程式

width of OHK logo x 1.1

# ERE REALES

## TRAILME USER GUIDE

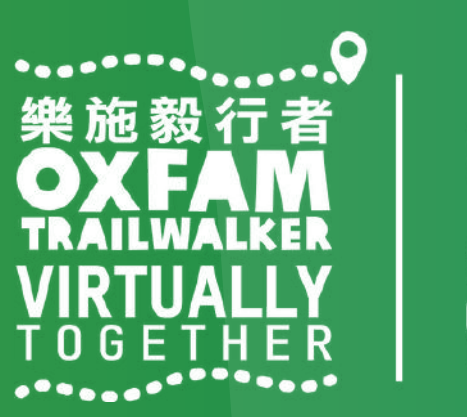

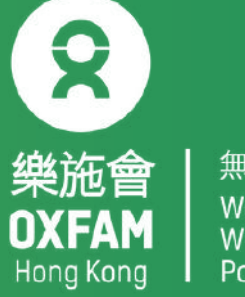

1. How to create a TRAILME account 2. How to register for OTW 2021 - VIRTUALLY TOGETHER in TRAILME 3. How to start OTW 2021 - VIRTUALLY TOGETHER (for participants who have registered) 4. How to follow participants 5.0 & A

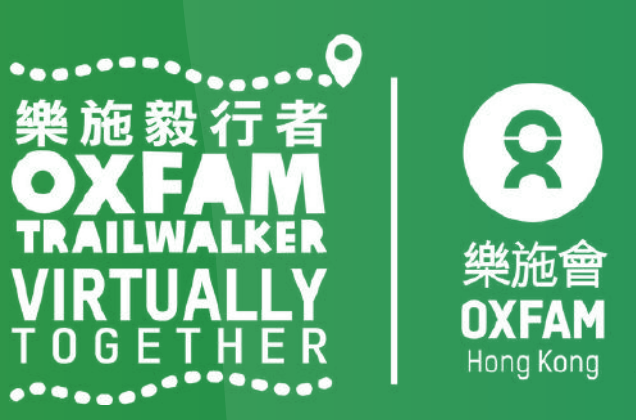

If you have not created TRAILME account, you may receive 3 different emails informing you that you have registered for 1)Adventurous Trailwalkers 100KM ,2a)Tenacious Trailwalkers 60KM & 2b) Tenacious Trailwalkers 40KM.

Dear Racer,

Thanks for participating in Oxfam Trailwalker 樂施毅行者 2021 - VIRTUALLY TOGETHER(2a)並肩行 Tenacious Trailwalkers - 60km ).

Please download the TRAILME App and Sign Up for your account with TRAILME now. The TRAILME App is available for Android OS and APPLE iOS.

When you log in first time, please fill in your personal profile details in SETTINGS > USER SETTINGS. It is important you have the correct phone settings prepared for your particular mobile brand before start running. Please check out <u>https://www.trailme.com.hk/resources</u>

Enjoy running and stay safe!

The TRAILME Team wishes you all time safe and enjoy the great new outdoor experiences. If you have any questions or need any support please email <u>service@uhey.com.hk</u> Your TRAILME Service Team <u>service@uhey.com.hk</u> www.trailme.com.hk

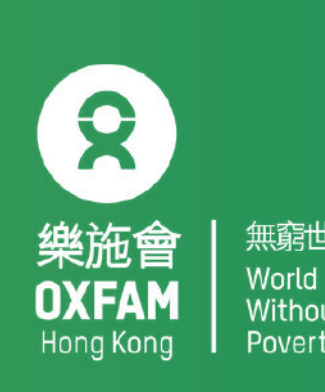

Step 1 : Click 'SIGN UP' (circled in red) to create an account. Please note that your email address must be the same as the one you provided on the OTW 2021 – VIRTUALLY TOGETHER registration form and that you can only register once.

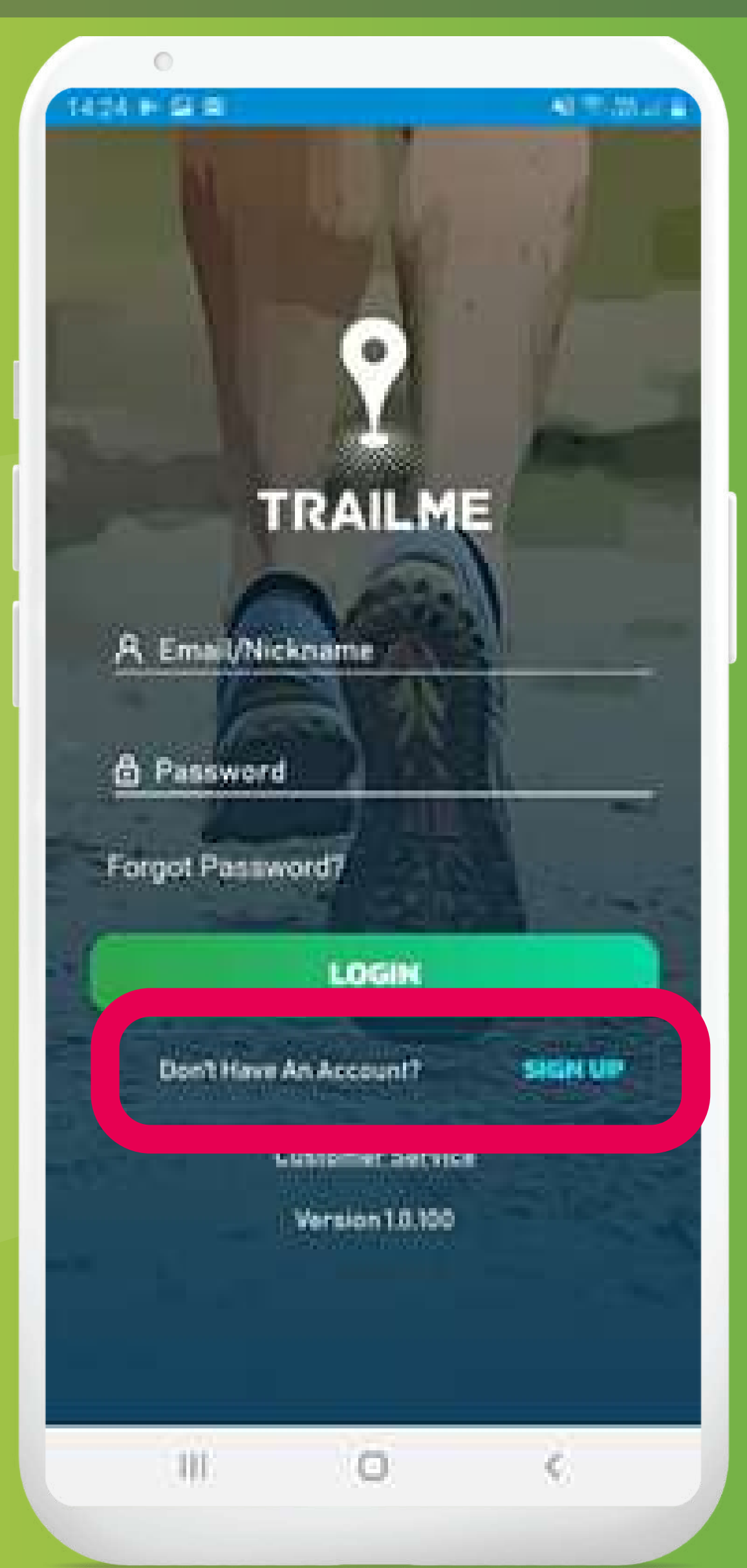

| Welco<br>Compl                                 | me to Tri<br>ete the l                                       | allMelYou a<br>form below                                    | and point                                        | ast the rel<br>a the Trail          | EMe  |
|------------------------------------------------|--------------------------------------------------------------|--------------------------------------------------------------|--------------------------------------------------|-------------------------------------|------|
| A                                              | Nickna                                                       | me                                                           |                                                  |                                     |      |
| A                                              | FirstN                                                       | ame                                                          |                                                  |                                     |      |
| A                                              | Last N                                                       | sme                                                          |                                                  |                                     |      |
| 8                                              | Email /                                                      | \ddress                                                      |                                                  |                                     |      |
| ۵                                              | Passw                                                        | ord                                                          |                                                  |                                     |      |
| ۵                                              | Confirm                                                      | n Passwor                                                    | d                                                |                                     |      |
| Personal<br>contention<br>titation<br>Egyption | nverd mu<br>ain at-lea<br>eric:<br>licking any<br>ta at Serv | et be more ti<br>et l'esperce<br>mup) you an<br>kar and Eviv | van Bicha<br>na Norman<br>nagramin<br>ncy Putici | radiers.<br>rcase:1<br>g to the Tre | liw. |
|                                                |                                                              | SIGN                                                         | UP                                               |                                     |      |
|                                                | Already)                                                     | Have An Ac                                                   | count                                            | LOGIN                               |      |

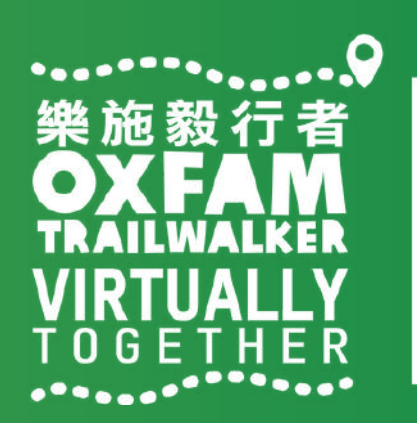

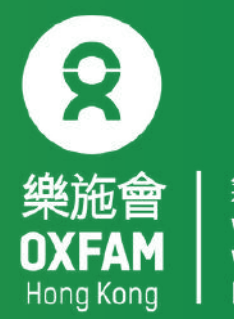

Step 1 : Fill in personal data carefully, especially the following fields: nickname , password and email address. Please tap 'SIGN UP' when done.

Please note:

Nickname: This needs to be at least 5 characters (no spaces) and can only contain the letters A-Z (uppercase or lowercase)/0-9, must be unique Password: must be more than 8 characters long and should contain at least 1 uppercase letter, 1 lowercase letter and 1 number

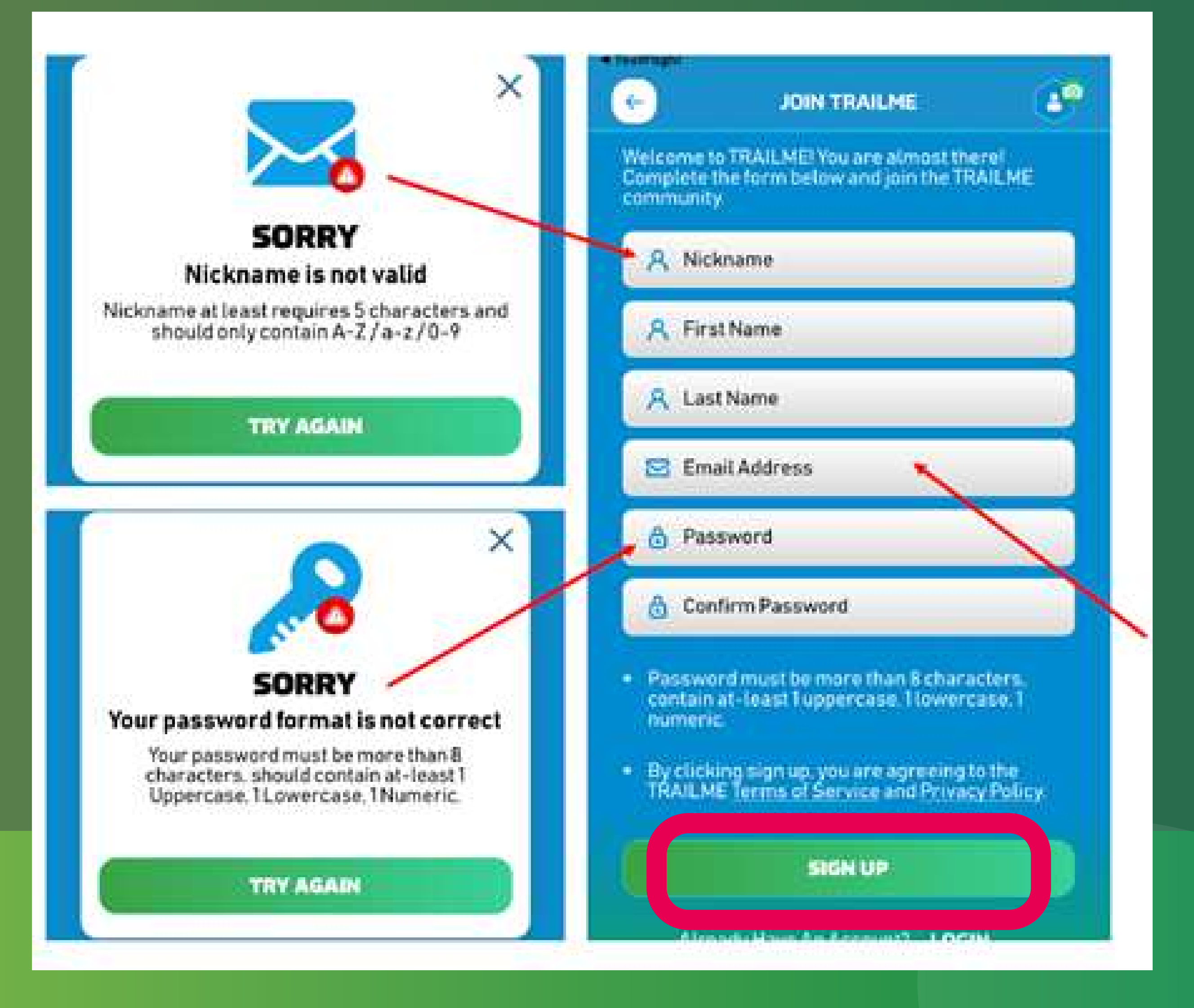

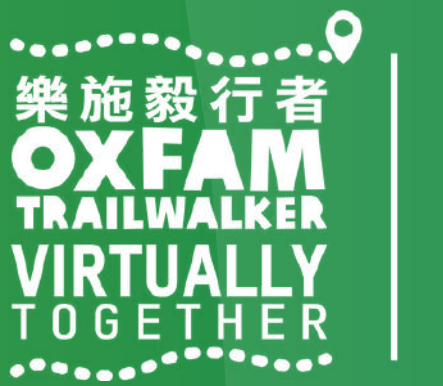

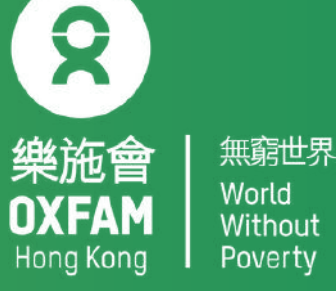

Step 3 : A confirmation email will be sent to you from TRAILME (support@trailme.com.hk, please check your junk mail if you do not receive this). Please read the email carefully and tap 'ACTIVATE' (circled in red) to activate the account.

#### Your new TRAILME Account – Please Activate

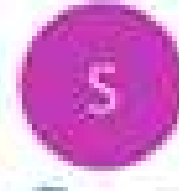

support@trailme.com.hk

按一下這裡下載面片,為了協助保護您的隱私。Outlook 不會自動下載與件中的某些面片。

| T | 6 | ł. | а  |  |
|---|---|----|----|--|
| 4 | 2 | 4  | -2 |  |
|   |   | 1  | 18 |  |
|   |   |    |    |  |

Your TRAILME Account has been created!

Dear

Thank you for signing up and welcome to TRAILME the #1 app that provides real-time information during your race. TRAILME brings new experiences to the trail running community to help you to perform better and to share your live performance with friends and family during a race.

You are at the START and just one click away to join the TRAILME community.

Please click on the BUTTON below to activate your TRAILME account. The button is valid for the next 24 hours.

#### ACTIVATE

Please visit our website www.trailme.com.hk/resources to prepare your phone settings.

We look forward seeing you at our events. Please check out the events and register for your first race.

The TRAILME Team wishes you all time safe and successful participations and great new outdoor experiences. If you have any questions or need any support please email service@uhey.com.hk

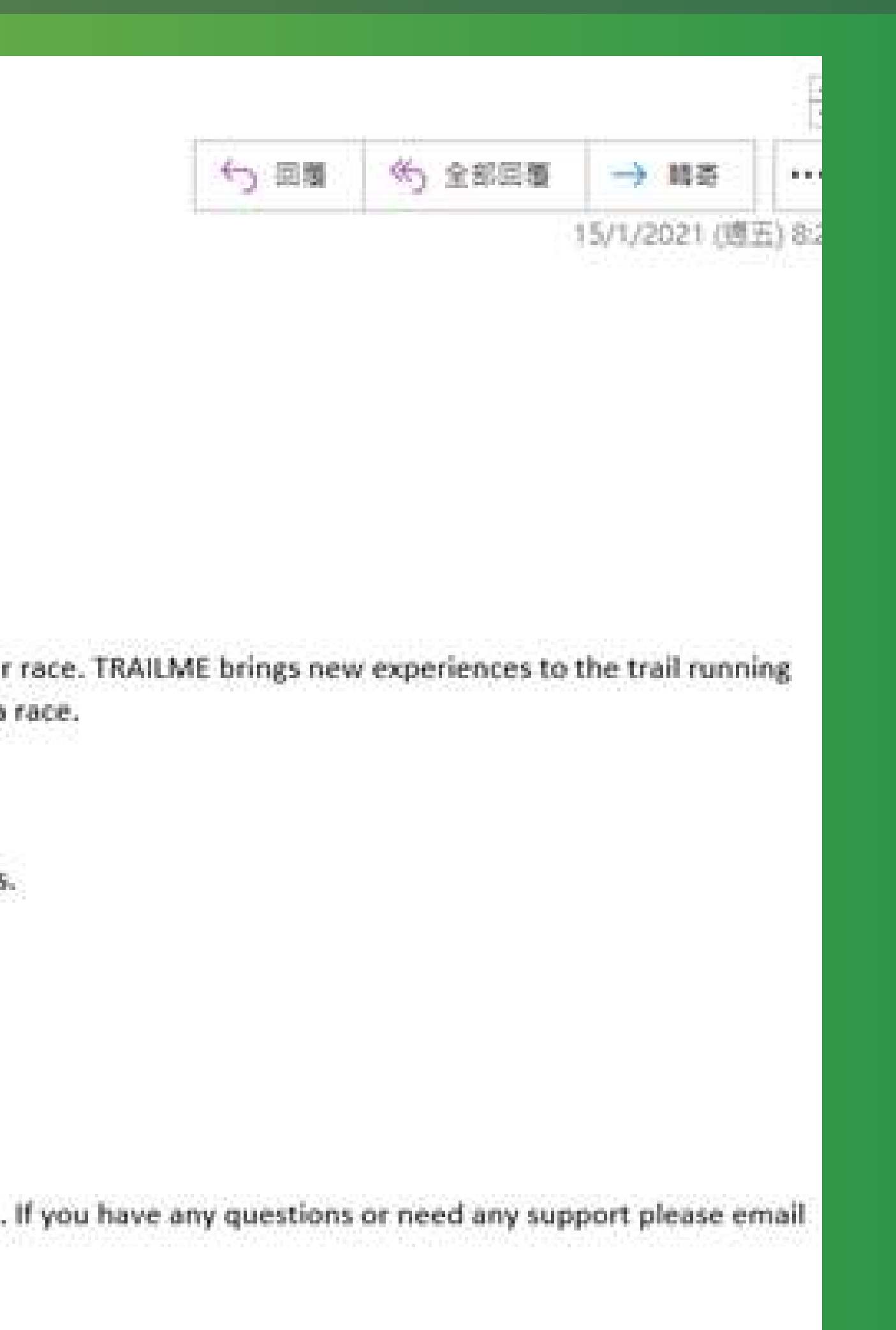

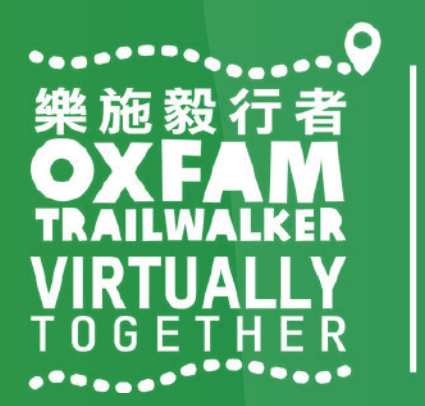

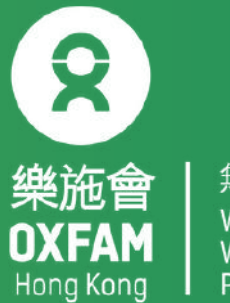

| 無窮世界 | World | Without | Poverty

Step 4 : Login to TRAILME, tap 'SETTINGS', then tap 'User Settings'. Please confirm your personal information and fill in the missing fields. Tap 'SAVE' once you have confirmed that all information is correct.

Remark: An SMS will be sent to you after you have completed the section

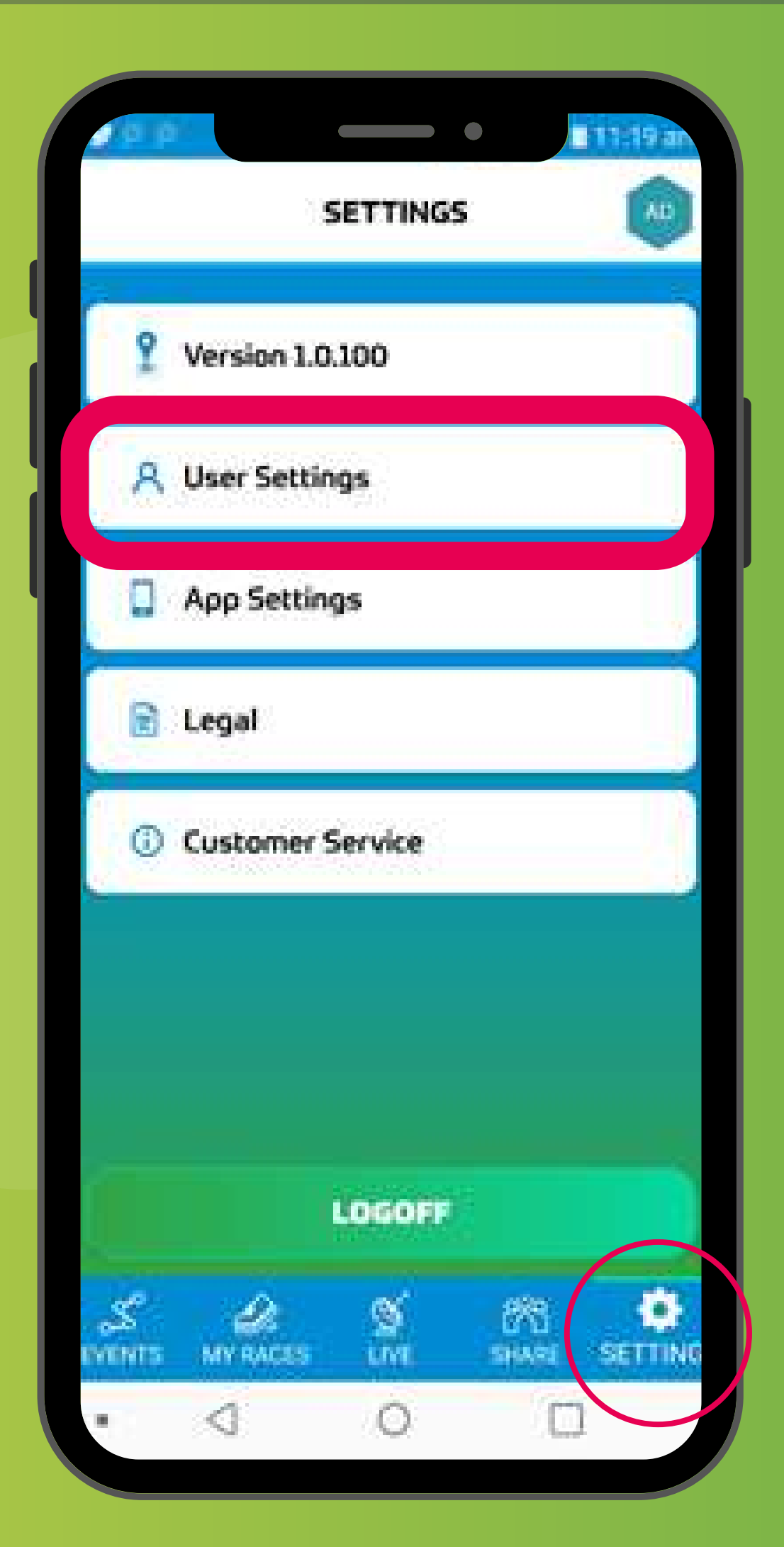

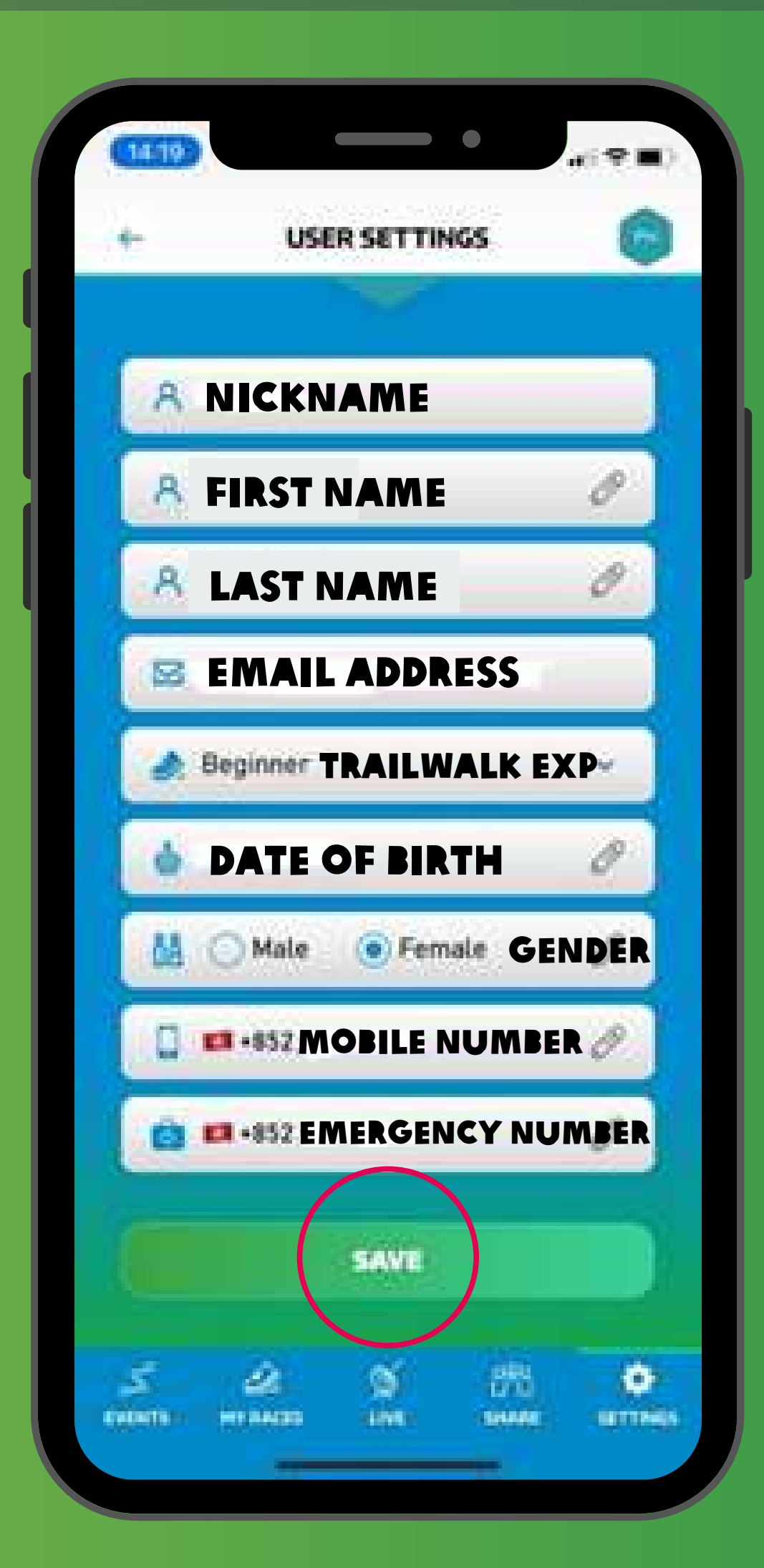

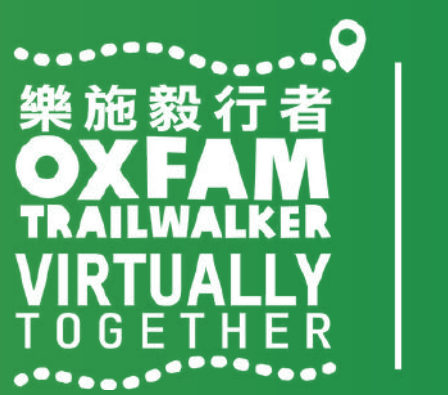

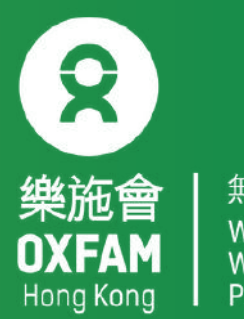

Step 1: Tap Oxfam Trailwalker 2021 – VIRTUALLY TOGETHER Step 2: All team members should select the same event format / section(s) you would like to tackle. Please register separately ; a virtual number will be assigned for each section you select.

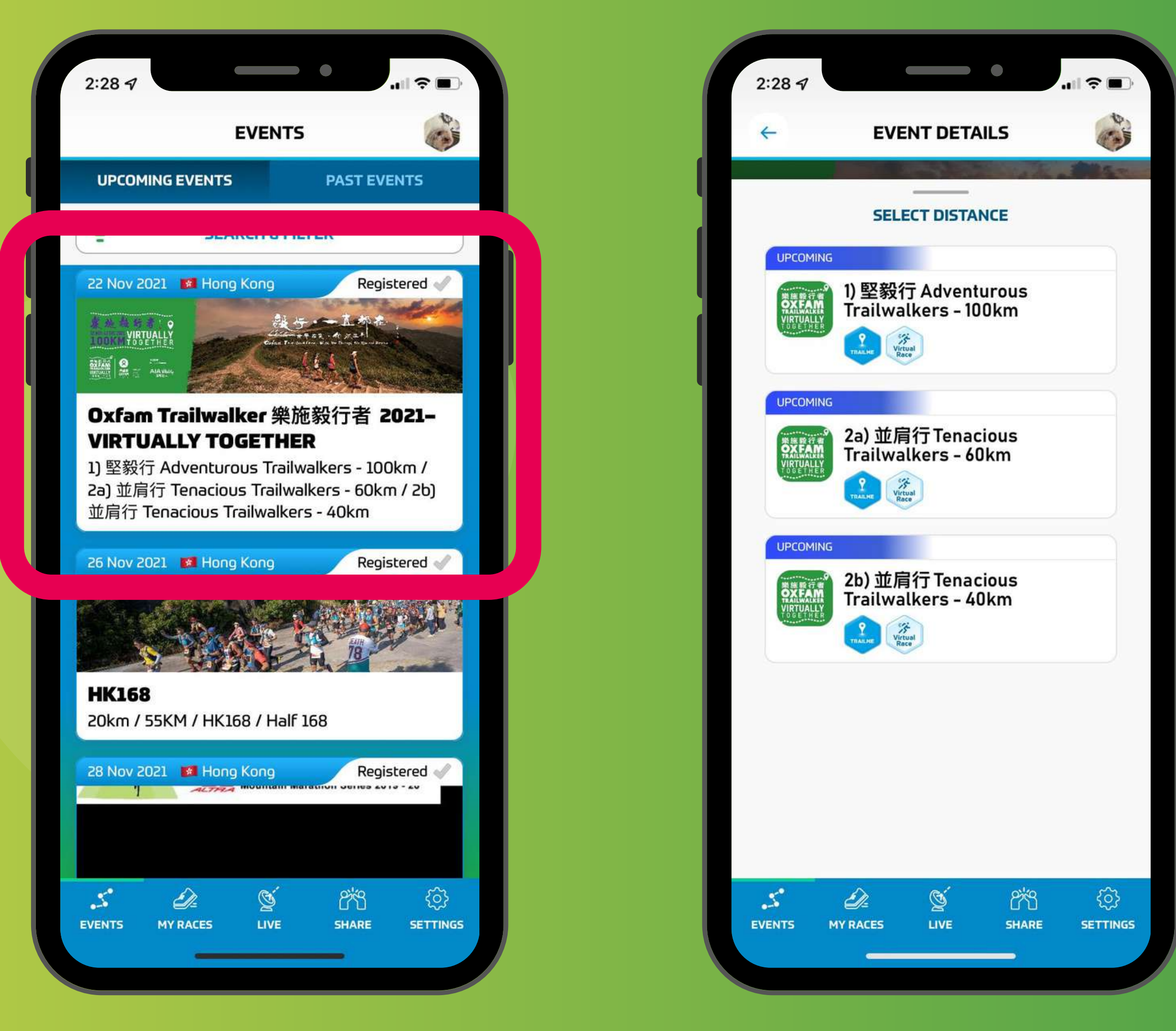

## 1) "Adventurous" Trailwalkers – 100KM 2a) "Tenacious Trailwalkers" - 60KM

2b) "Tenacious Trailwalkers" - 40KM

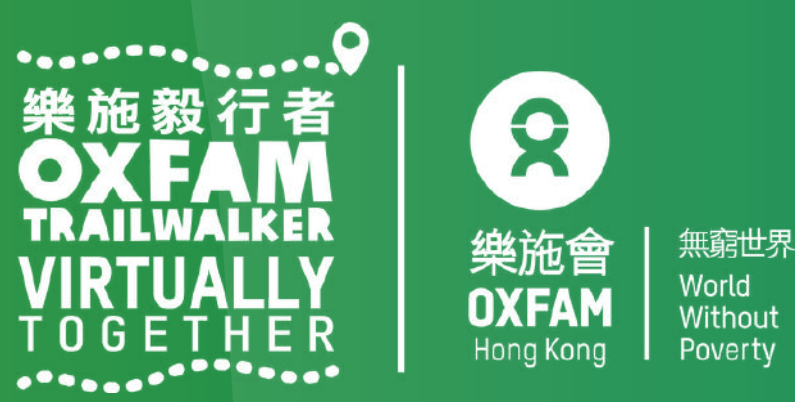

Step 3: Read event details carefully, tap 'REGISTER'(circled in red) to register. Step 4: Tap 'CONFIRM'(circled in red) to confirm the event format / section you would like to tackle.

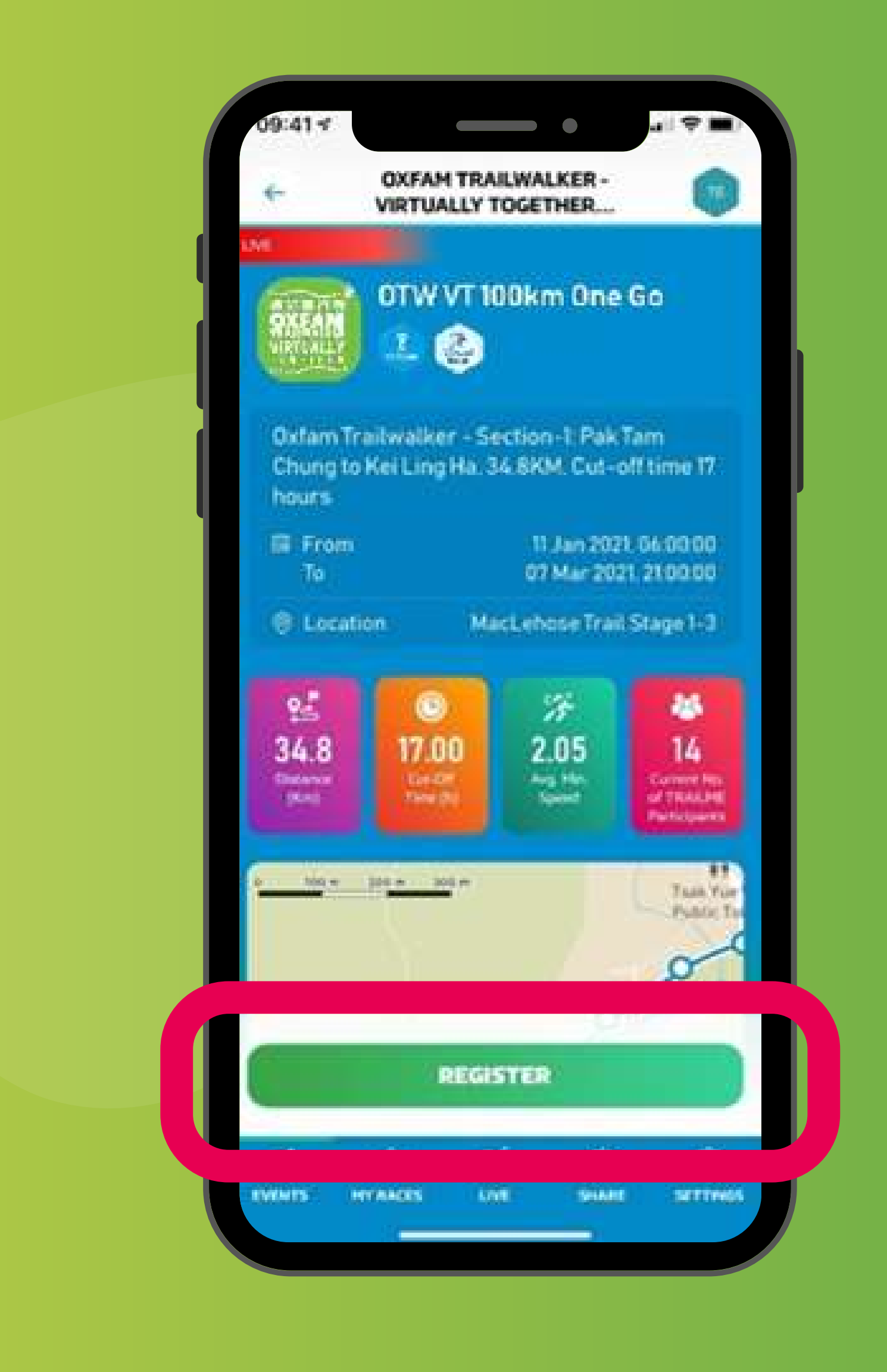

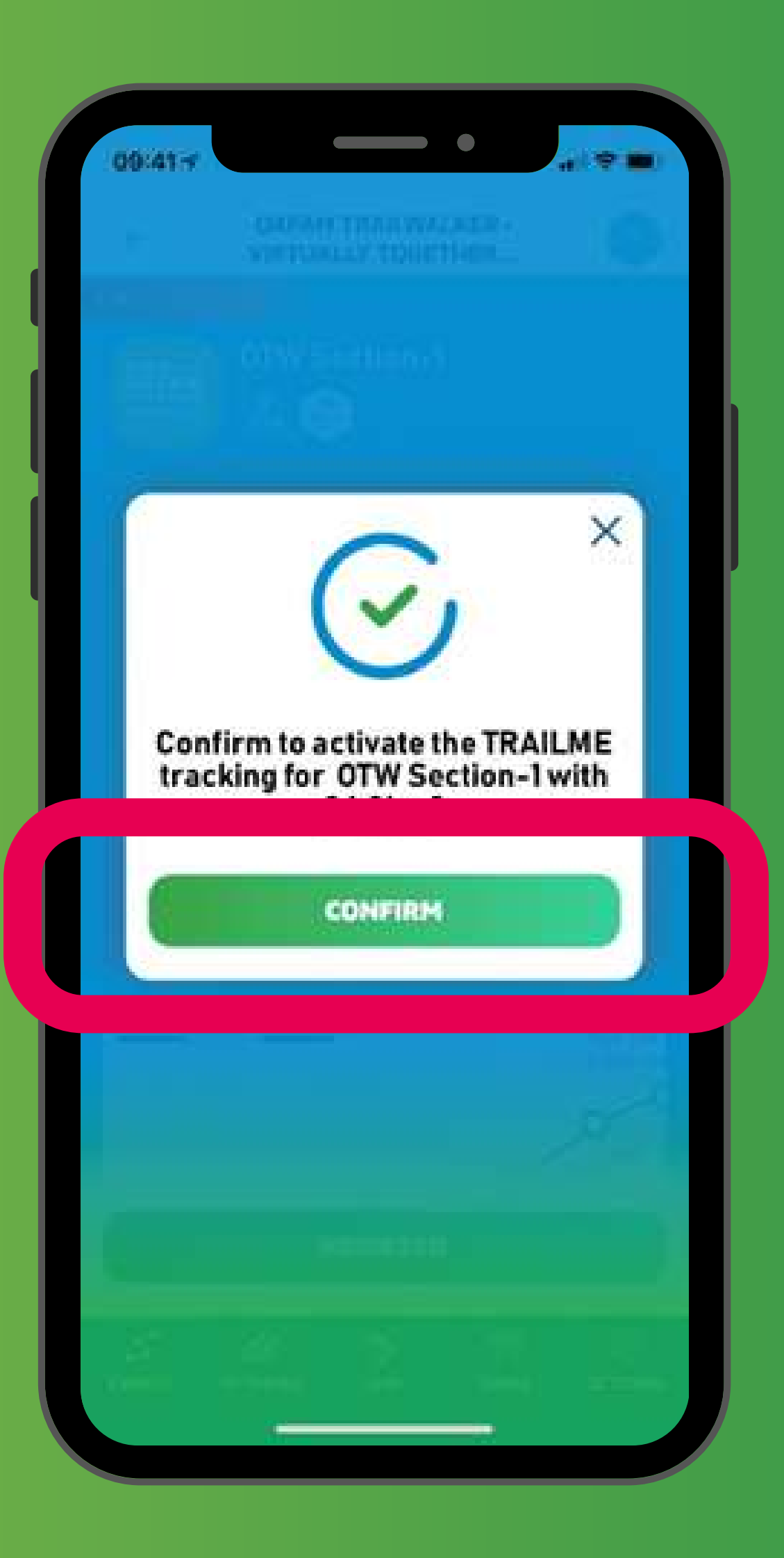

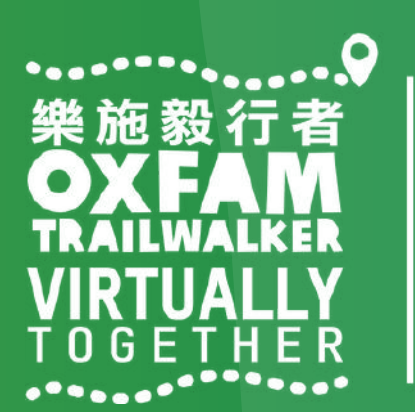

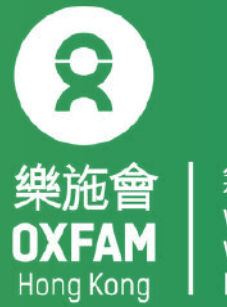

Step 5: Fill in / confirm your personal information, then tap 'SAVE' (circled in red) once you are done.

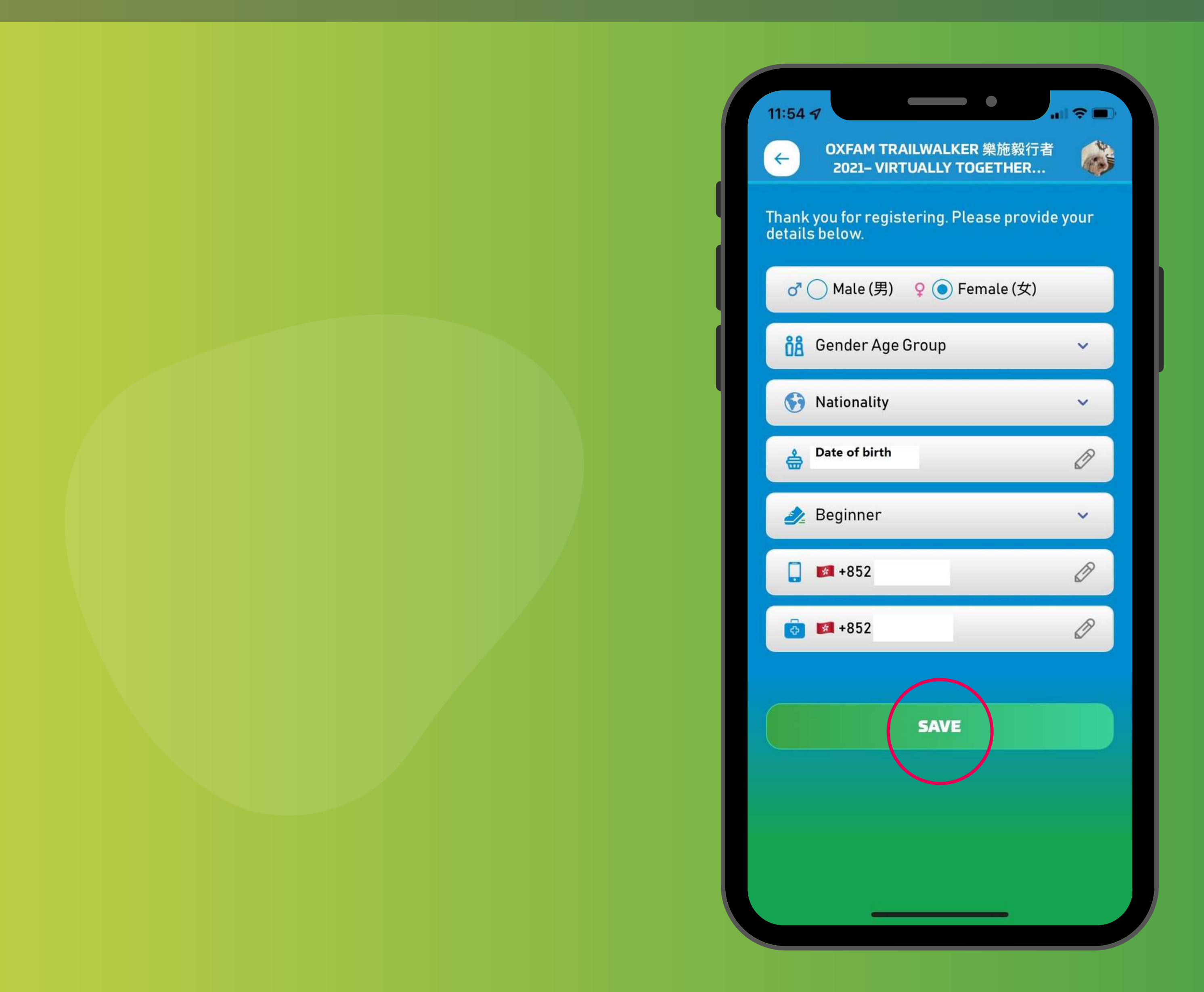

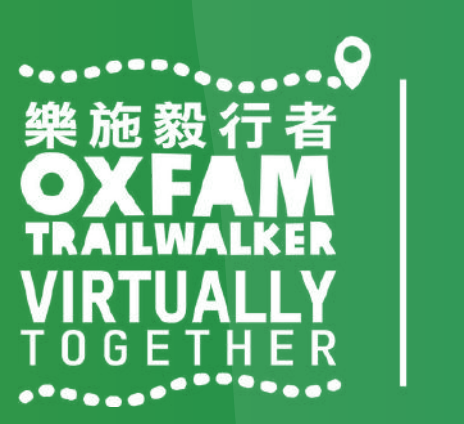

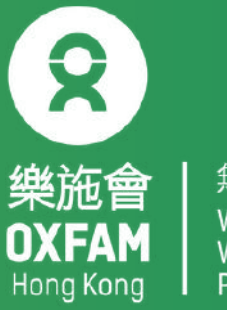

Step 6: A virtual no. will be assigned to you once you have successfully registered for the format / section you have chosen. You can invite your friends and family to 'follow' you along the trail using your OTW team number or virtual number or name. Remarks:

A new virtual number will be assigned for every section you choose to tackle.

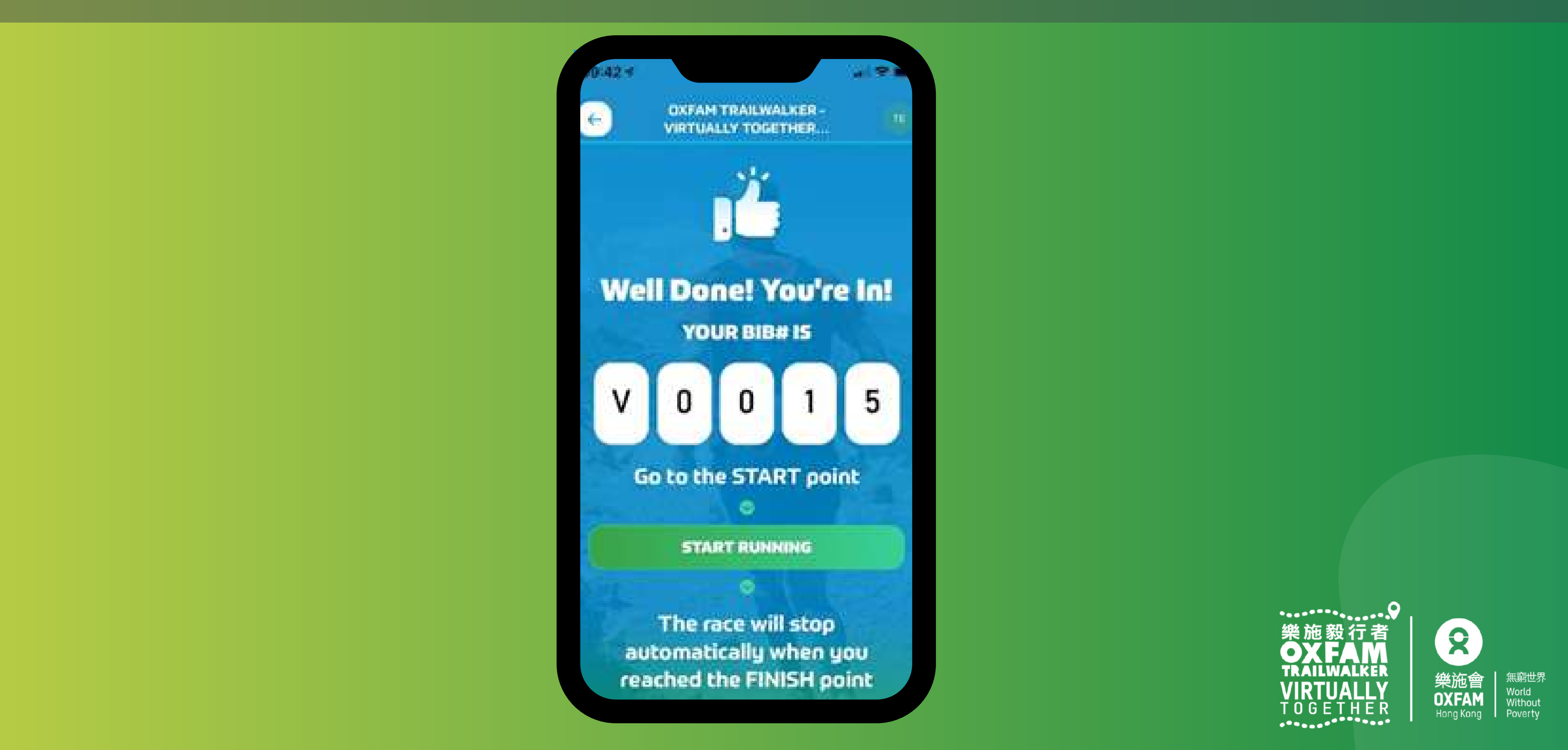

If the registration is unsuccessful, you might see the pop up message below. This may be caused by using the incorrect email address

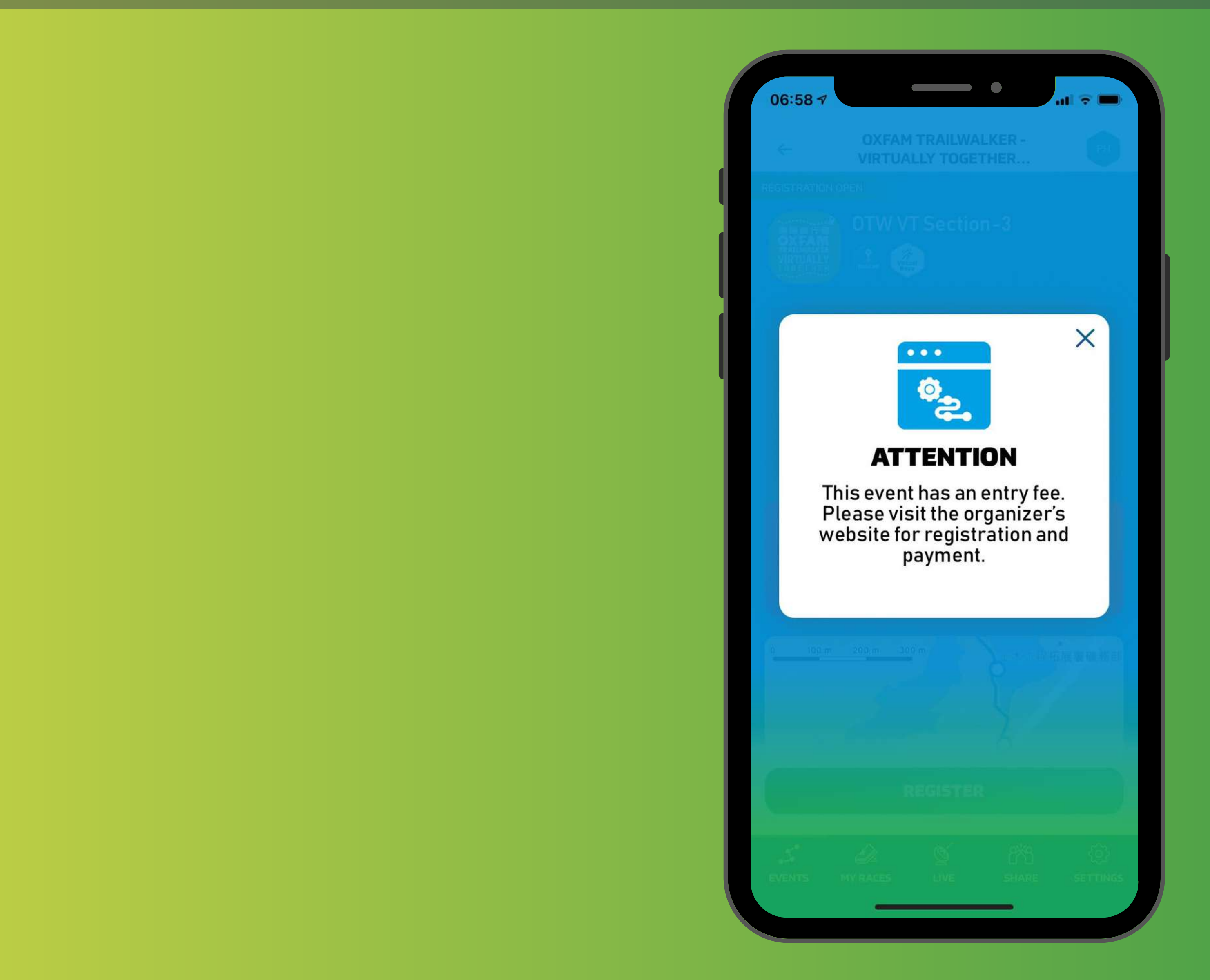

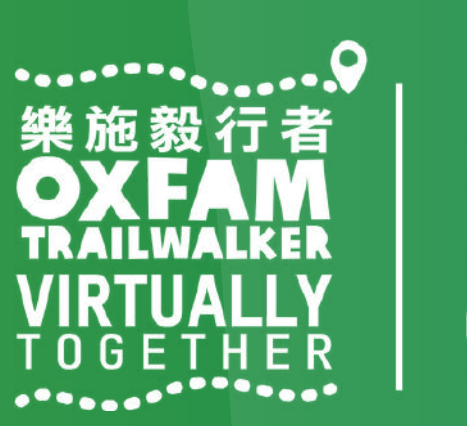

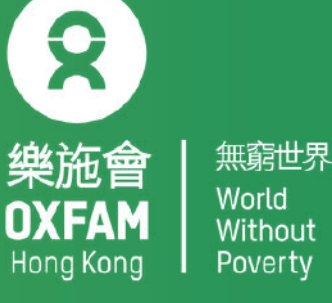

## Phone Settings for Using TrailMe

Before opening 「TRAILME」, please make sure your phone settings are as below: Bluetooth Turned ON 1. 2. GPS or Location Service Turned ON Mobile data (3G/4G/5G) Turned ON 3. Battery saver DISABLED 4. DISABLED 'Do not disturb' mode 5.

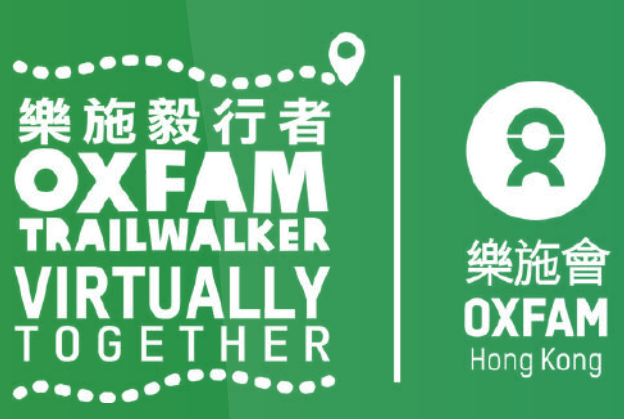

#### How to start OTW 2021 - VIRTUALLY TOGETHE

At Start Point, open the TRAILME App and Tap 'UPCOMING EVENTS' in 'EVENTS' Step 1: Tap Oxfam Trailwalker 2021 – VIRTUALLY TOGETHER Step 2: Tap the registered format / section you wish to start. Step 3: Tap 'ENTER THE RACE' (circled in red)

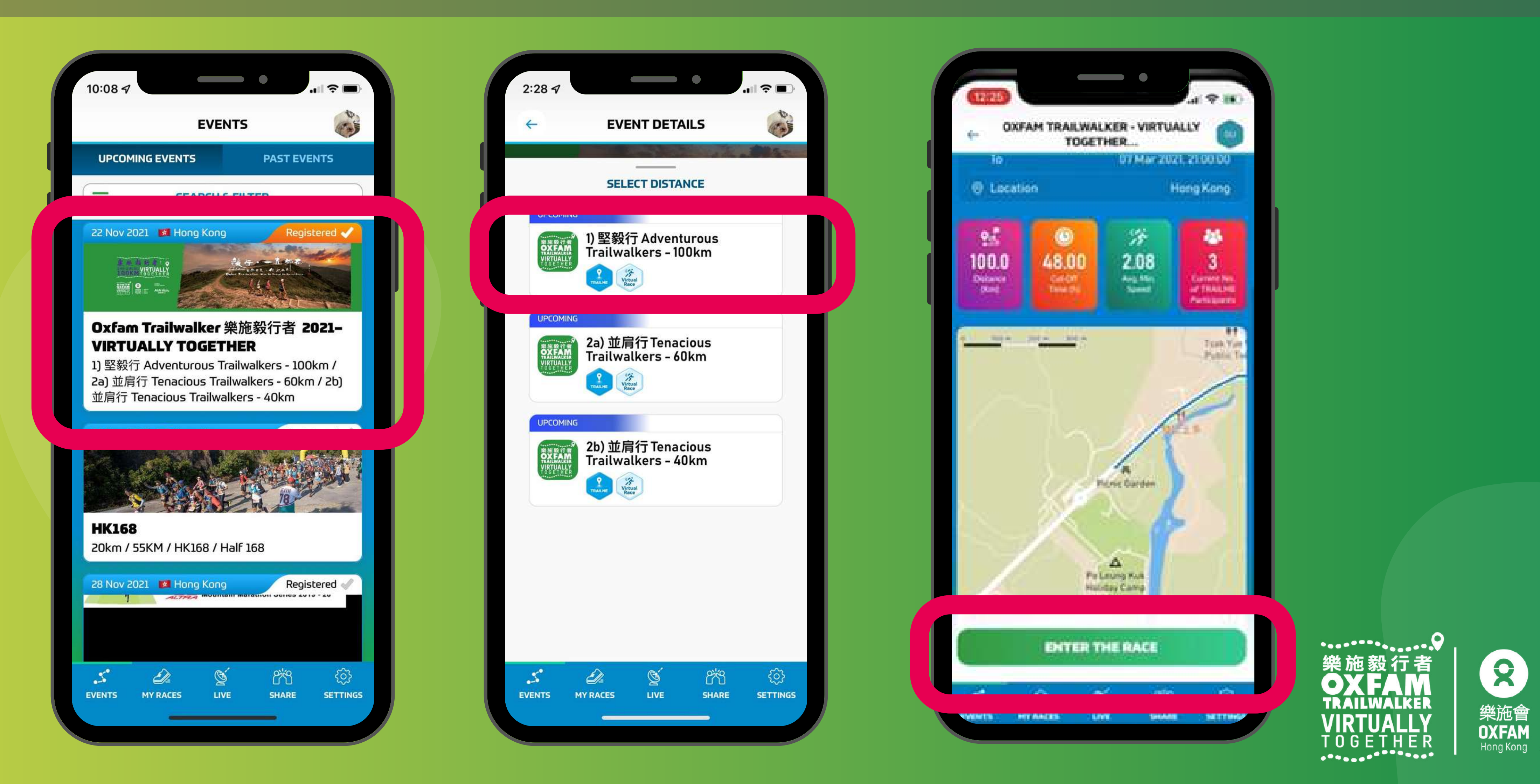

## How to start OTW 2021 - VIRTUALLY TOGETHER

Step 4: Once you see your virtual number (Vxxxx), tap 'READY TO RACE' Step 5: All team members should arrive the Start Point and press 'GO' together and the event route map will be shown. Your status will change to 'RACING' (circled in red) when you reach the first virtual marker.

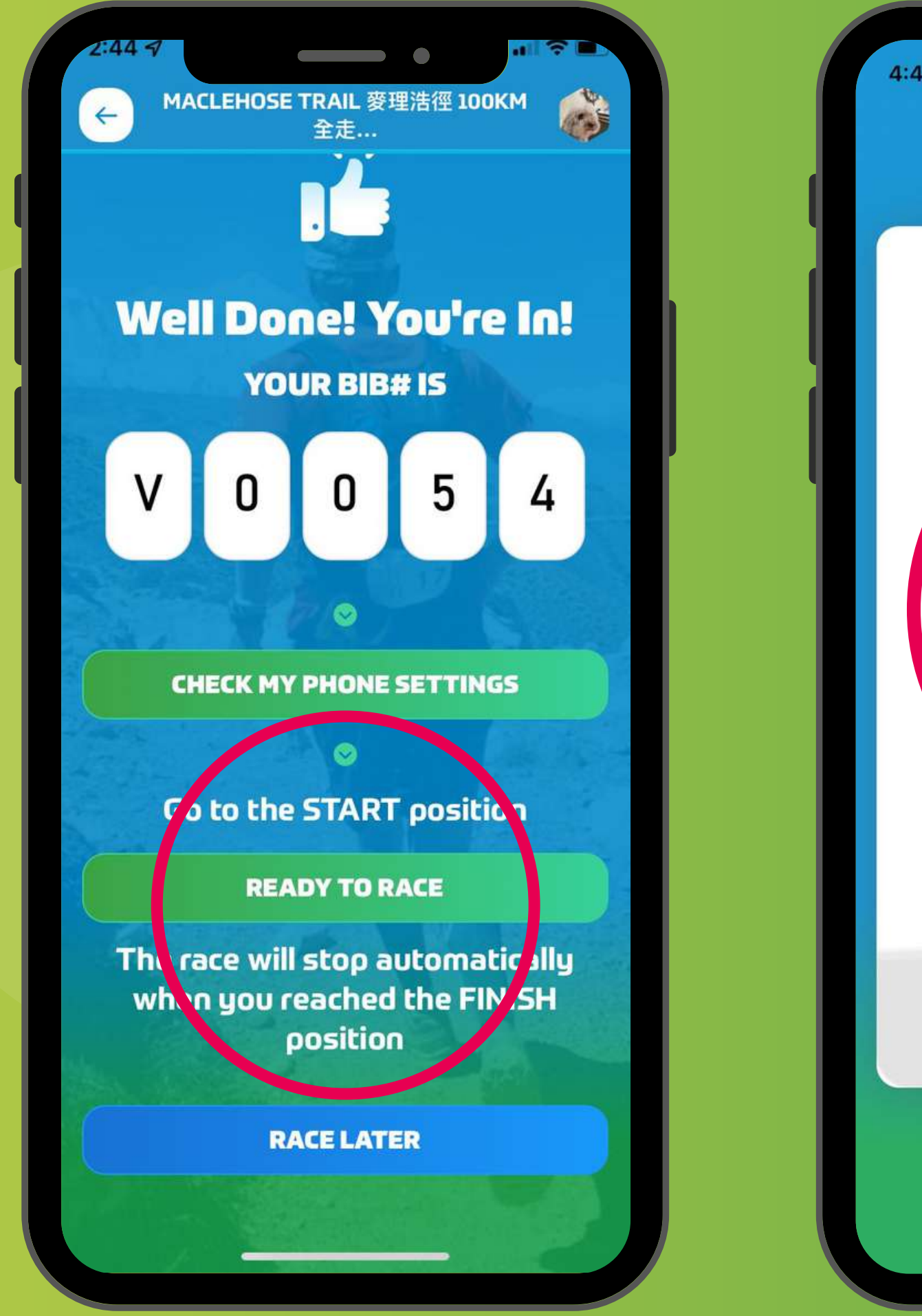

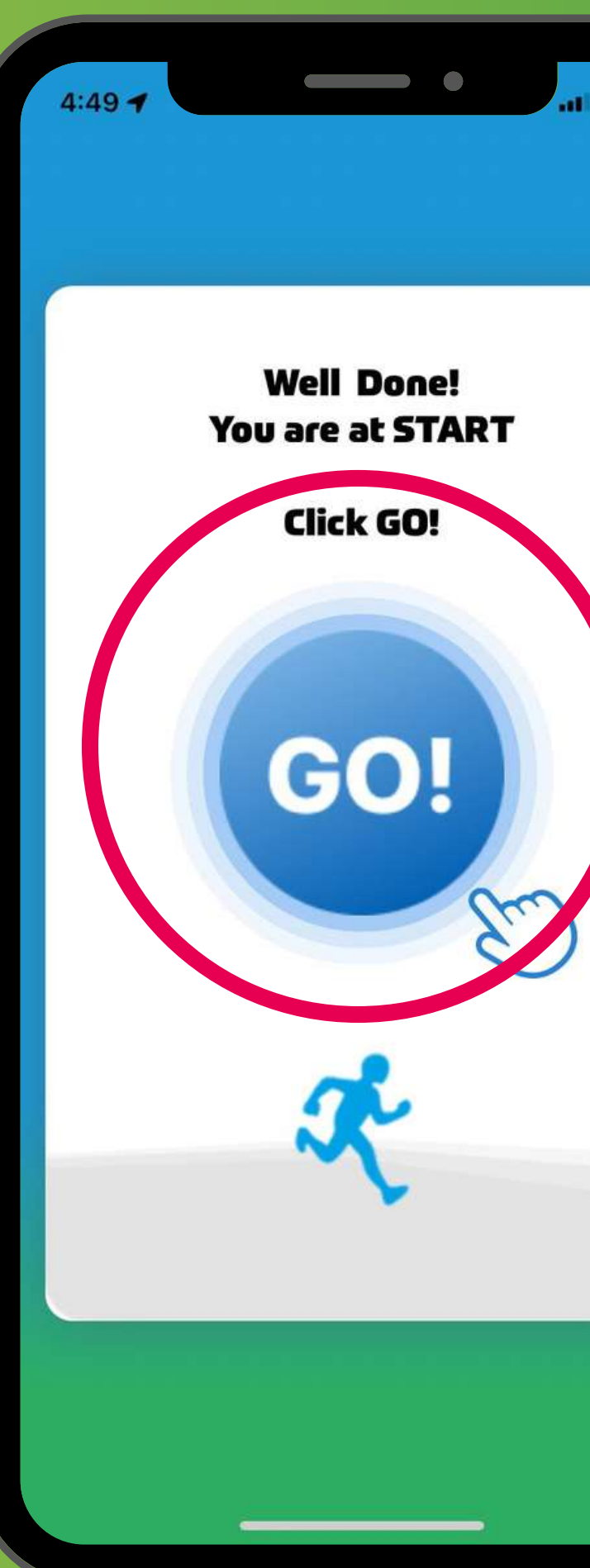

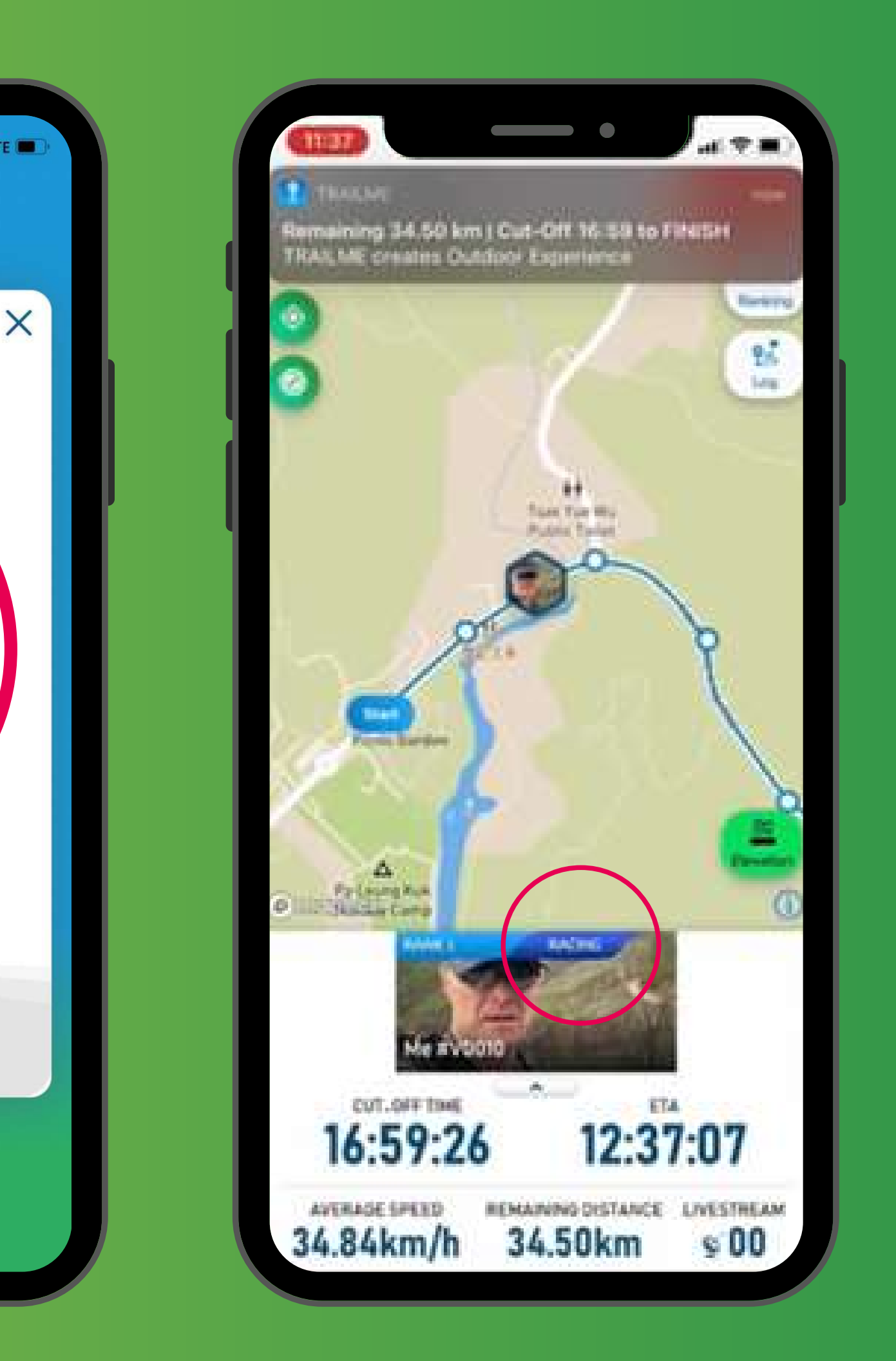

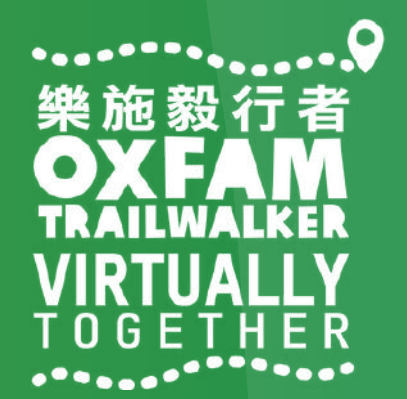

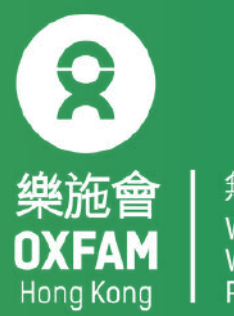

## <u>Upon Finishing OTW 2021 - VIRTUALLY TOGETHER</u>

#### FINISH

TRAILME will automatically record your arrival time once you reach the finish point (participants will not need to do anything else). An SMS will also be sent to you if you have provided a valid phone number.

#### **GIVE UP**

For safety reasons, if you would like to withdraw from the event after start, please tap 'GIVE UP'(circled in red) in the top right corner. Kindly note that the event will end on 12 December at 9 pm. Please schedule your time to ensure you can finish before then. The 'GIVE UP' record will not be counted

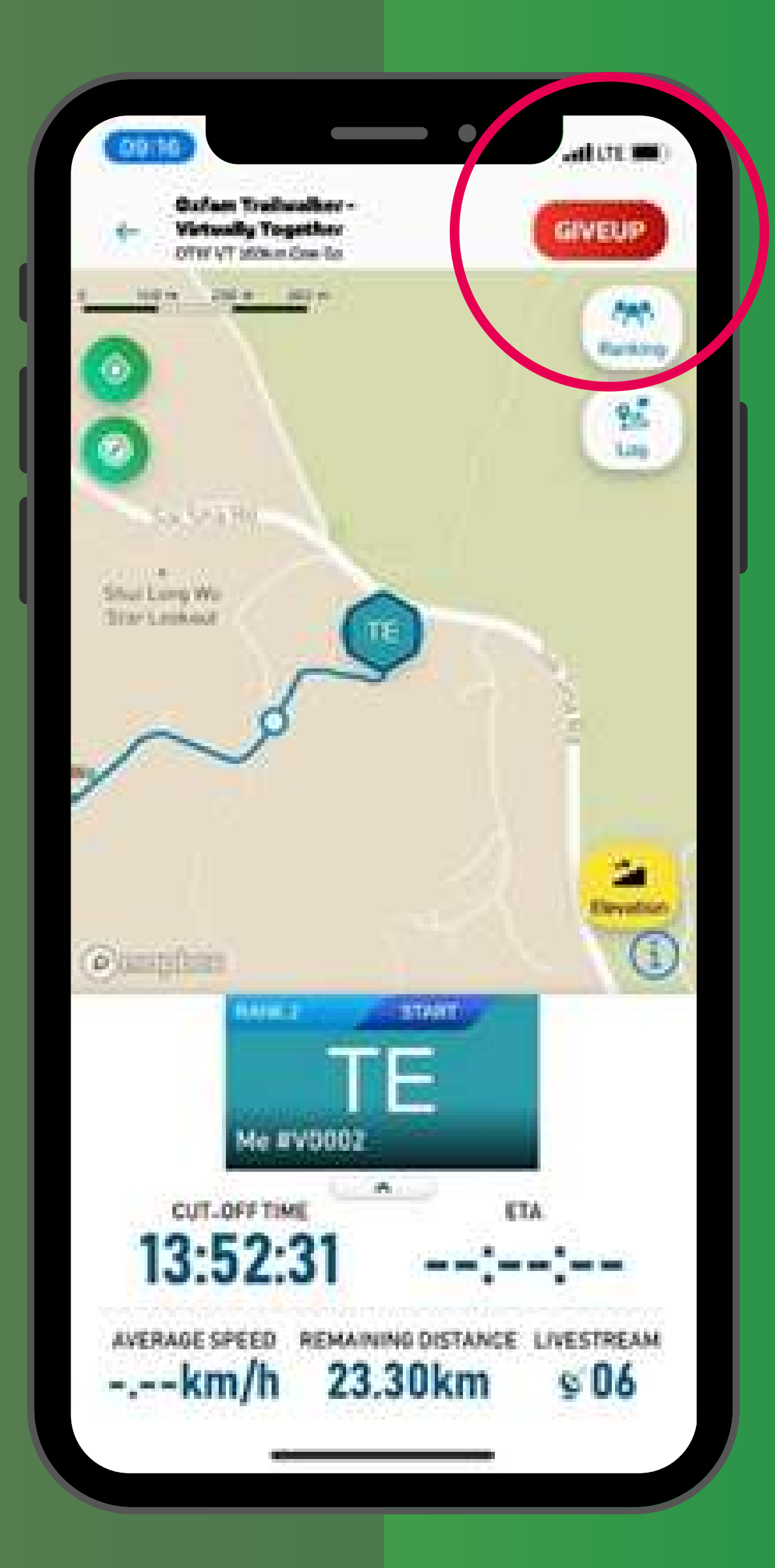

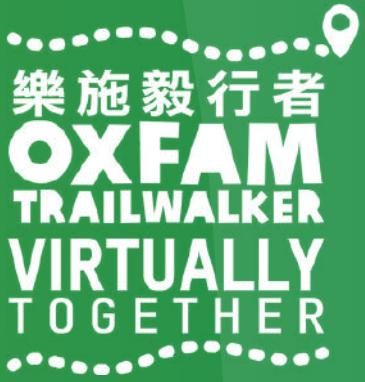

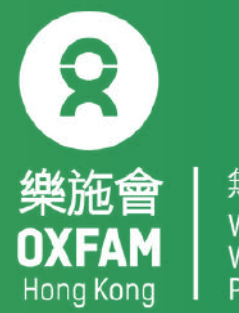

## How to follow OTW 2021 - VIRTUALLY TOGETHER participants

Step 1: Tap 'LIVE'(circled in red) and click the event you wish to follow:

1 Adventurous Trailwalkers - 100km2a Tenacious Trailwalkers - 60km2b Tenacious Trailwalkers - 40km

Step 2: Tap 'Ranking'(circled in red) in the top right corner

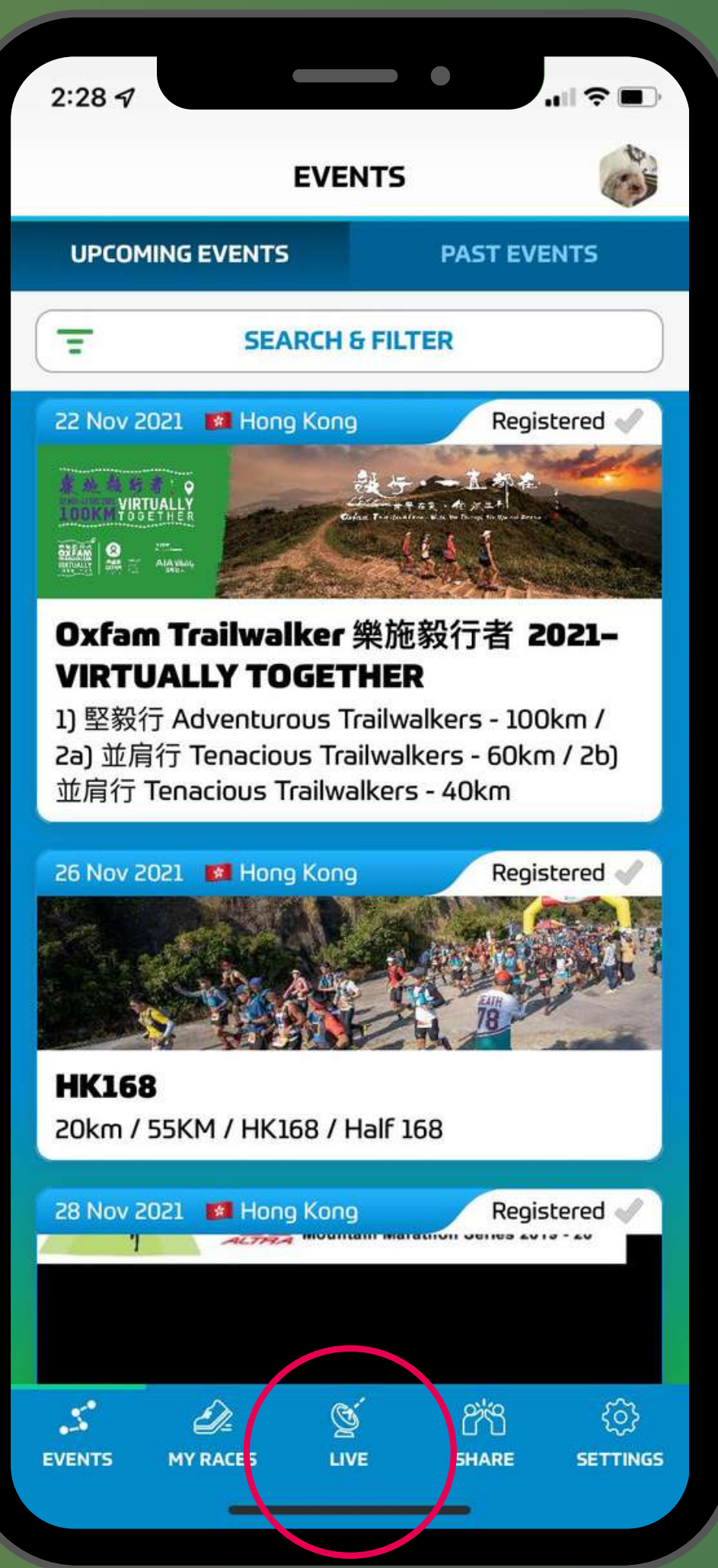

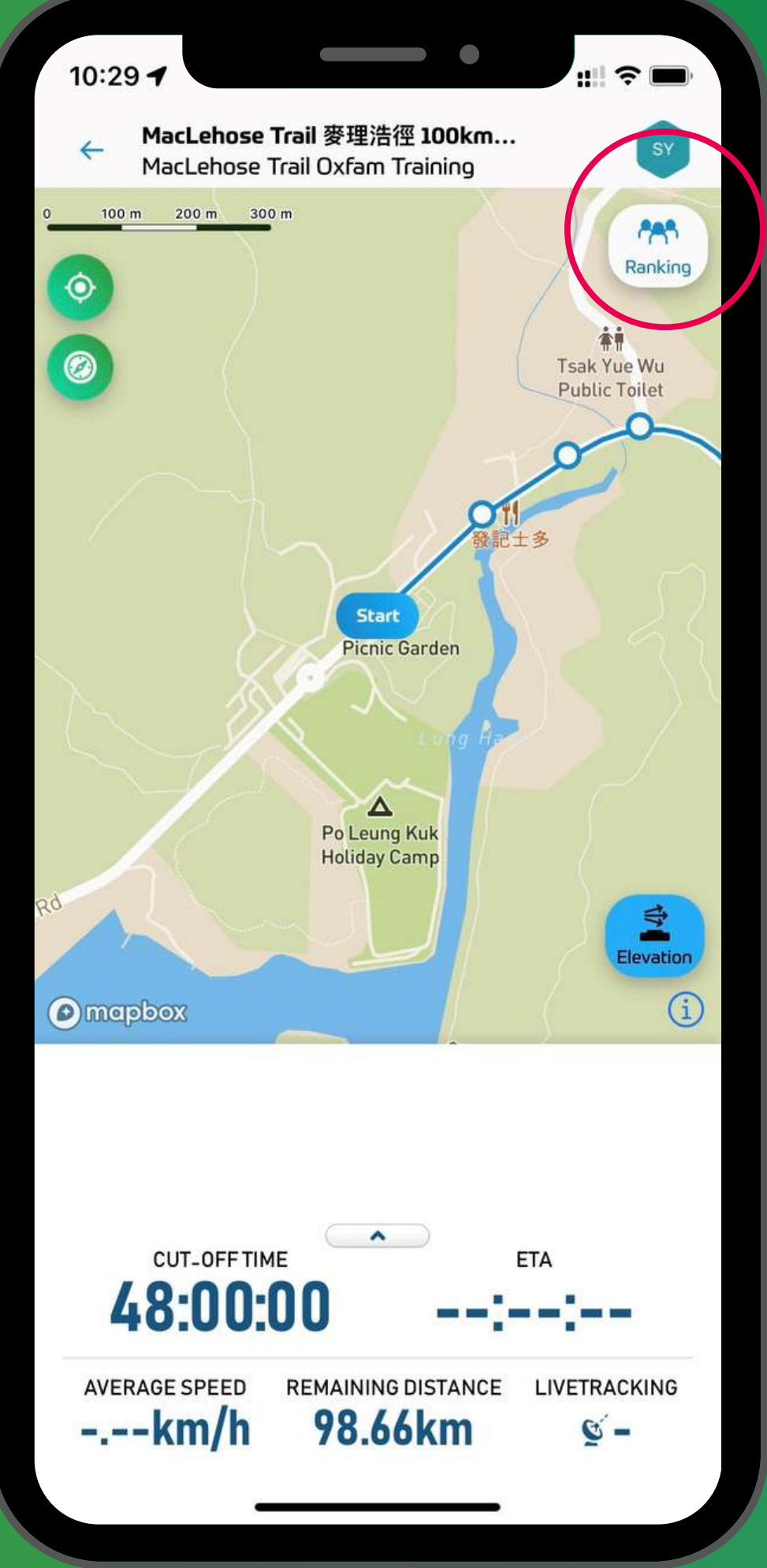

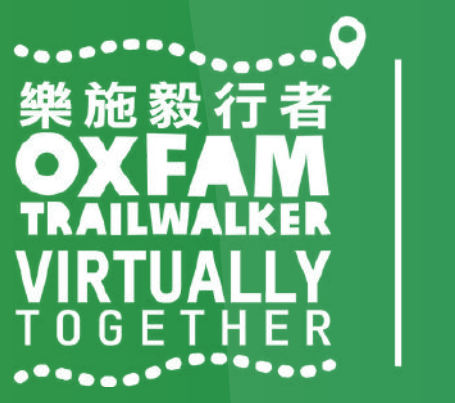

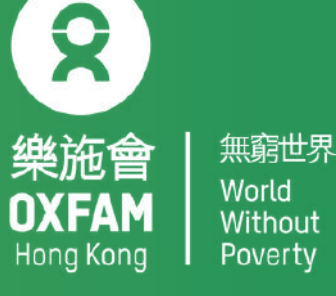

#### How to follow OTW 2021 - VIRTUALLY TOGETHER

#### participants

Step 3: Enter the participant's team number/virtual number / name in the Search & Filter section. Step 4: Turn on 'Livetracking' (circled in red) for participants you wish to follow. Tap the back return to the map. Repeat steps 3 and 4 if you wish to follow more participants.

UALLY

elope

0

| 17:37 🖬 🛎 🦳 🦷 17:3                                                                      | 37 🖬 🛎                         |                           |
|-----------------------------------------------------------------------------------------|--------------------------------|---------------------------|
| Oxfam Trailwalker 栗施毅行者<br>2021- VIRTUALLY TOGETHER<br>2b) 並肩行 Tenacious Trailwalkers - | Oxfam 1<br>2021– VI<br>26) 並肩行 | railwa<br>RTUAI<br>Tenaci |
| Last update: 2021-11-16 / 17:37:10                                                      | Last upd                       | late: 202                 |
| SEAKLH & FILLEK                                                                         | SE                             | ARCH                      |
| Q 0900                                                                                  | START RACIN<br>2 0             | NG                        |
| RAN                                                                                     | NK -/3                         | P                         |
| All Gender •                                                                            | PH Me<br>PANG P<br>@0900#      | 'hyllis<br>#B             |
| All Gender Age Group                                                                    | NK -/3                         | P                         |
| All Livetackings                                                                        | PK<br>VINCEN<br>@The D         | IT Lau<br>evelop          |
| th inches is                                                                            | Sector Sector                  | racking                   |
| 1 2 3 4 5 6 7 8 9 0                                                                     |                                |                           |
| q <sup>2</sup> w e r t y u i o p                                                        |                                |                           |
| a s d f g h j k I                                                                       |                                |                           |
| ★ z x c v b n m ≪                                                                       |                                |                           |
| !?# 123 , English (US) . ⊕ Next                                                         |                                |                           |
|                                                                                         |                                | C                         |

|                                       | (10) (10) (10) (10) (10) |  |
|---------------------------------------|--------------------------|--|
| r 栗施毅行者<br>TOGETHER<br>Trailwalkers - | PH                       |  |
| 16 / 17:37:10<br>LTER                 |                          |  |
| FINISHED                              | OTHERS<br>1              |  |
| TART                                  | More O<br>ETA            |  |
| Tart<br>Team#A                        | More O<br>ETA            |  |
|                                       |                          |  |

| 10:50 <b>A</b> •:                       |                                              |
|-----------------------------------------|----------------------------------------------|
| ← 2021– VI<br>2b) 並肩行                   | RTUALLY TOGETHER<br>Tenacious Trailwalkers - |
| PH<br>PANG Phylliss<br>V0004<br>@0900#B | (F)                                          |
| 5.35 km                                 | 2021-11-17 / 10:06:44 (00:06:42)             |
| 5.85 km                                 | 2021-11-17 / 10:14:43 (00:14:42)             |
| 6.35 km                                 | 2021-11-17 / 10:29:31 (00:29:30)             |
| 6.85 km                                 | 2021-11-17 / 10:50:47 (00:50:45)             |
| 7.35 km                                 | 2021-11-17 / 11:18:08 (01:18:06)             |
| 7.85 km                                 | 2021-11-17 / 11:34:59 (01:34:57)             |
| 8.35 km                                 | 2021-11-17 / 11:46:09 (01:46:07)             |
| 8.85 km                                 | 2021-11-17 / 11:55:15 (01:55:14)             |
| 9.35 km                                 | 2021-11-17 / 12:05:35 (02:05:34)             |
| 9.85 km                                 | 2021-11-17 / 12:15:20 (02:15:19)             |
| 10.35 km                                | 2021-11-17 / 12:24:30 (02:24:29)             |
| 10.85 km                                | 2021-11-17 / 12:39:51 (02:39:49)             |
| 11.35 km                                | 2021-11-17 / 12:51:54 (02:51:52)             |
| S DE EVENTS MY RACES                    | S LIVE SHARE SETTINGS                        |
| 111                                     | 0 <                                          |

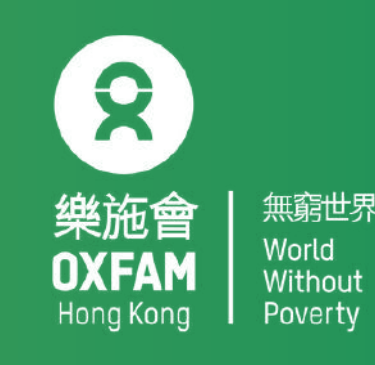

## TRAILME Q&A

Q1: What happens if there is no signal or my phone have bad reception? A1: Your 4G/3G reception will not affect the app from tracking your progress; it will only affect your data synchronisation.

Q2: What happens if my phone runs out of battery? Will I lose my record? A2: If your phone is off, you will not be tracked. Therefore, you need to ensure that your mobile phone and the app are on at all times. In case your phone does turn off, once you have turned it back on, open TRAILME and continue. Some of your records might be missing, but please try to send TRAILME supporting information about your time if possible.

Q3: Why do I need to turn on Bluetooth & Location at the same time? Is it necessary? A3: This is a high tech method that ensures better stability and reliability when tracking participants' progress. Please ensure both functions are on and working at all times while you are on the trail.

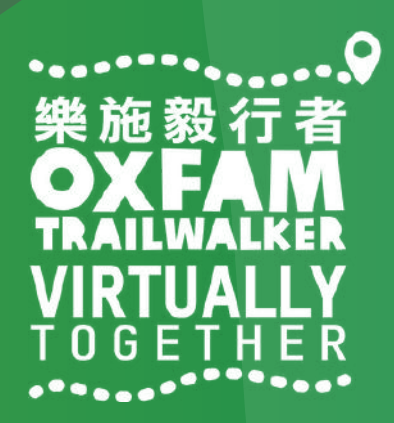

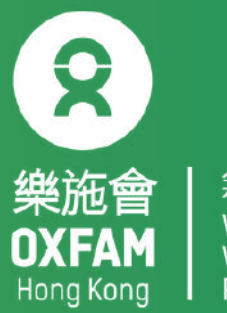

## TRAILME Q&A

Q4: I am walking with my friend but it appears in the app that we are in different locations. Why is that?

A4: The reason might be that one of your data has not yet been fully synchronised.

Q5: The notification sound is quite annoying. Can I turn it off? A5: Yes. Go to Settings/App Settings/Performance Update Frequency, then change 'Maximum' to 'Moderate'. We recommend keeping your frequency settings on moderate instead of minimal.

Q6: I have finished one of the sections and did not receive an SMS, but my friends did. Why is that? A6: It could be because of one of three reasons: 1) you have not entered your mobile number under 'USER SETTINGS', 2) you have not started in the designated area of the Start Point or 3) you may have forgotten to press 'GO' and your walk was not recorded.

Q7: We are planning to join 'Adventurous Trailwalkers', but we may want to rest for a few hours in between. What should we do with TRAILME while we are resting? A7: You should ensure TRAILME is running and that your phone is powered while you are resting. Also be sure to finish before the cutoff time.

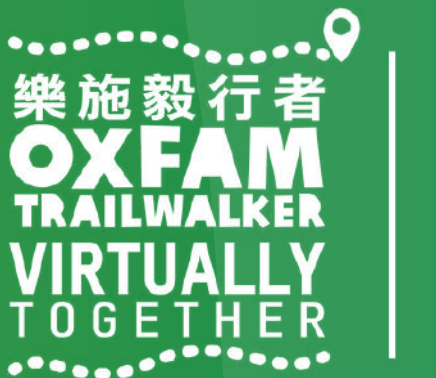

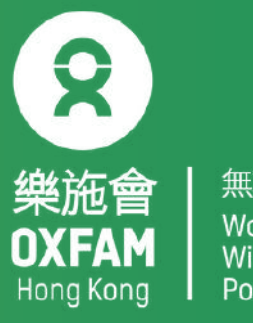

## Situations you may encounter:

 1. Connection Timeout
 No need to worry. You are seeing this screen because you have poor signal. You will
 be able to see the status when you have better connectivity.

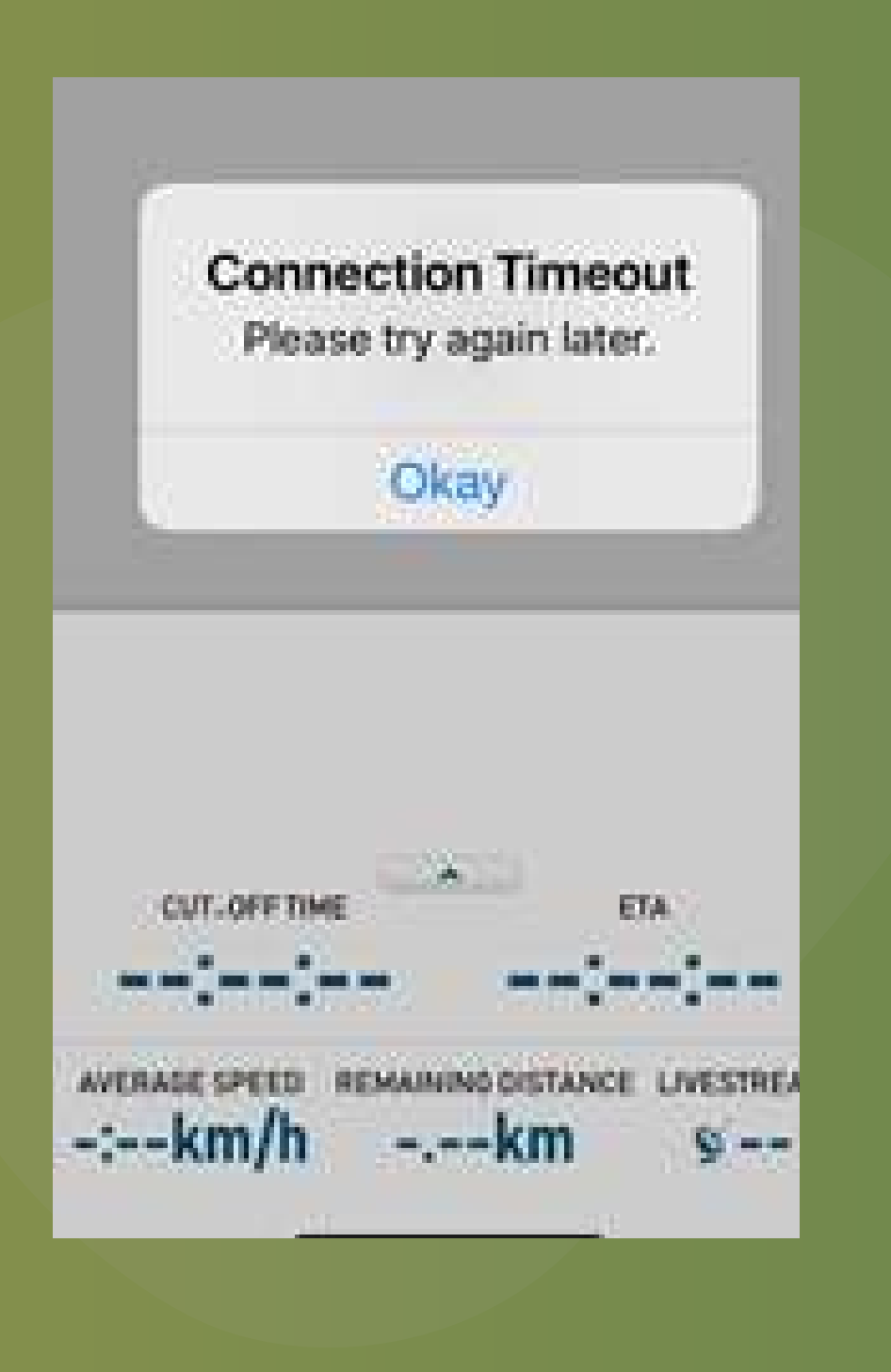

2. Session expired
Simply login again and reenter the 'race' to continue.
However, some records may be lost.

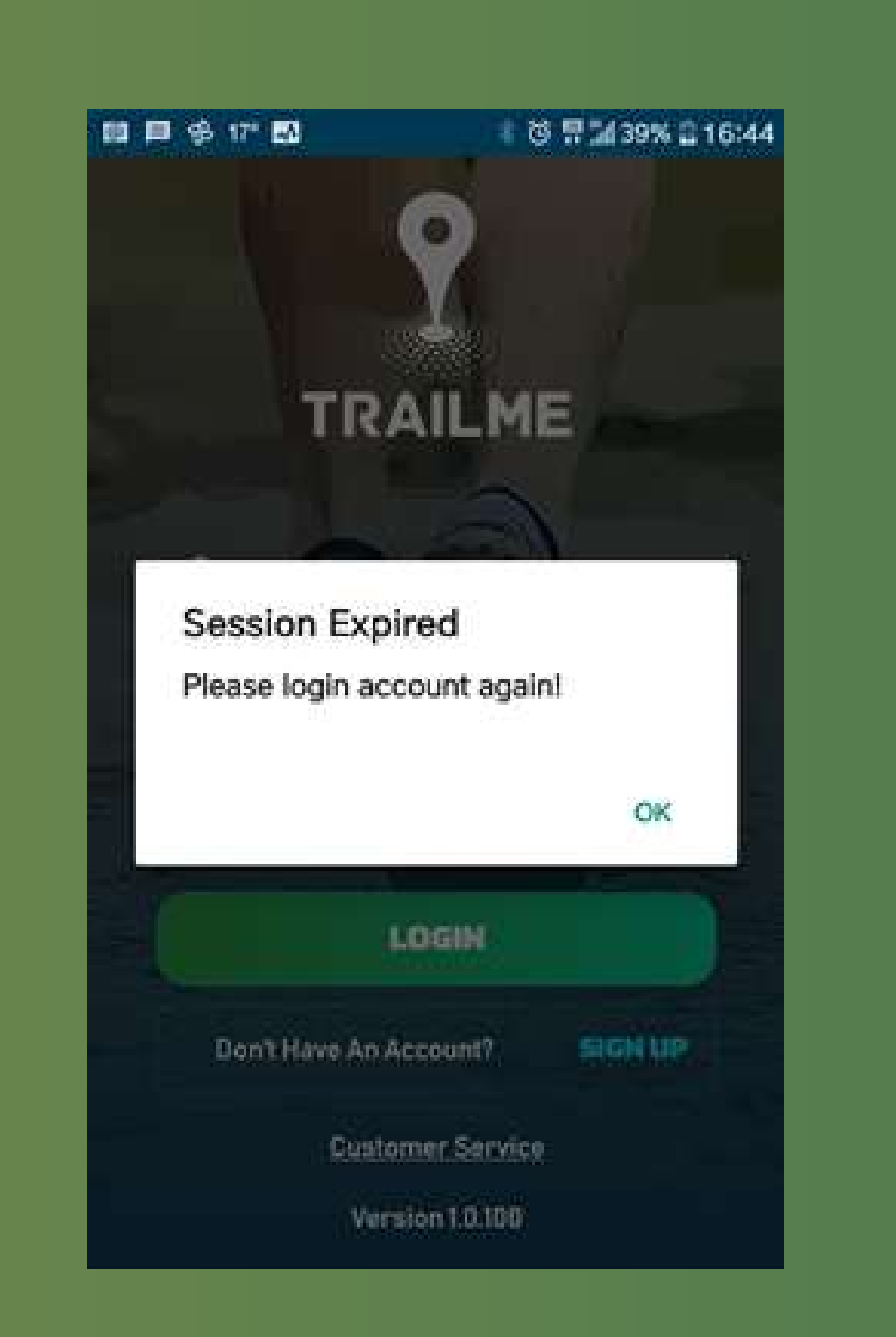

3. Exclamation mark
There is no need to worry if an exclamation mark
appears in the app (circled in red).
You will still be tracked.

|                 | $\square$                        |
|-----------------|----------------------------------|
|                 | ( 🧶                              |
| Ranking - overa | ıll 18                           |
| Ranking - gend  | er 9                             |
| Ranking - gend  | er age group. 4                  |
| Time            | 05.30-42                         |
| Status          | RACING                           |
| Livestream      | 12                               |
| Start           |                                  |
| Start time      | 2021-01-22/09:23:15              |
| 0.20 km         | 2021-01-22 / 09:29:30 (00:06:14) |
| 0.30 km         | 2021-01-22 / 09:33:10 (00:09:55) |
| 0.50 km         | 2021-01-22 / 09:34:19 (00:11:04) |
| 0.75 km         | 2021-01-22 / 09:38:18 (00:15:02) |
| 1.00 km         | 2021-01-22 / 09:41:56 (00:18:40) |
| 1.25 km         | 2021-01-22 / 09:46:31 (00:23:15) |
| • <             | 0 🗆                              |

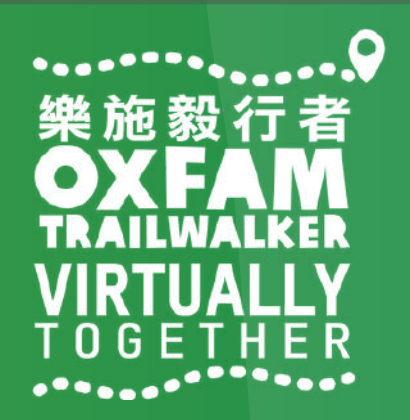

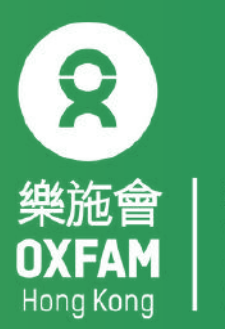

| 無窮世界 | World | Without | Poverty

#### 22 NOV-12 DEC 2021 VIRTUALLY 100KM T 0 G E T H E R

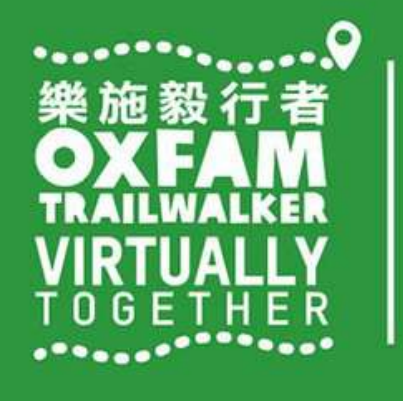

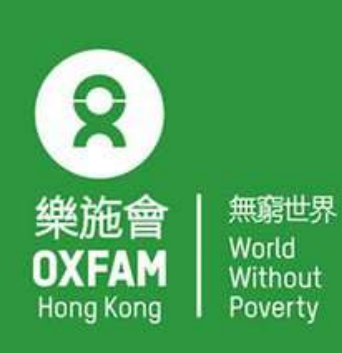

OHK logo

首席贊助 Principal Sponsor

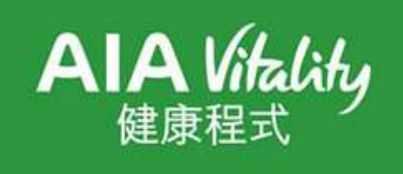

width of OHK logo x 1.1

## 電話設定 - iPhone PHONE SETTING - IPHONE

## 設ち,一直都在,

Oxfam Trailwalker: With You Through the Ups and Downs

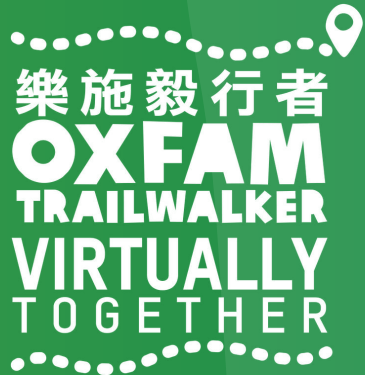

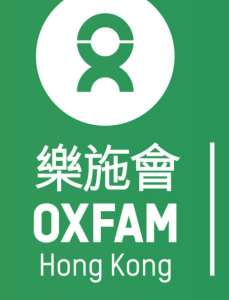

## 電話設定目標 OBJECTIVE OF PHONE SETTING

.開啟藍牙 Turn ON Bluetooth . 開啟流動數據 Turn ON Mobile data . 開啟定位服務 Turn ON Location Service/GPS . 關閉「省電模式」 Turn OFF 'Battery Saving mode' . 關閉「勿擾模式」 Turn OFF 'Do not disturb mode'

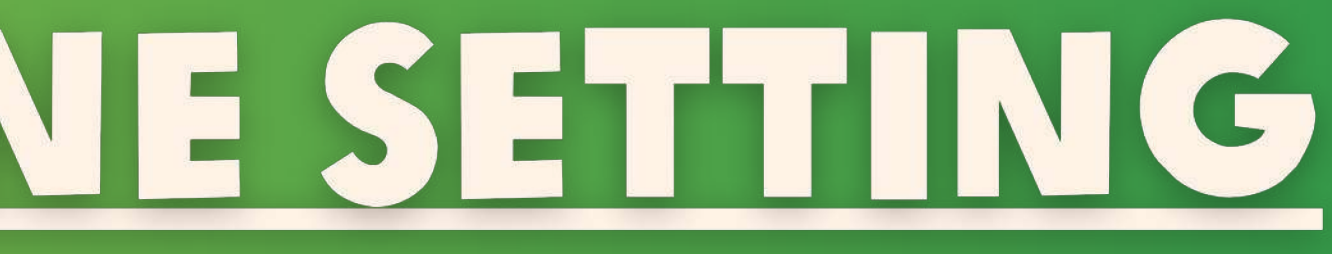

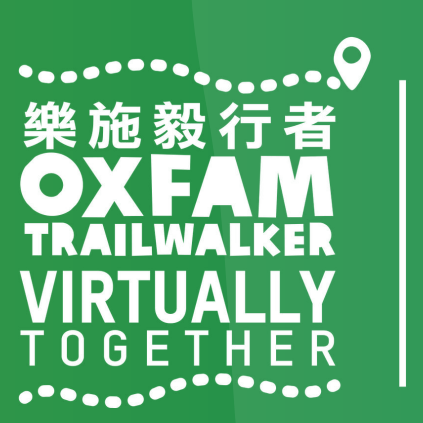

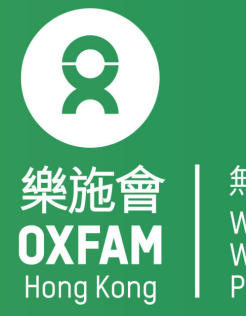

無窮世界 World Withou<sup>-</sup>

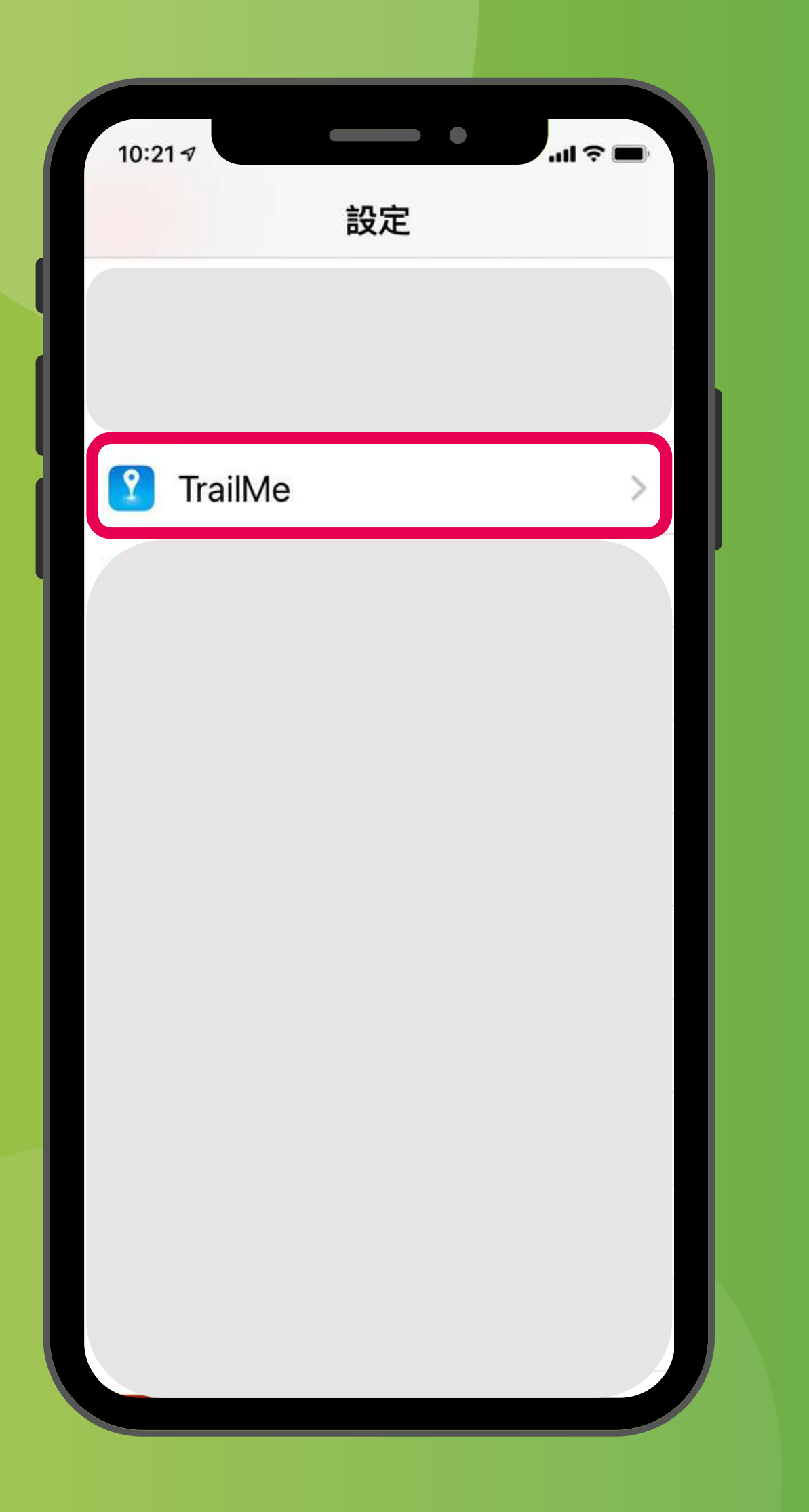

#### 「設定」→ 搜尋「TrailMe」應用程式 'Settings' → Scroll down and select 'TrailMe' app

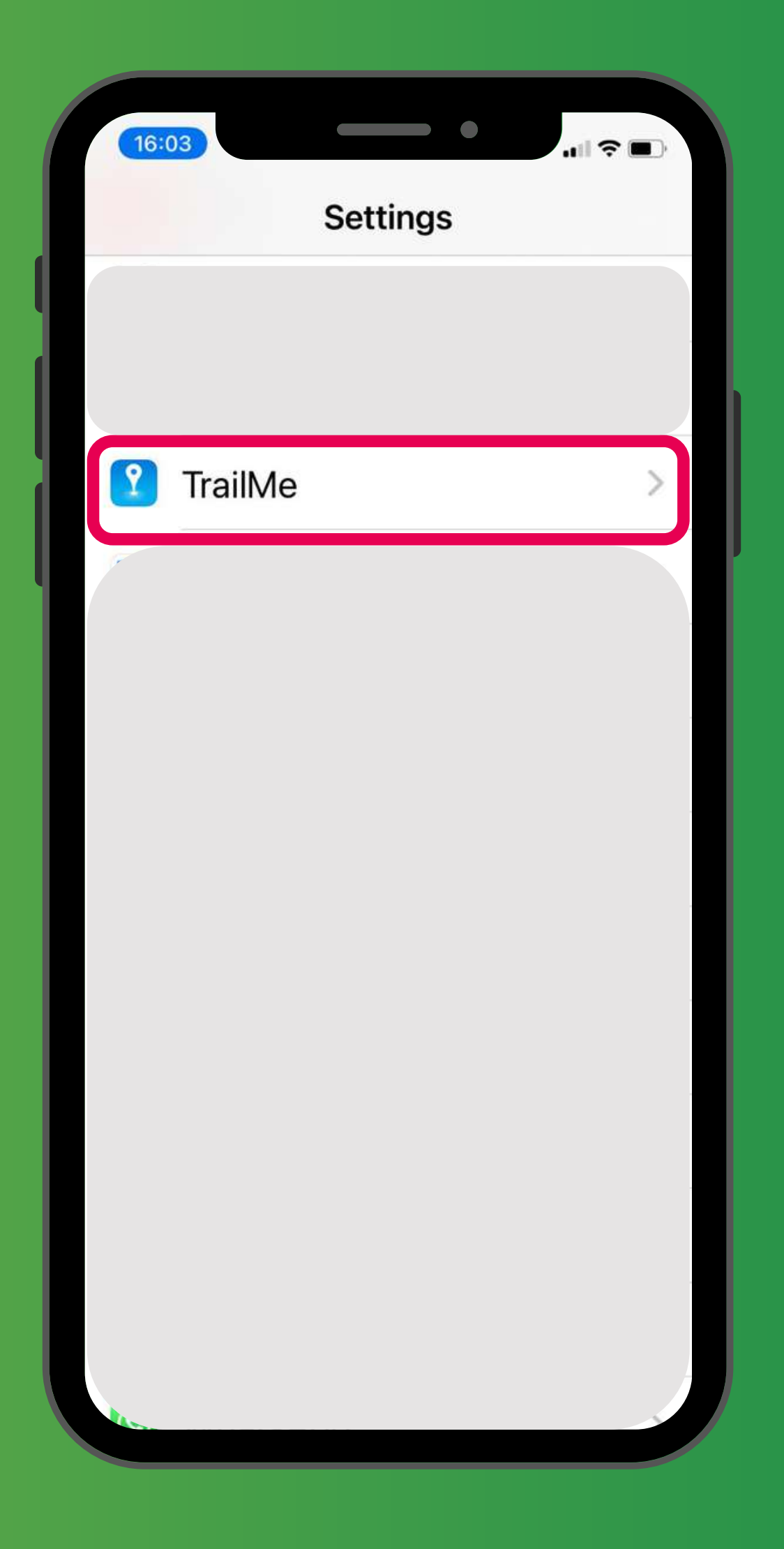

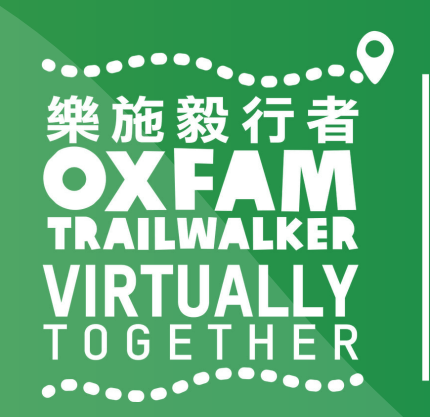

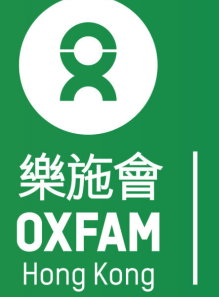

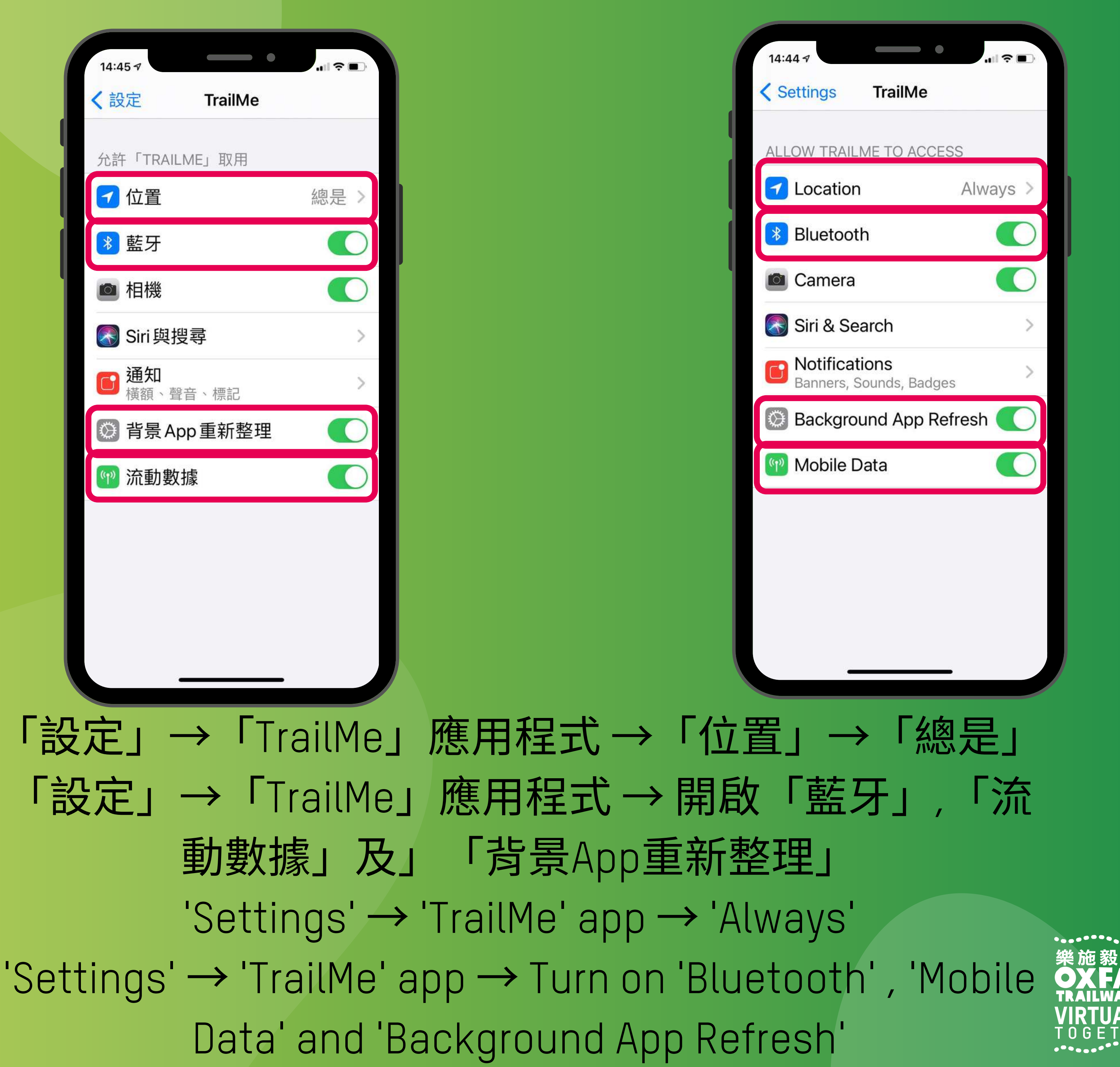

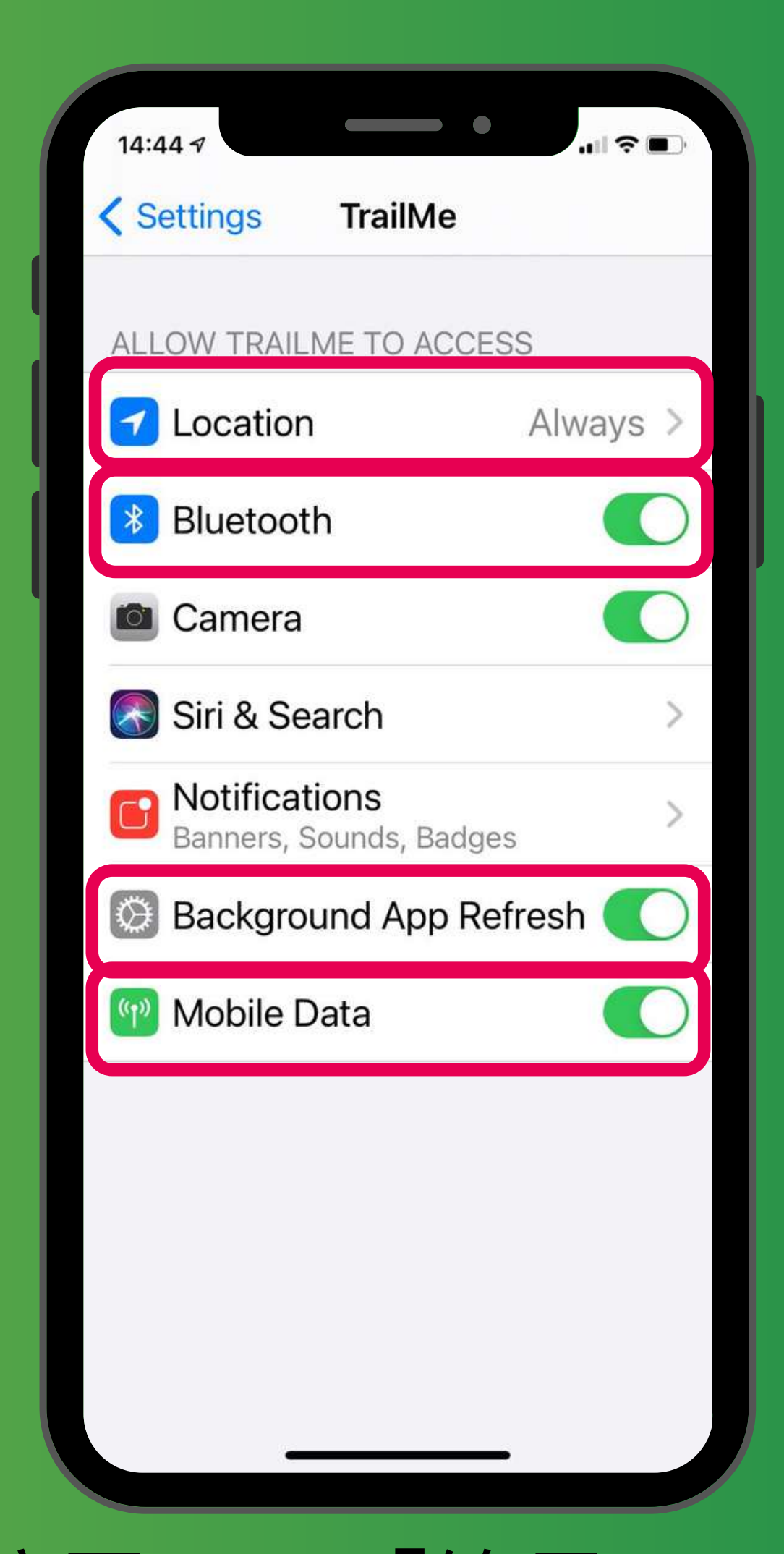

「設定」→「TrailMe」應用程式→開啟「藍牙」,「流

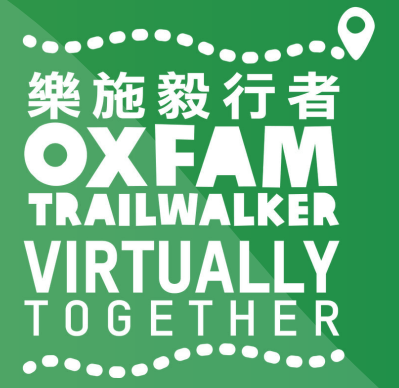

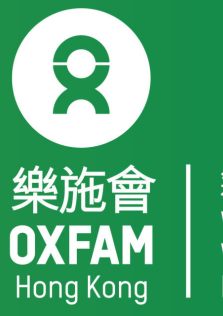

| 10:21 7                  | •      | - II   |
|--------------------------|--------|--------|
| TrailMe                  | 通知     |        |
| 允許通知                     |        |        |
| 提示                       |        |        |
| <sup>09:41</sup><br>鎖定畫面 | 通知中心   | 「「「」」  |
|                          |        |        |
| 橫額樣式                     |        | 暫時 >   |
| #0b                      |        |        |
| 聲音                       |        |        |
| 標記                       |        |        |
| 選項                       |        |        |
| 顯示預覽                     | 解鎖時 (預 | 〔設值) > |
| 又作可八八小口                  |        |        |
|                          |        |        |

## 'Settings' $\rightarrow$ 'TrailMe' app $\rightarrow$ Turn on 'Allow Notifications' , 'Sounds'

| TrailMe              | Notifications          |           |
|----------------------|------------------------|-----------|
| Allow Notifi         | cations                |           |
| ALERTS               |                        |           |
| 09:41<br>Lock Screen | Notification<br>Centre | Banners   |
|                      |                        |           |
| Banner Styl          | e Te                   | mporary > |
| Sounds               |                        |           |
| Badges               |                        |           |
| OPTIONS              |                        |           |
| Show Previo          | ews When U             | nlocke >  |

- 「設定」→「TrailMe」應用程式→開啟「允許通知」,「聲音」 及「標記」
  - and 'Badges'

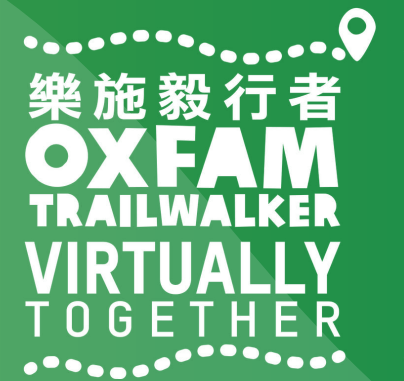

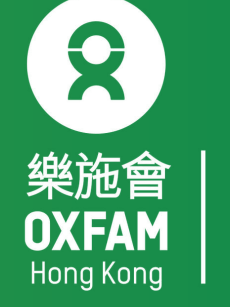

| 10:22 🛪                | ul 🗢 🔳   |
|------------------------|----------|
| <b>〈</b> 設定 請勿打        | 打擾       |
|                        |          |
| 請勿打擾                   |          |
| 「請勿打擾」會將來會             | 電和通知靜音。  |
| 已編排                    |          |
| 靜音:                    |          |
| 總是                     |          |
| 在iPhone鎖定時             | ~        |
| 如 iPhone 在鎖定狀態<br>被靜音。 | ,來電和通知都會 |
| 電話                     |          |
| 允許通話來自                 | 常用聯絡人 >  |
| 處於「請勿打擾」模式<br>聯絡人」來電。  | 式時允許「常用  |
| 重複的來電                  |          |

#### 「設定」→「請勿打擾」→關閉「請勿打擾」模式 'Settings'→'Do Not Disturb→Turn off 'Do Not Disturb' mode

| 15:31                                                             |              |
|-------------------------------------------------------------------|--------------|
| Settings Do Not Disturb                                           |              |
| Do Not Disturb                                                    | 0            |
| Do Not Disturb silences calls and notifications.                  | d            |
| Scheduled                                                         |              |
| SILENCE:                                                          |              |
| Always                                                            |              |
| While iPhone is Locked                                            | $\checkmark$ |
| Incoming calls and notifications silenced while iPhone is locked. | will be      |
| PHONE                                                             |              |
| Allow Calls From Favou                                            | urites >     |
| When in Do Not Disturb, allow in calls from your Favourites.      | coming       |
| Severated Calls                                                   |              |

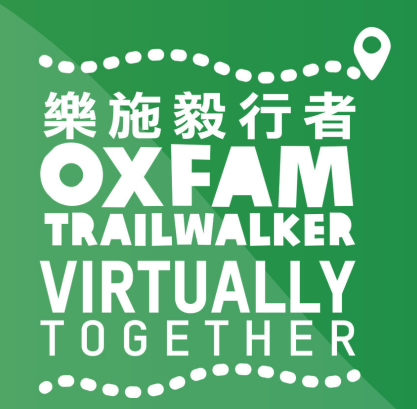

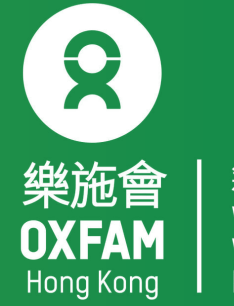

| 無窮世界 | World | Without | Poverty

| 10:25 🕫                              | .ul 🗢 🔲        |
|--------------------------------------|----------------|
| く<br>設定<br>螢幕與亮                      | 夏              |
|                                      |                |
| 亮度                                   |                |
| • <del></del>                        | *              |
| 原色調                                  |                |
| 自動令 iPhone 螢幕因應<br>調整色彩,以使顏色在<br>一致。 | 不同環境光線而不同環境下顯示 |
| 夜覽                                   | 關閉 >           |
|                                      |                |
| 自動鎖定                                 |                |
|                                      | 30秒》           |
| 提起以唤醒                                | 30秒>           |
| 提起以喚醒                                | 30秒>           |
| 提起以喚醒<br>文字大小                        | 30秒>           |
| 提起以喚醒<br>文字大小<br>粗體文字                | 30秒>           |
| 提起以喚醒<br>文字大小<br>粗體文字                | 30秒>           |

#### 「設定」→「螢幕與亮度」→關閉「夜覽」模式 'Settings'→'Display & Brightness → Turn off 'Night Shift' mode

| 15:32                                                                                   | .ı∥ 奈 ■)                                                               |
|-----------------------------------------------------------------------------------------|------------------------------------------------------------------------|
| <b>C</b> Back Display &                                                                 | Brightness                                                             |
| BRIGHTNESS                                                                              |                                                                        |
| <u>ن</u>                                                                                |                                                                        |
| True Tone                                                                               |                                                                        |
| Automatically adapt<br>based on ambient li<br>make colours appea<br>different environme | t iPhone display<br>ighting conditions to<br>ar consistent in<br>ents. |
| Night Shift                                                                             | Off >                                                                  |
|                                                                                         |                                                                        |
|                                                                                         |                                                                        |
| Auto-Lock                                                                               | 30 Seconds >                                                           |
| Auto-Lock<br>Raise to Wake                                                              | 30 Seconds >                                                           |
| Auto-Lock<br>Raise to Wake                                                              | 30 Seconds >                                                           |
| Auto-Lock<br>Raise to Wake<br>Text Size                                                 | 30 Seconds >                                                           |
| Auto-Lock<br>Raise to Wake<br>Text Size<br>Bold Text                                    | 30 Seconds >                                                           |

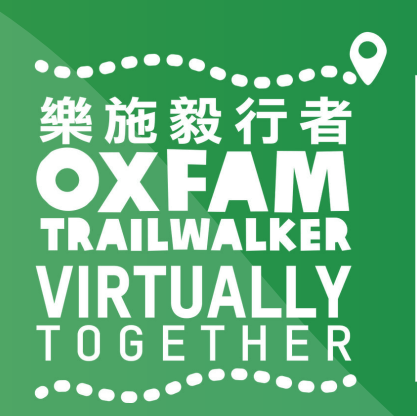

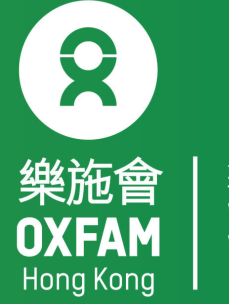

│ 無窮世界 │ World │ Without │ Poverty

## 樂施毅行者 OXFANALKER VIRTUALLY TOGETHER

### VIRTUALLY BUT TOGETHER

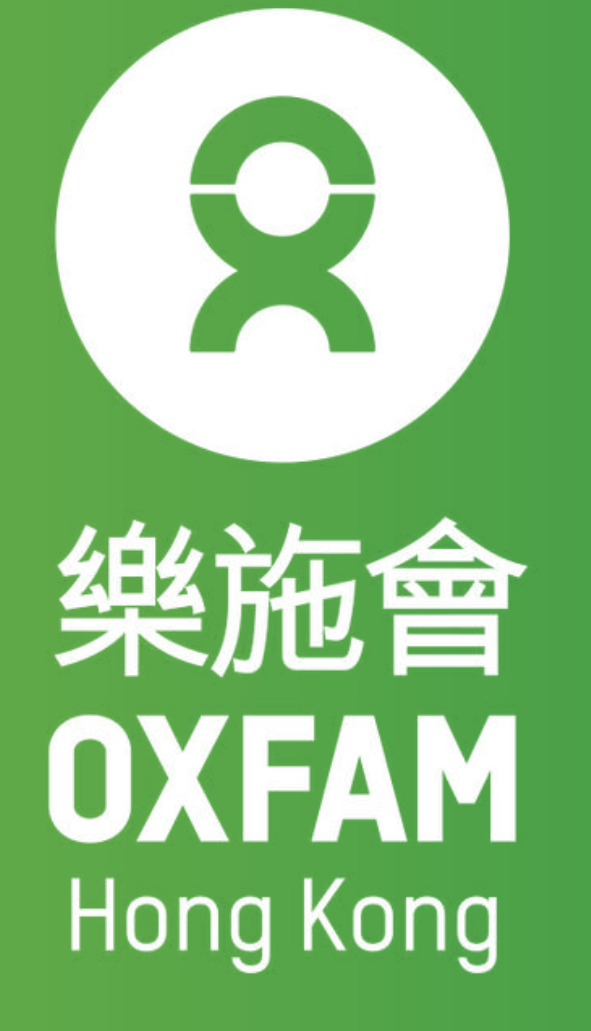

#### DEC 2021 VIRTUALLY TOGETHER

-----

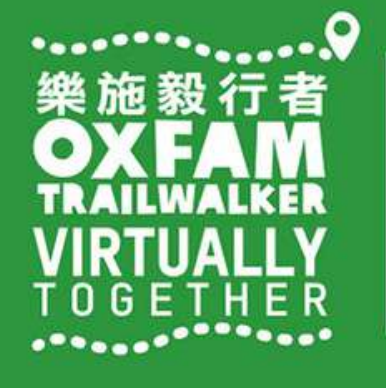

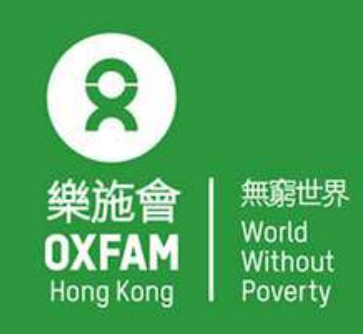

OHK logo

首席贊助 Principal Sponsor

AIA Vitality 健康程式

width of OHK logo x 1.1

# 電話設定 三星

## 設ち。 直都在,

Oxfam Trailwalker: With You Through the Ups and Downs

PHONE SETTING - SAMSUNG

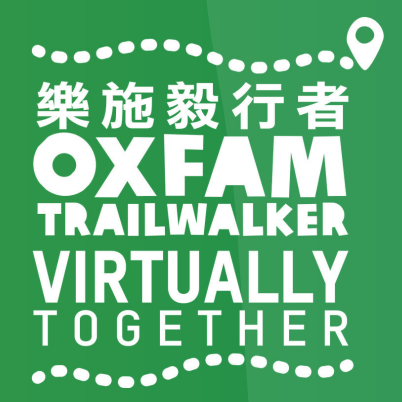

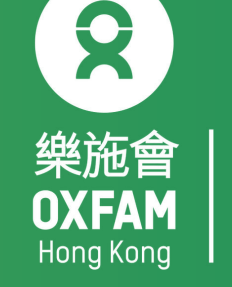

無窮世界 World Without

## 電話設定目標 OBJECTIVE OF PHONE SETTING

.開啟藍牙 Turn ON Bluetooth . 開啟流動數據 Turn ON Mobile data . 開啟定位服務 Turn ON Location Service/GPS . 關閉「省電模式」 Turn OFF 'Battery Saving mode' . 關閉「勿擾模式」 Turn OFF 'Do not disturb mode'

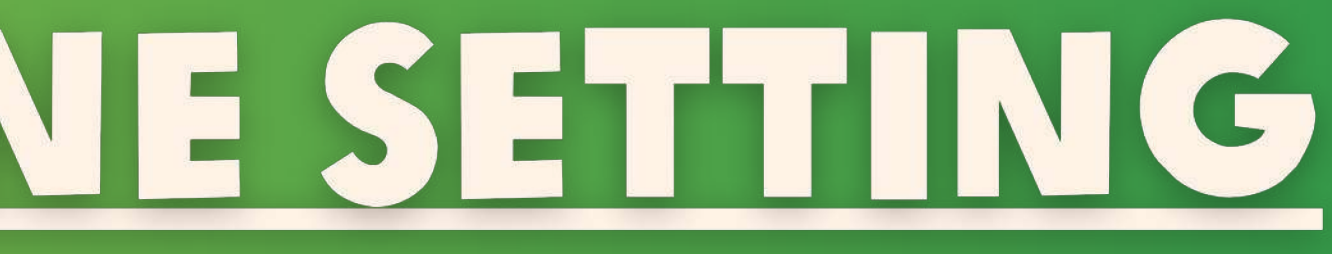

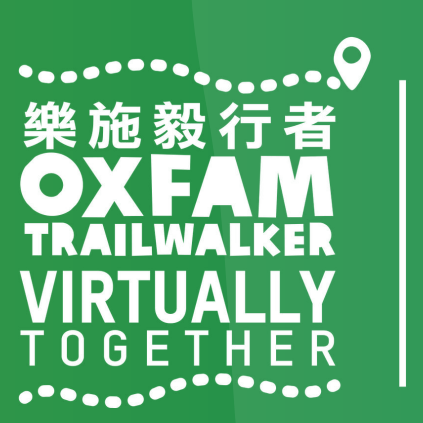

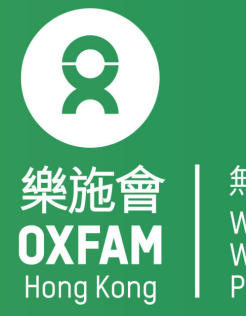

無窮世界 World Withou<sup>-</sup>

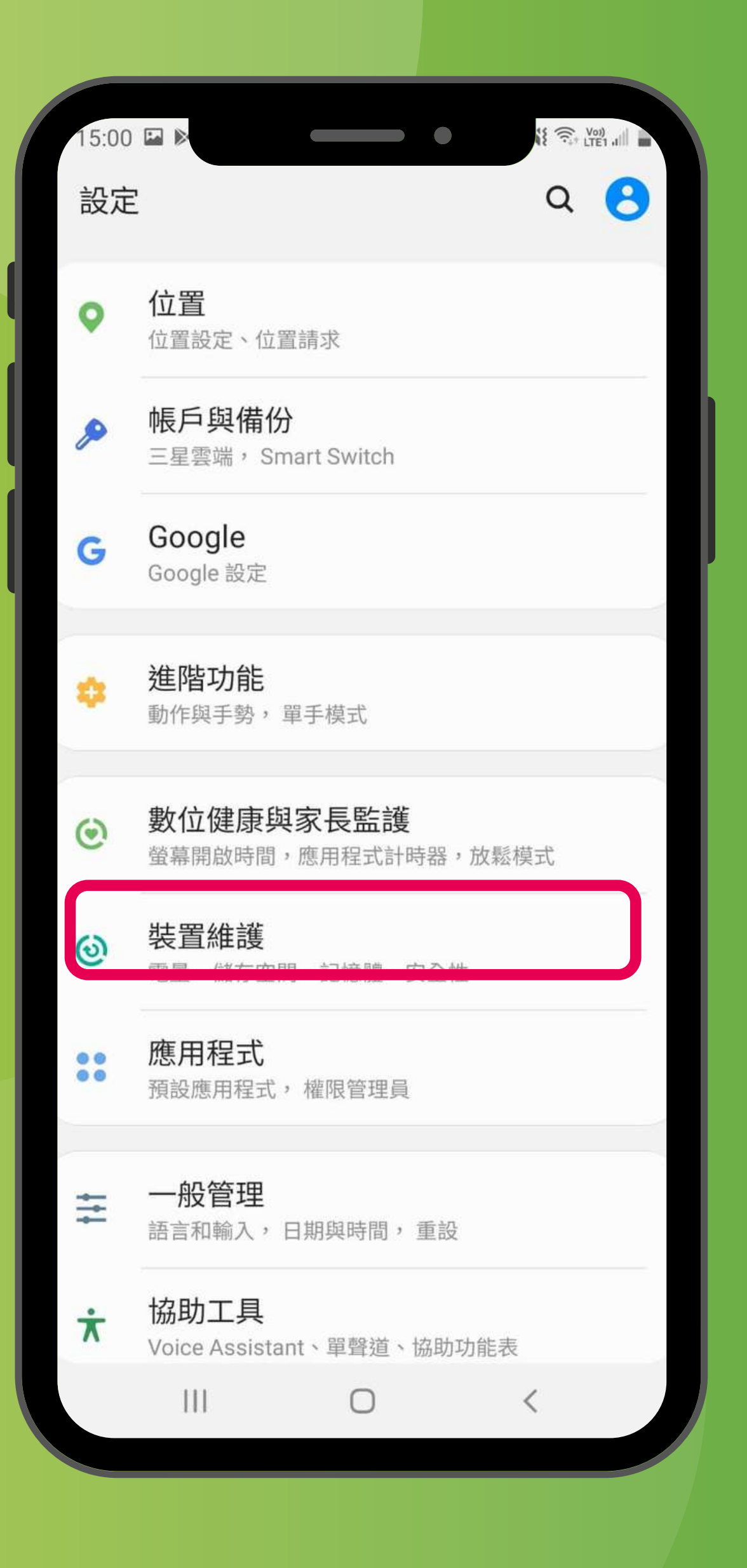

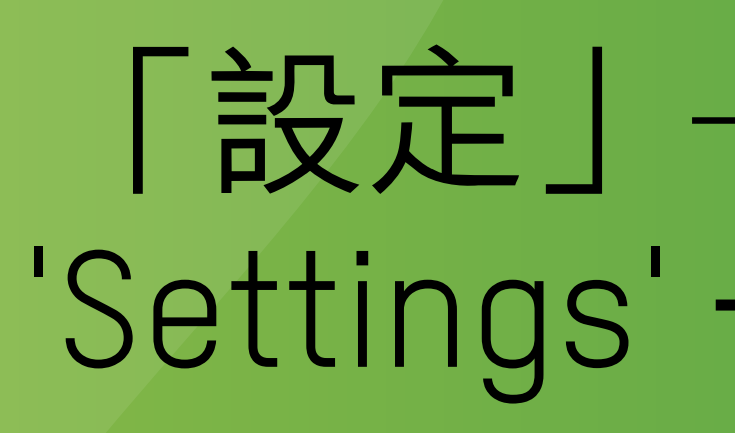

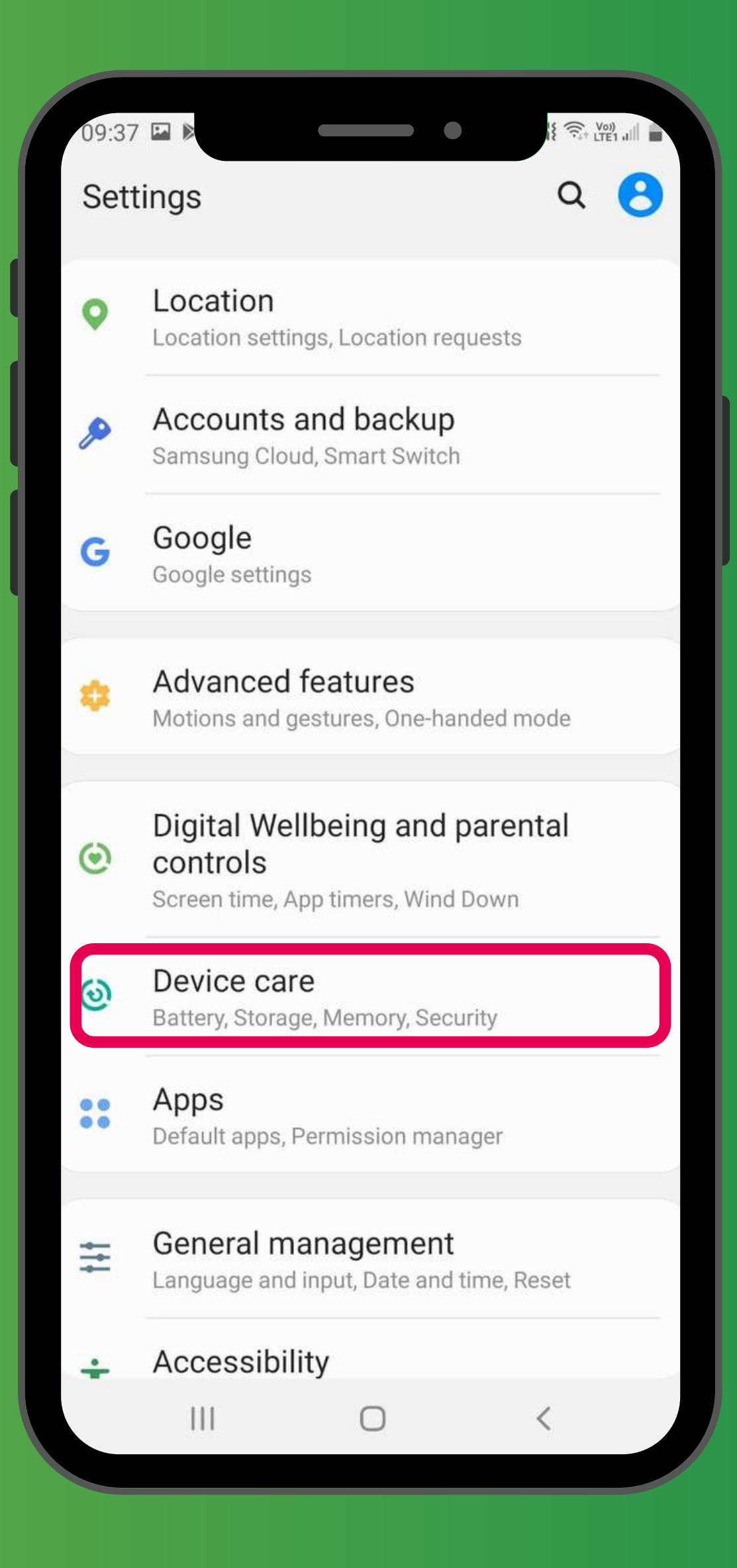

#### 「設定」→「裝置維護」 'Settings' → 'Device care'

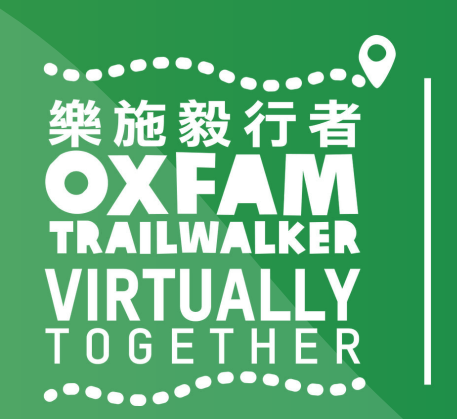

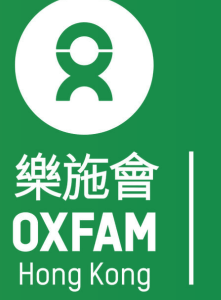

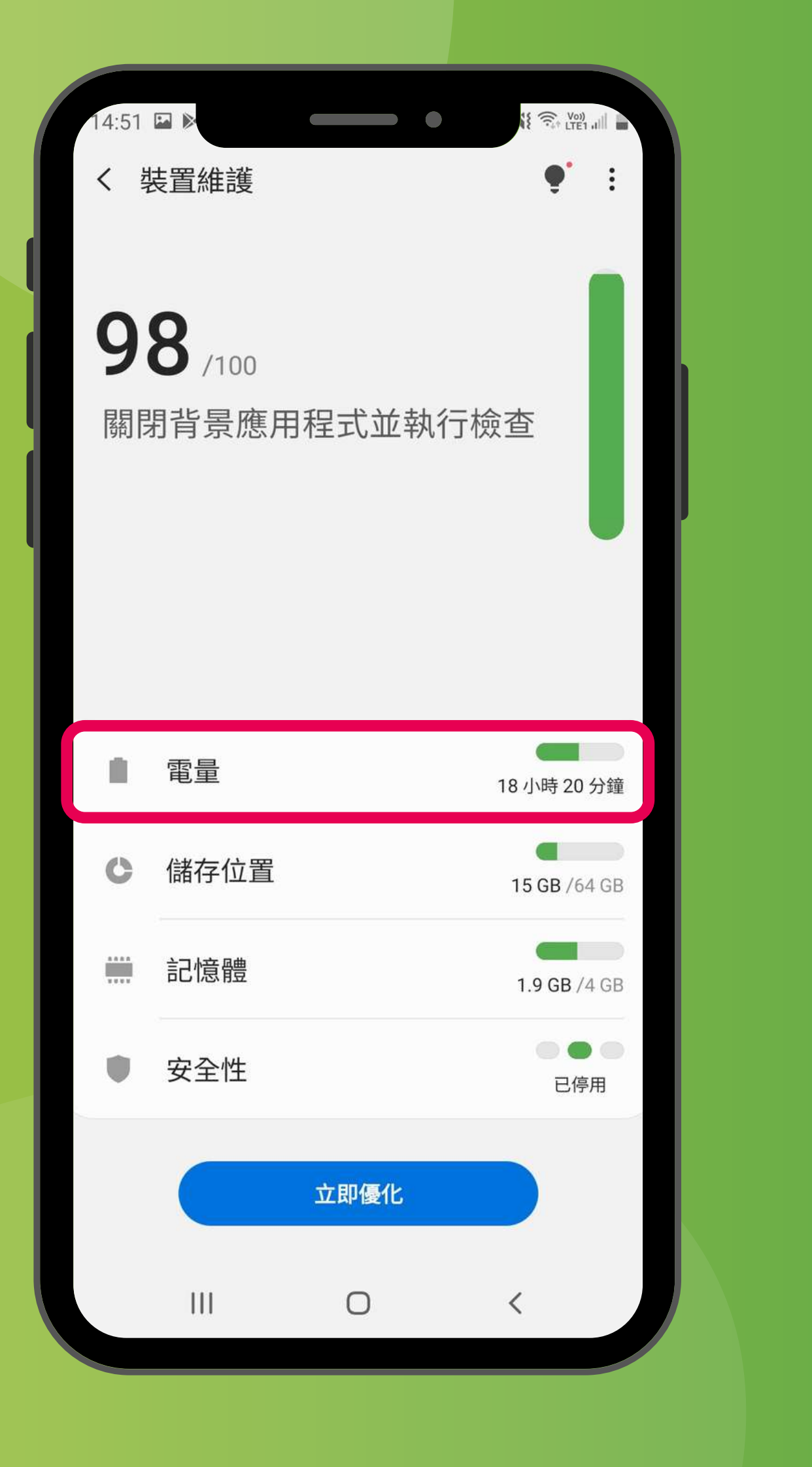

#### 「設定」→「裝置維護」→「電量」 'Settings'→'Device care'→'Battery'

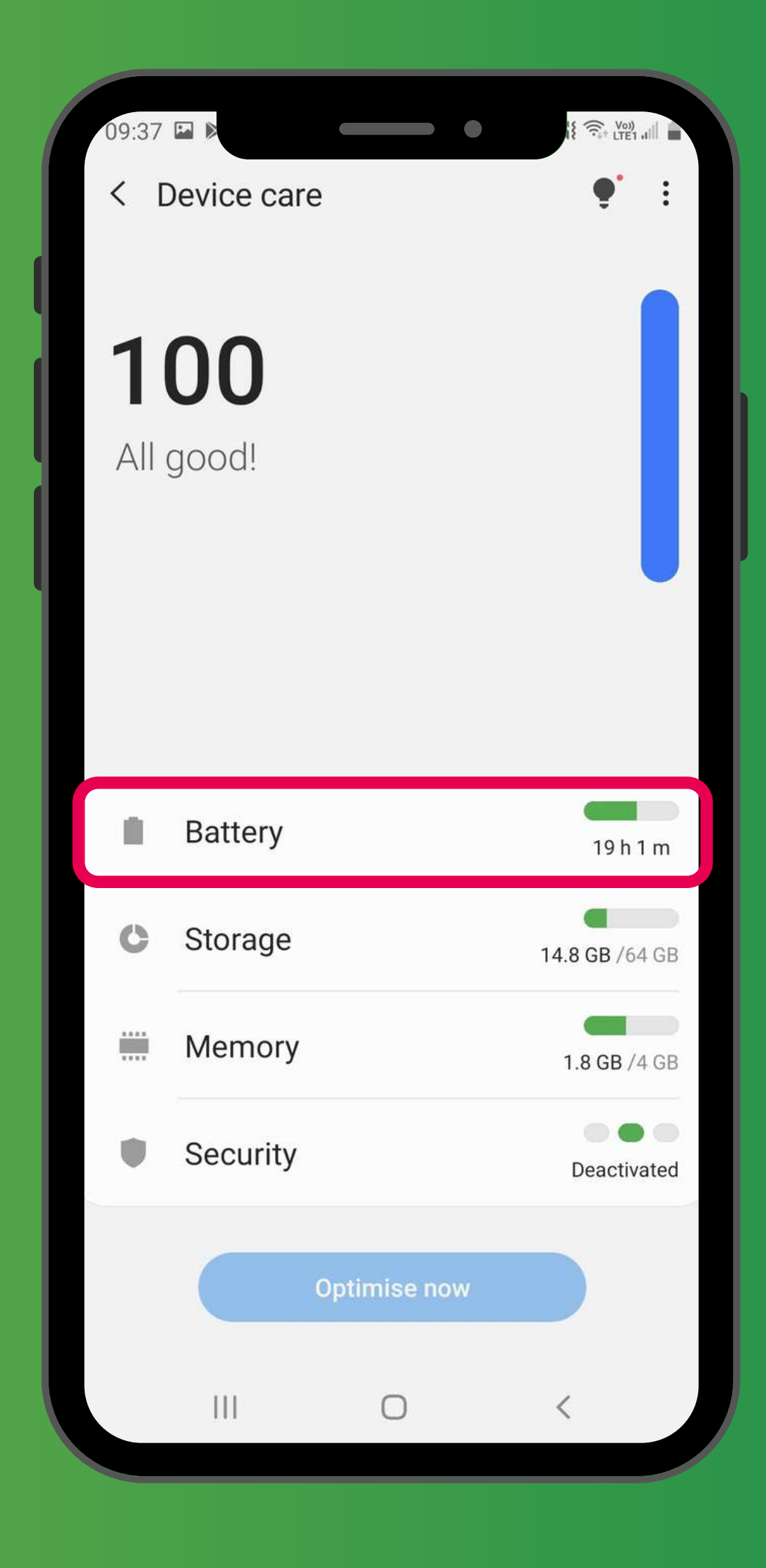

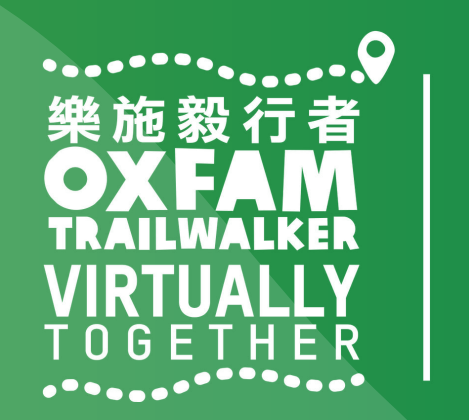

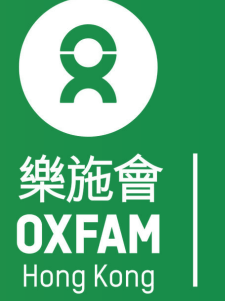

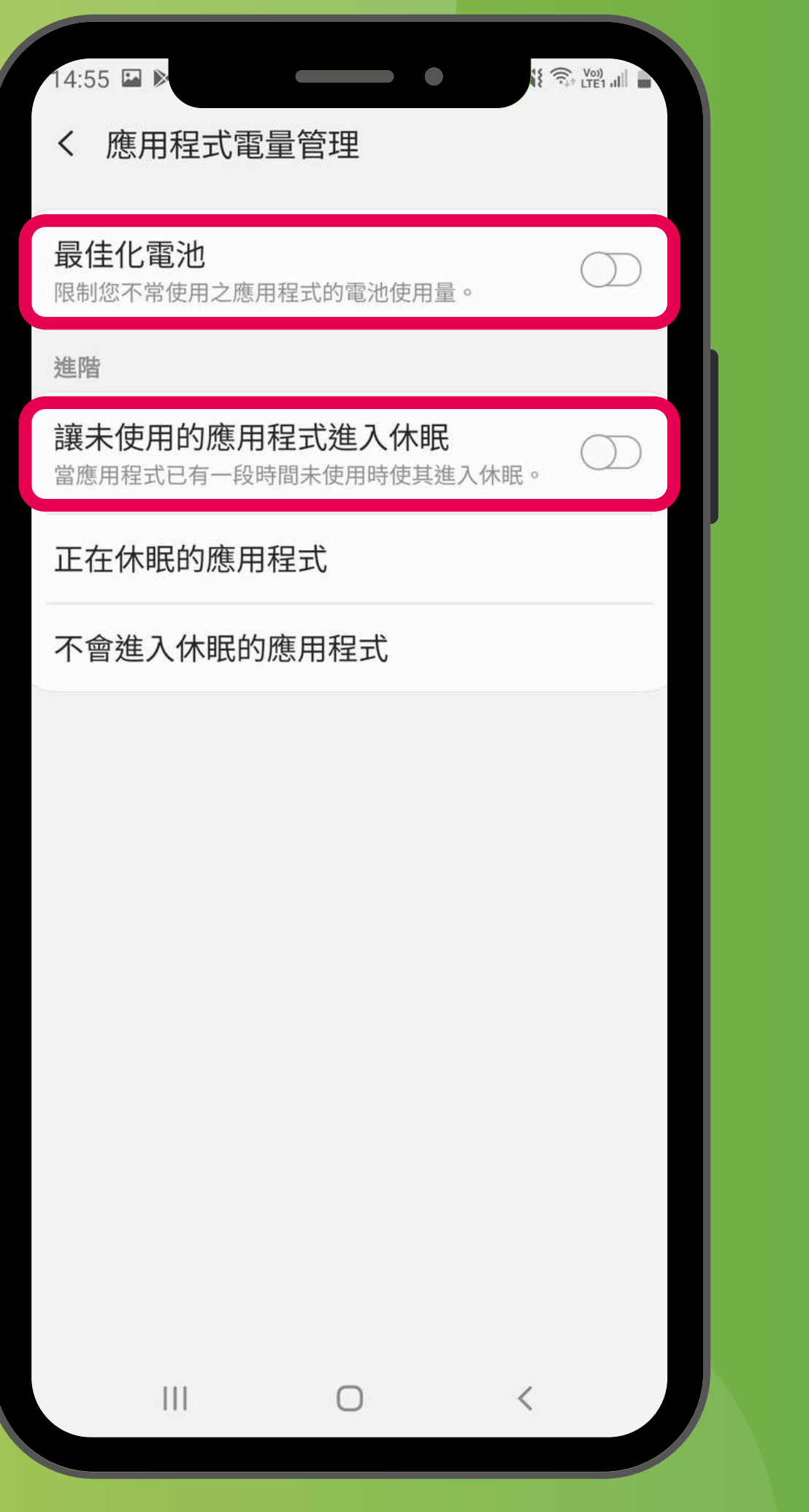

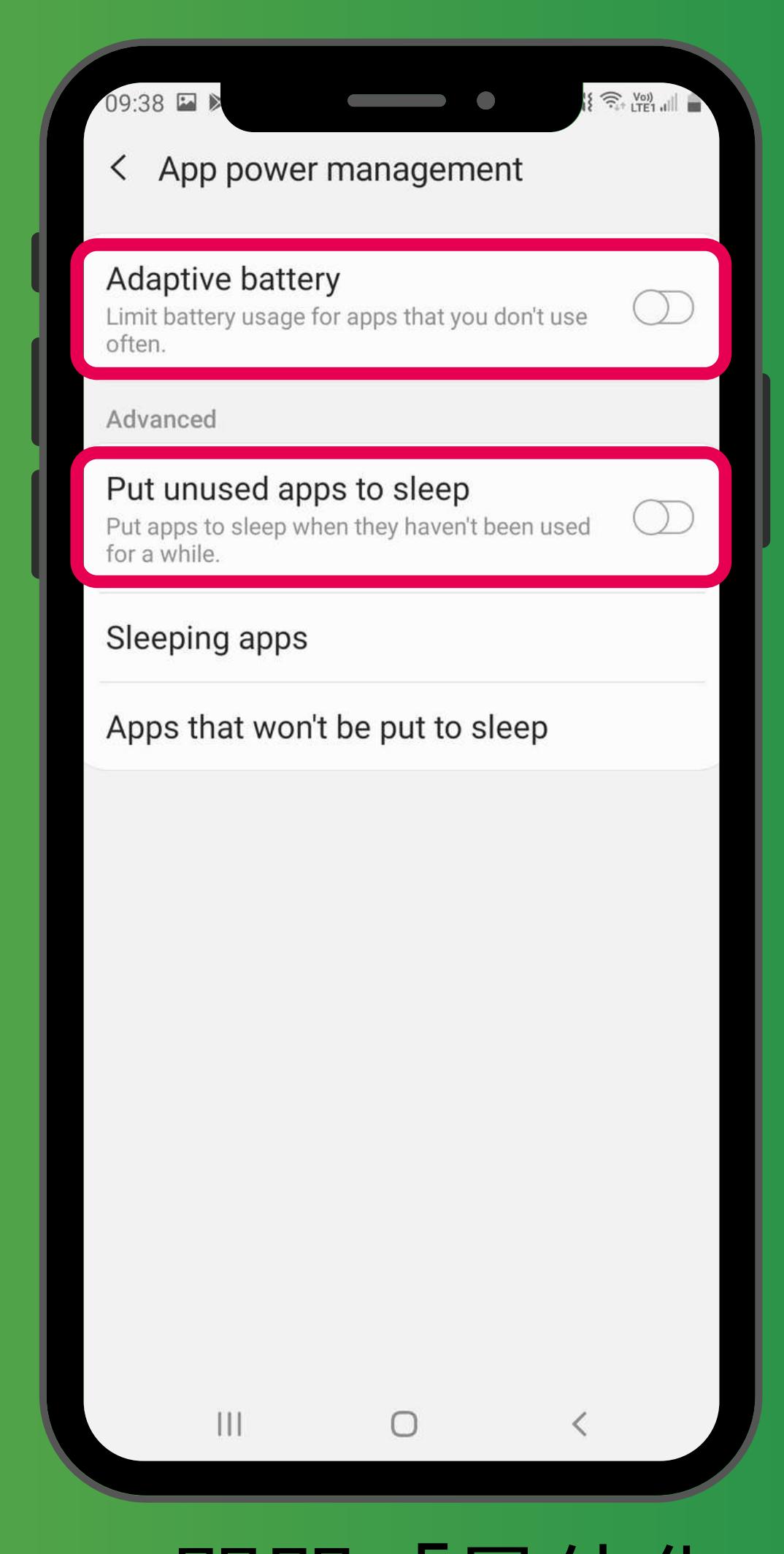

「設定」→「裝置維護」→「電量」→關閉「最佳化 電池」及「讓未使用的應用程式進入休眠」 'Settings'  $\rightarrow$  'Device care'  $\rightarrow$  'Battery'  $\rightarrow$  Turn off 'Adaptive battery' and 'Put unused apps to sleep'

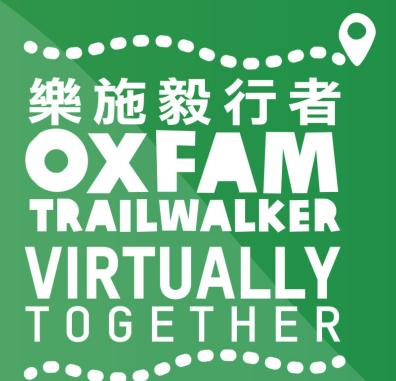

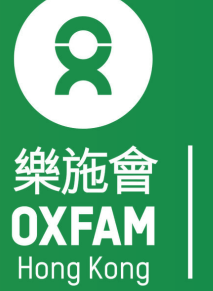

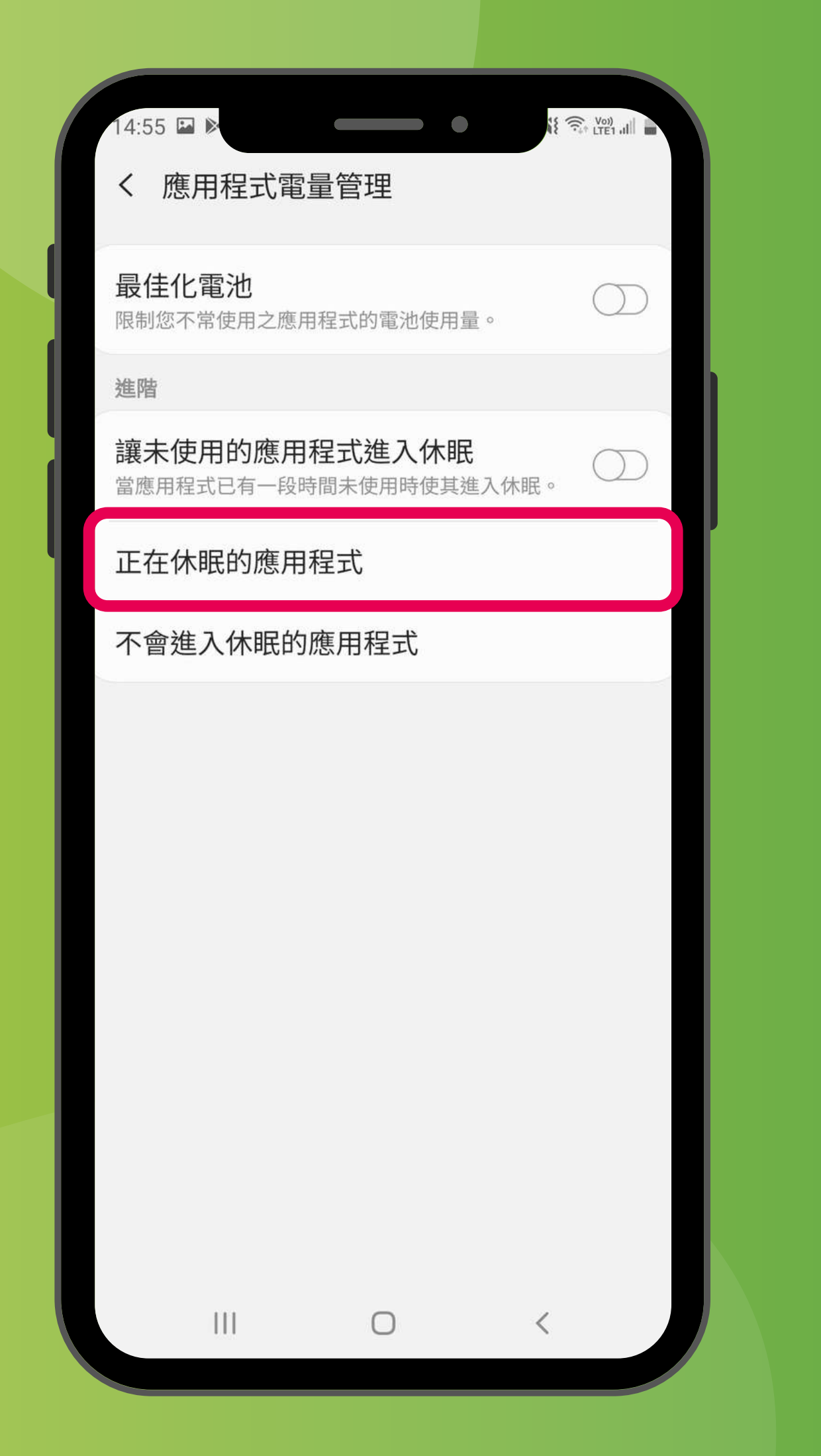

#### 「設定」→「裝置維護」→「電量」→「正在休眠的應用程式」 'Settings'→'Device care'→'Battery'→'Sleeping apps'

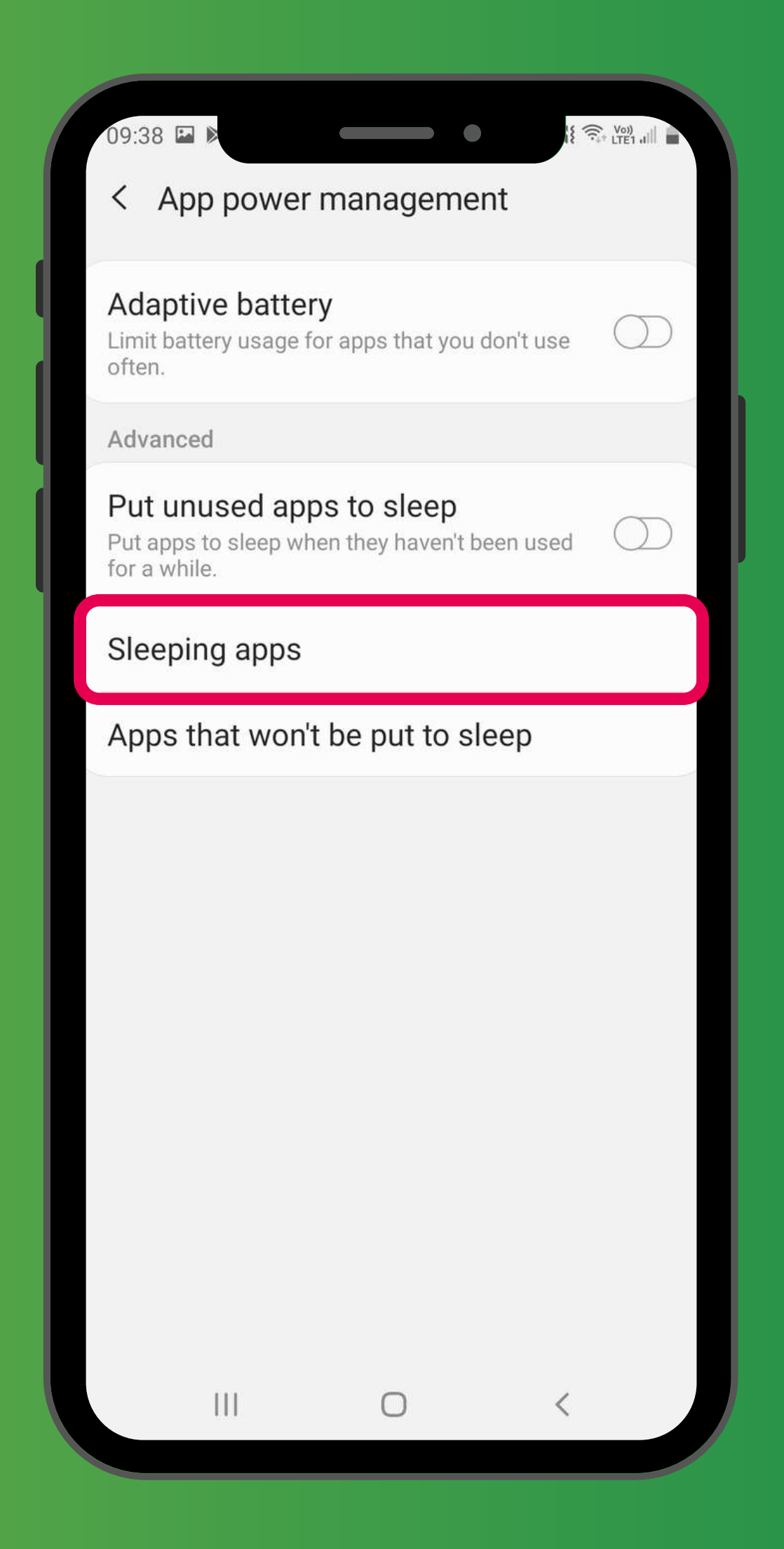

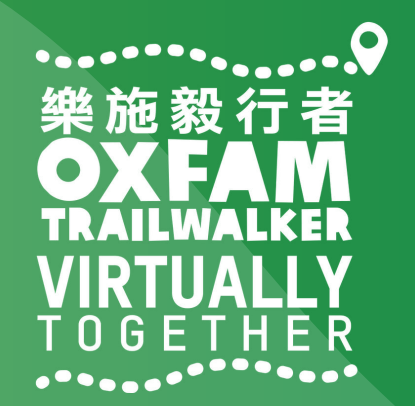

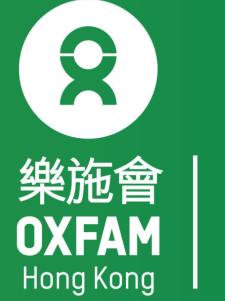

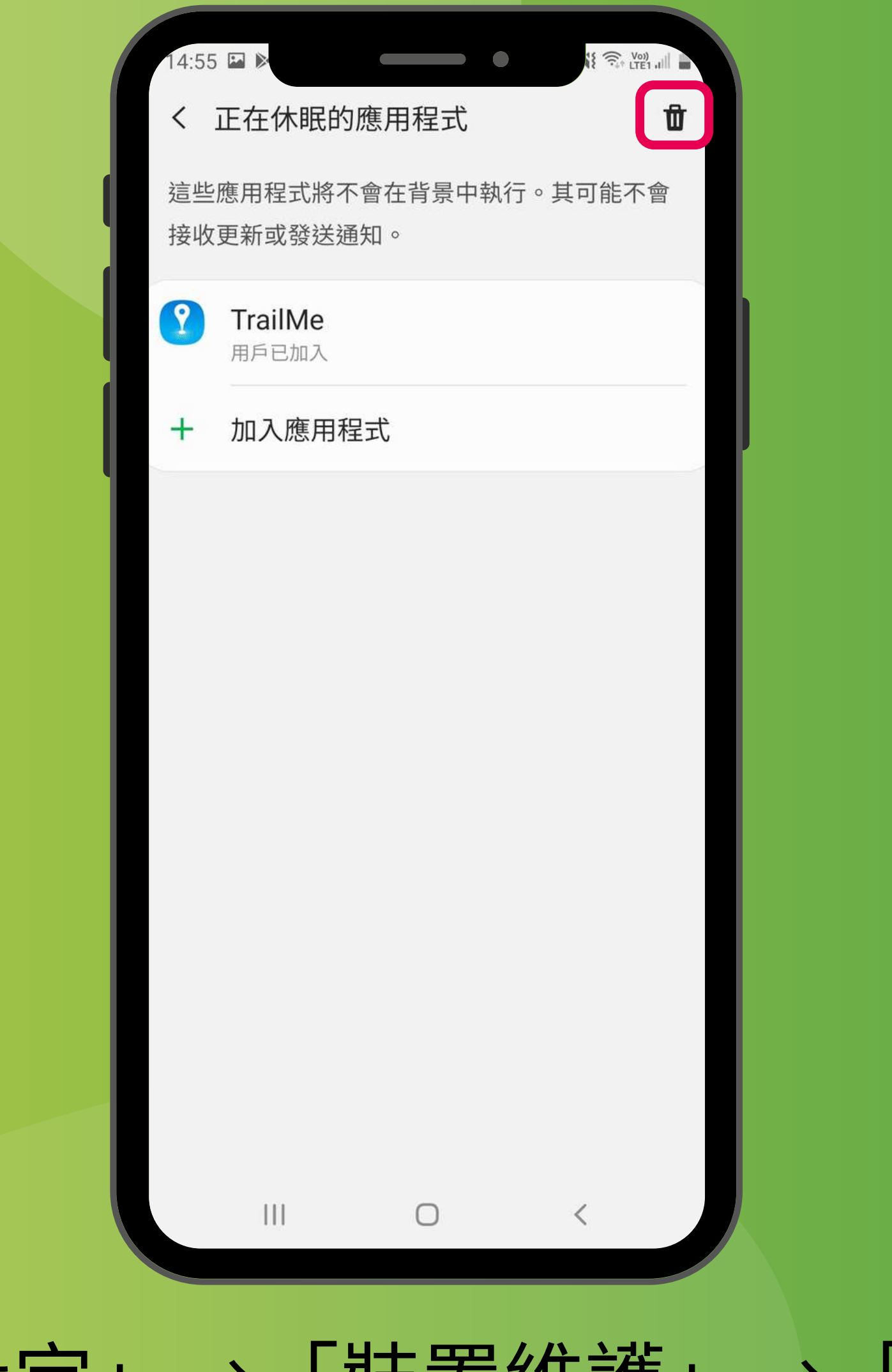

#### 「設定」→「裝置維護」→「電量」→「正在休眠的應用程式」→ 🛈 'Settings' $\rightarrow$ 'Device care' $\rightarrow$ 'Battery' $\rightarrow$ 'Sleeping apps' $\rightarrow$ **1**

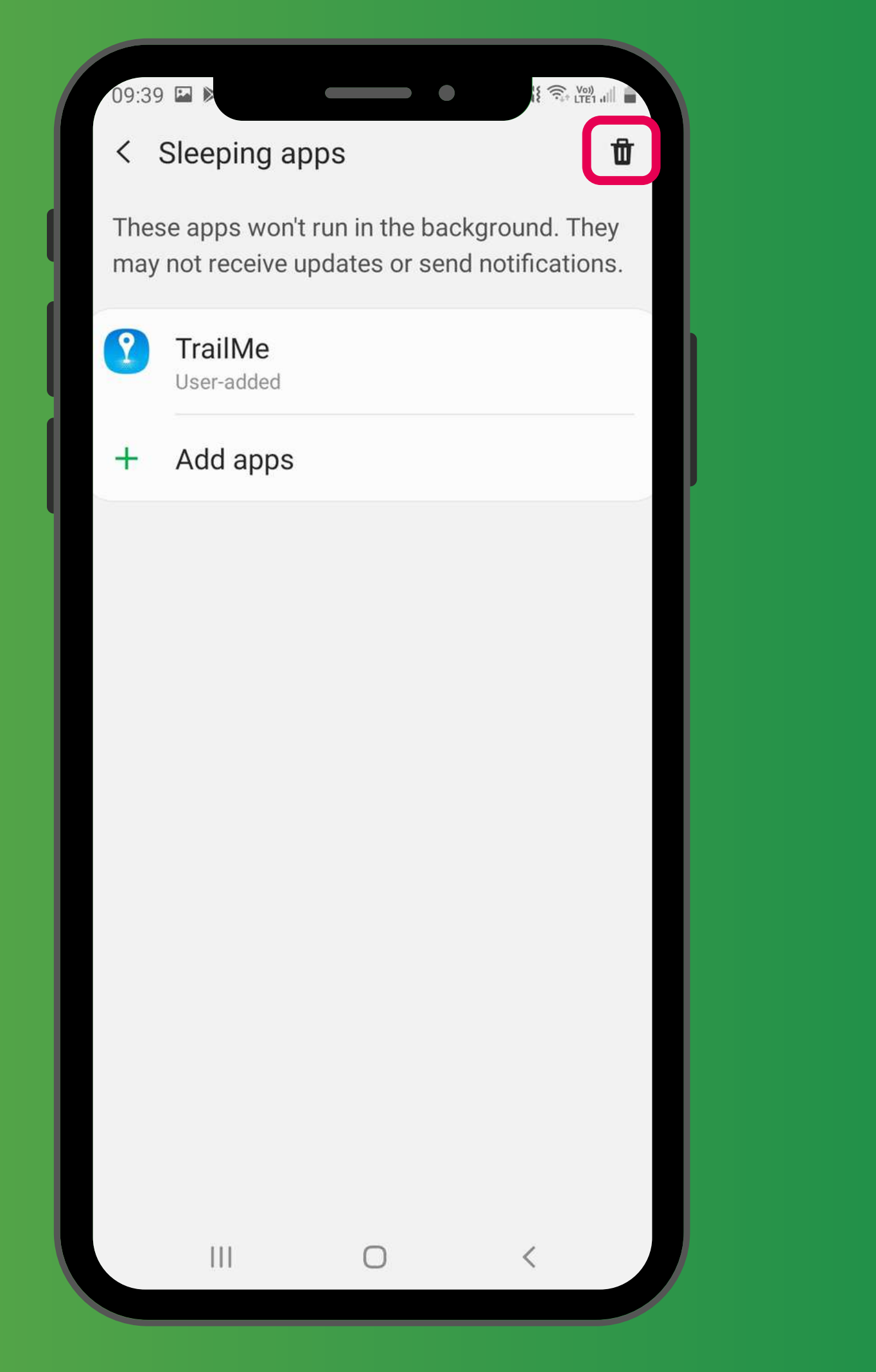

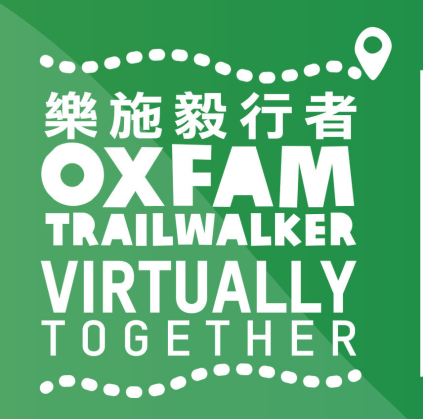

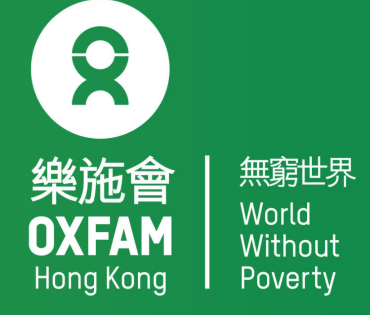
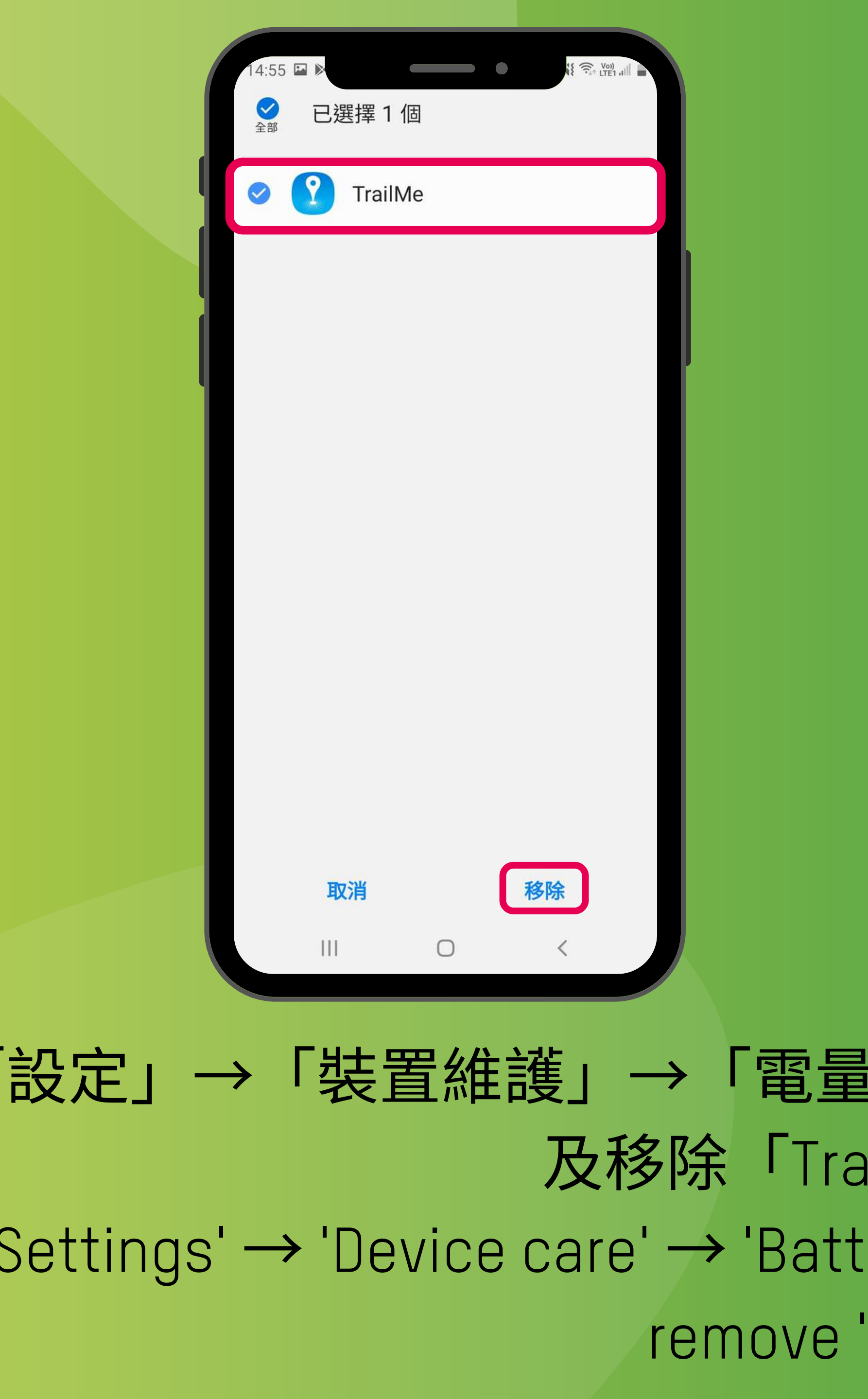

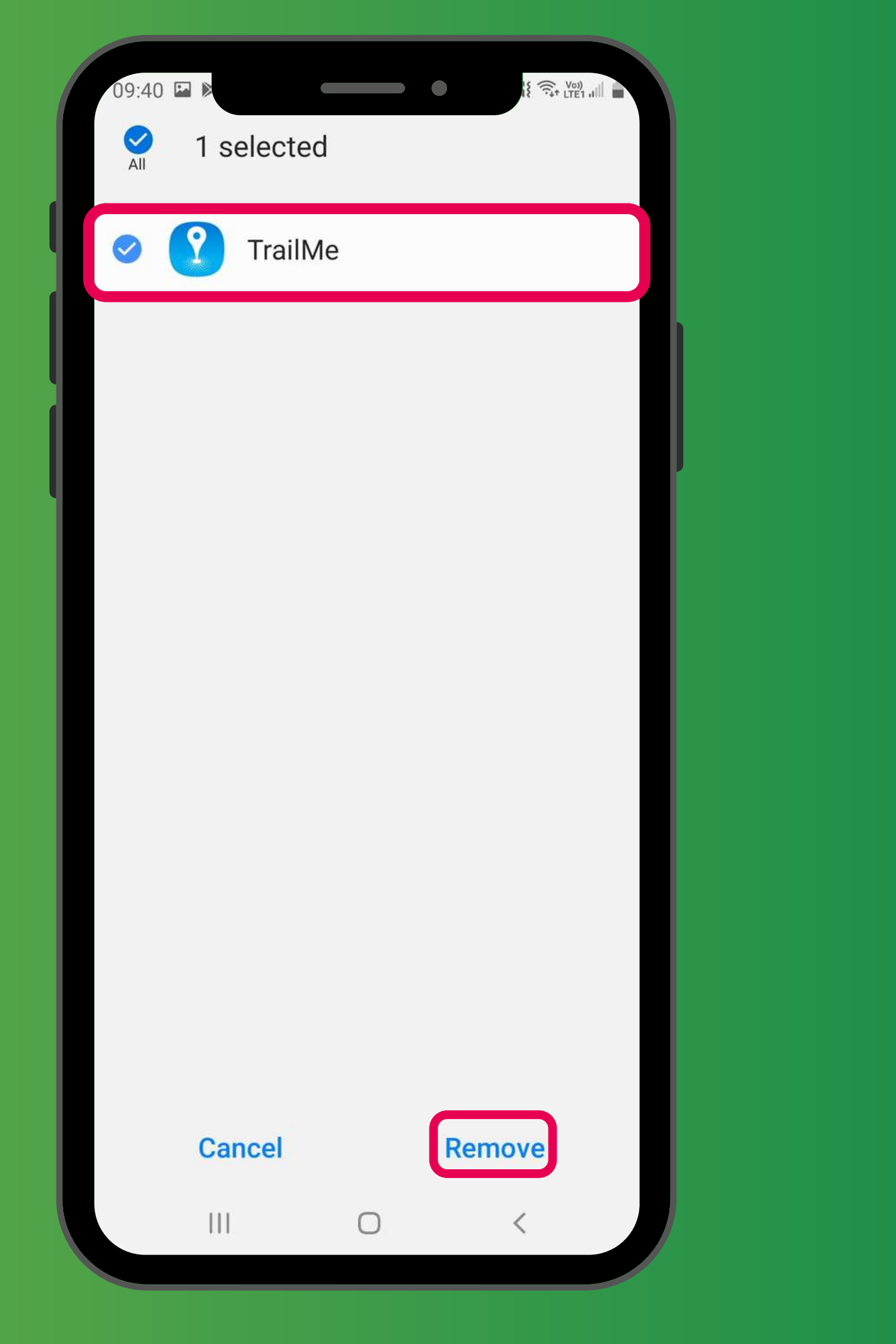

「設定」→「裝置維護」→「電量」→「正在休眠的應用程式」→ 搜尋 及移除「TrailMe」應用程式 'Settings' → 'Device care' → 'Battery' → ' Sleeping apps' → Search and remove 'TrailMe' app

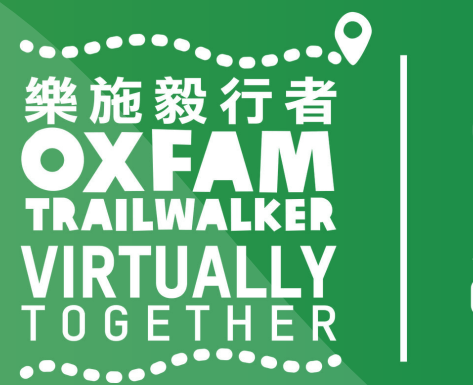

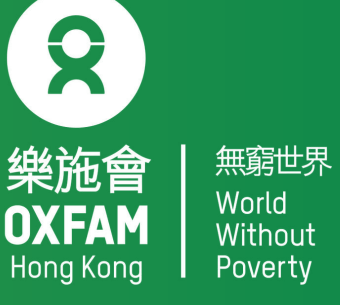

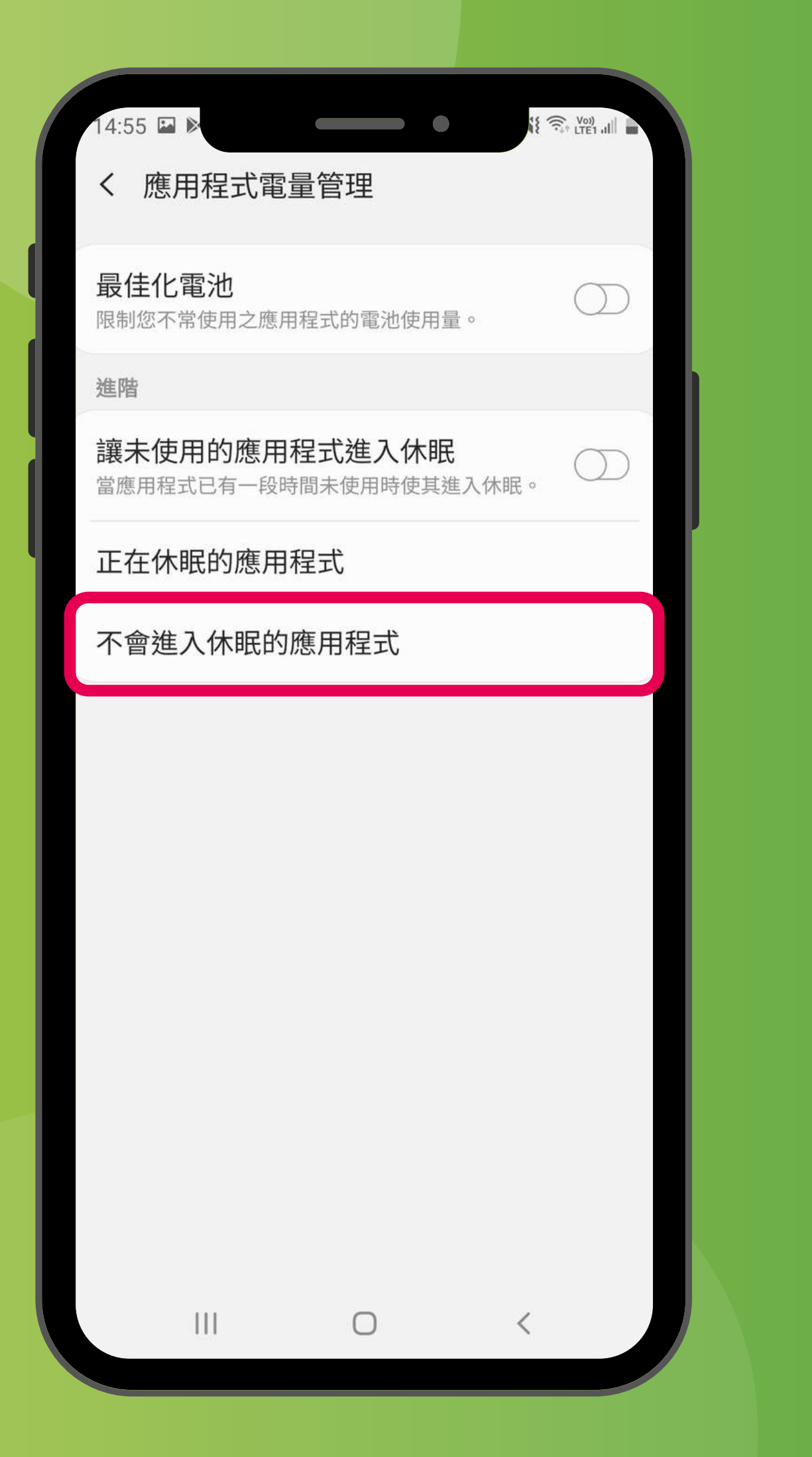

#### 「設定」→「裝置維護」→「電量」→「不會進入休眠的應用程式」 'Settings'→'Device care'→'Battery'→'Apps that won't be put to sleep'

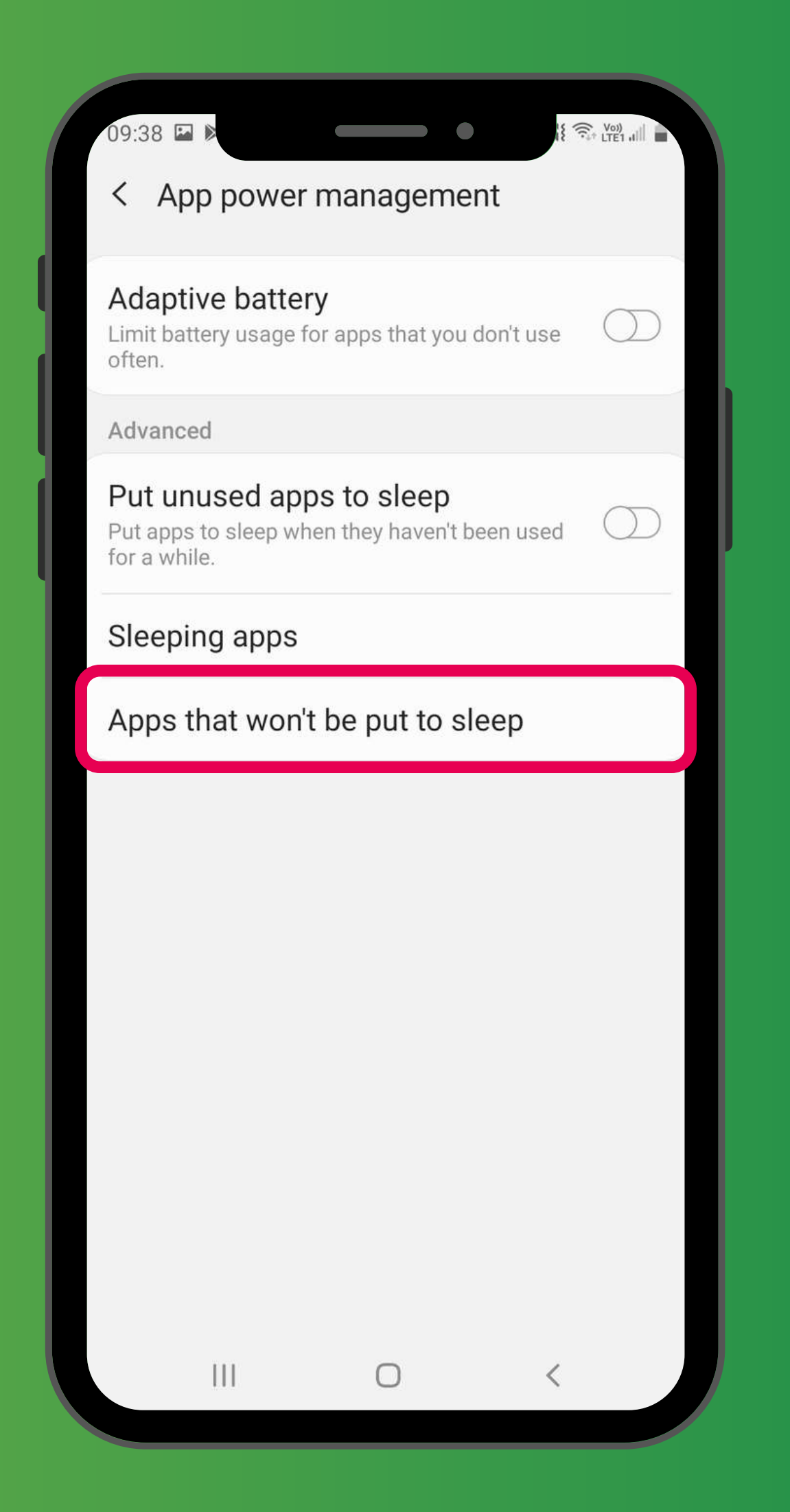

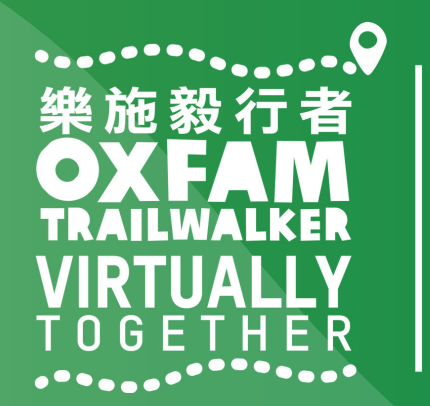

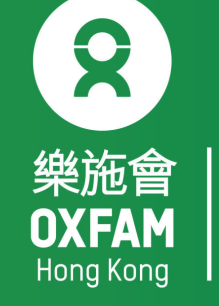

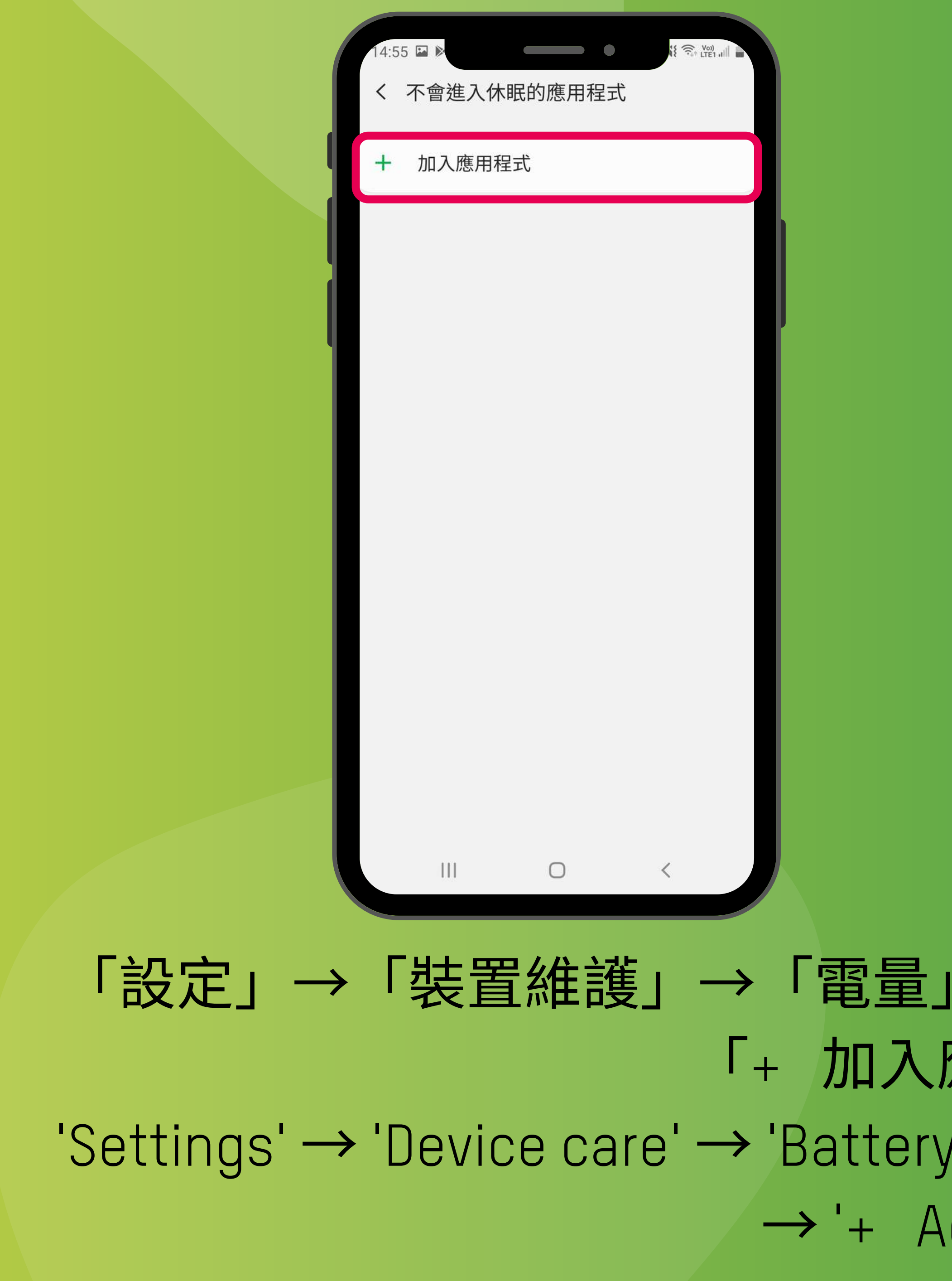

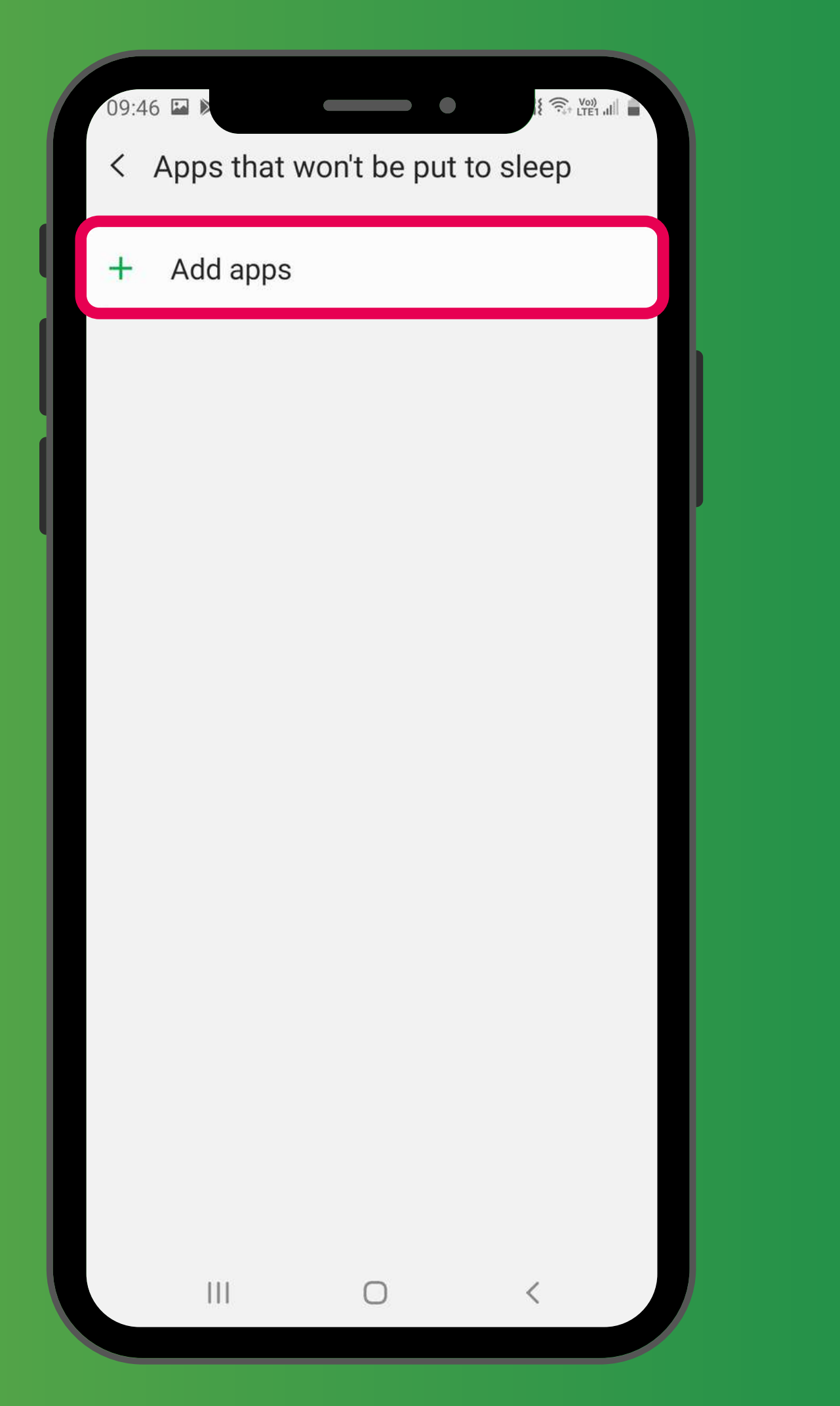

#### 「設定」→「裝置維護」→「電量」→「不會進入休眠的應用程式」→ 「+ 加入應用程式」 'Settings' → 'Device care' → 'Battery' → ' Apps that won't be put to sleep' → '+ Add apps'

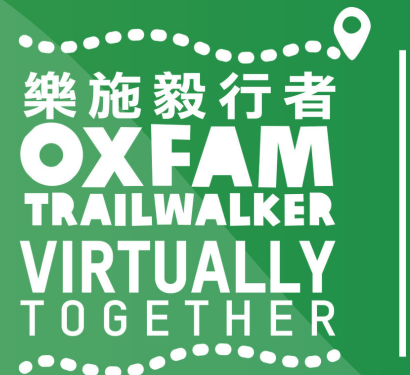

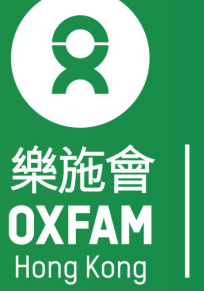

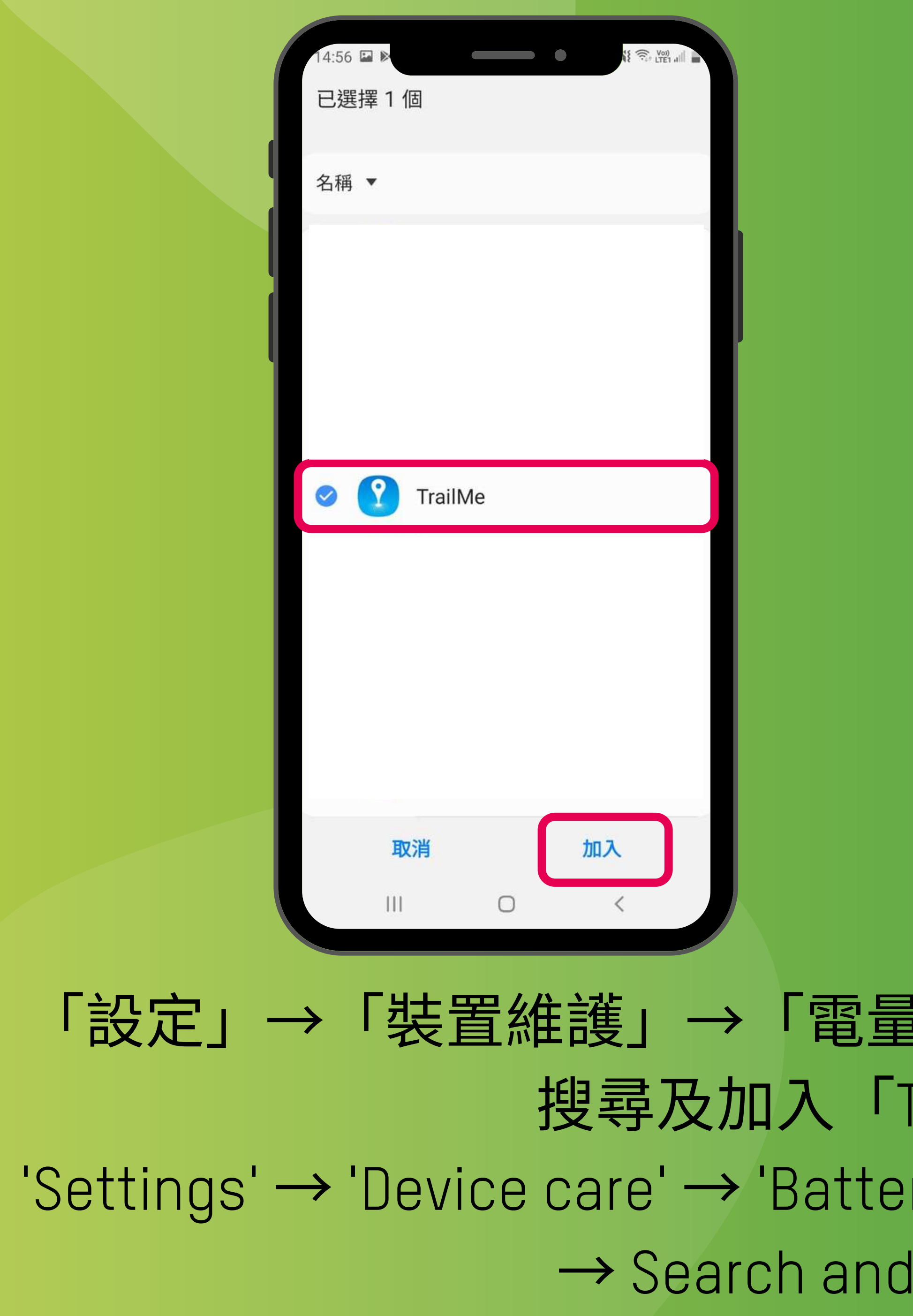

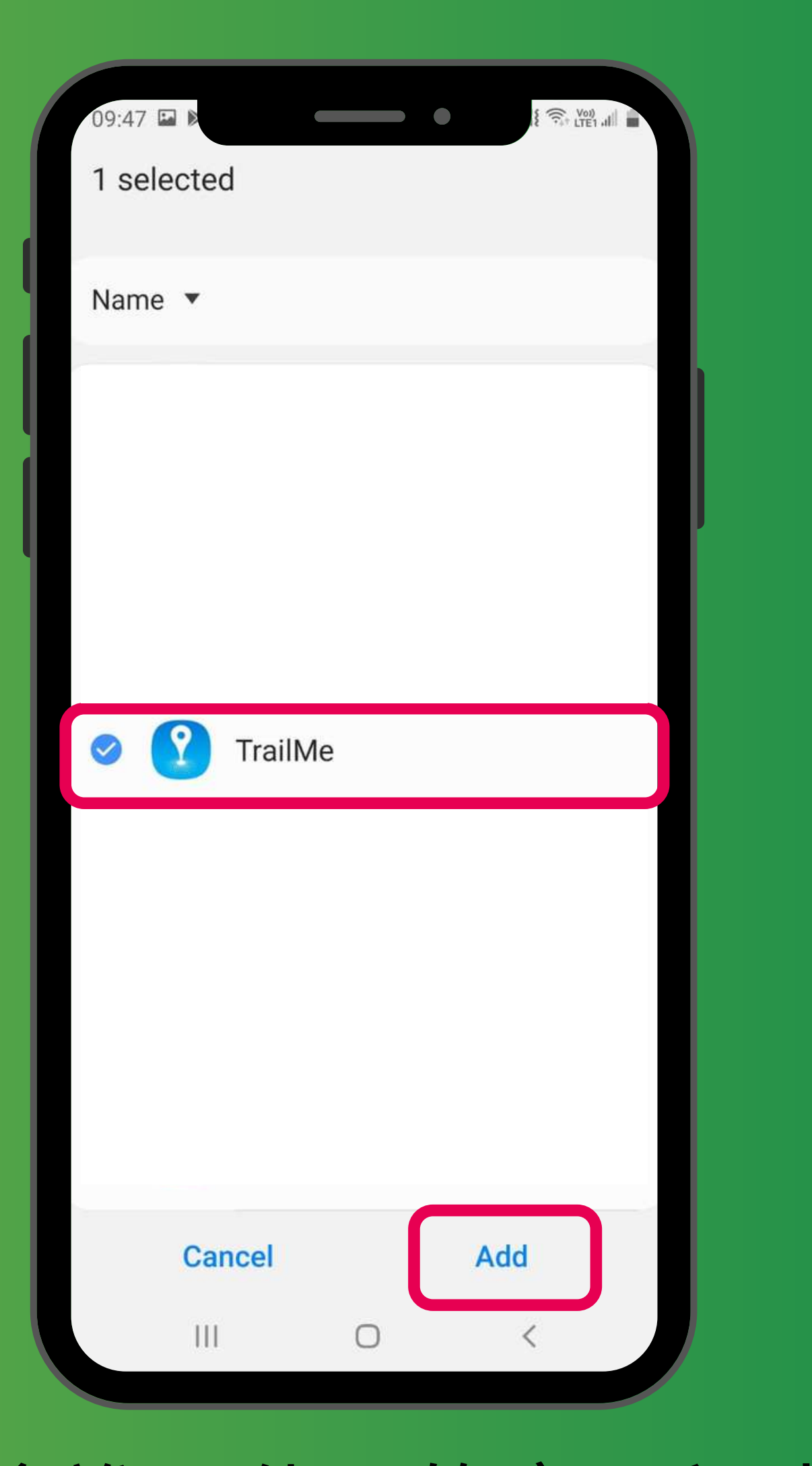

「設定」→「裝置維護」→「電量」→「不會進入休眠的應用程式」→ 搜尋及加入「TrailMe」應用程式 'Settings'→'Device care'→'Battery'→'Apps that won't be put to sleep' → Search and add 'TrailMe' app

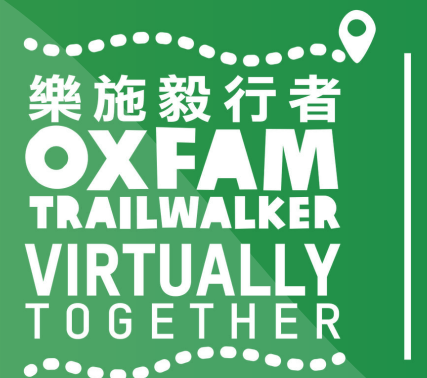

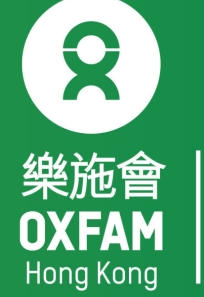

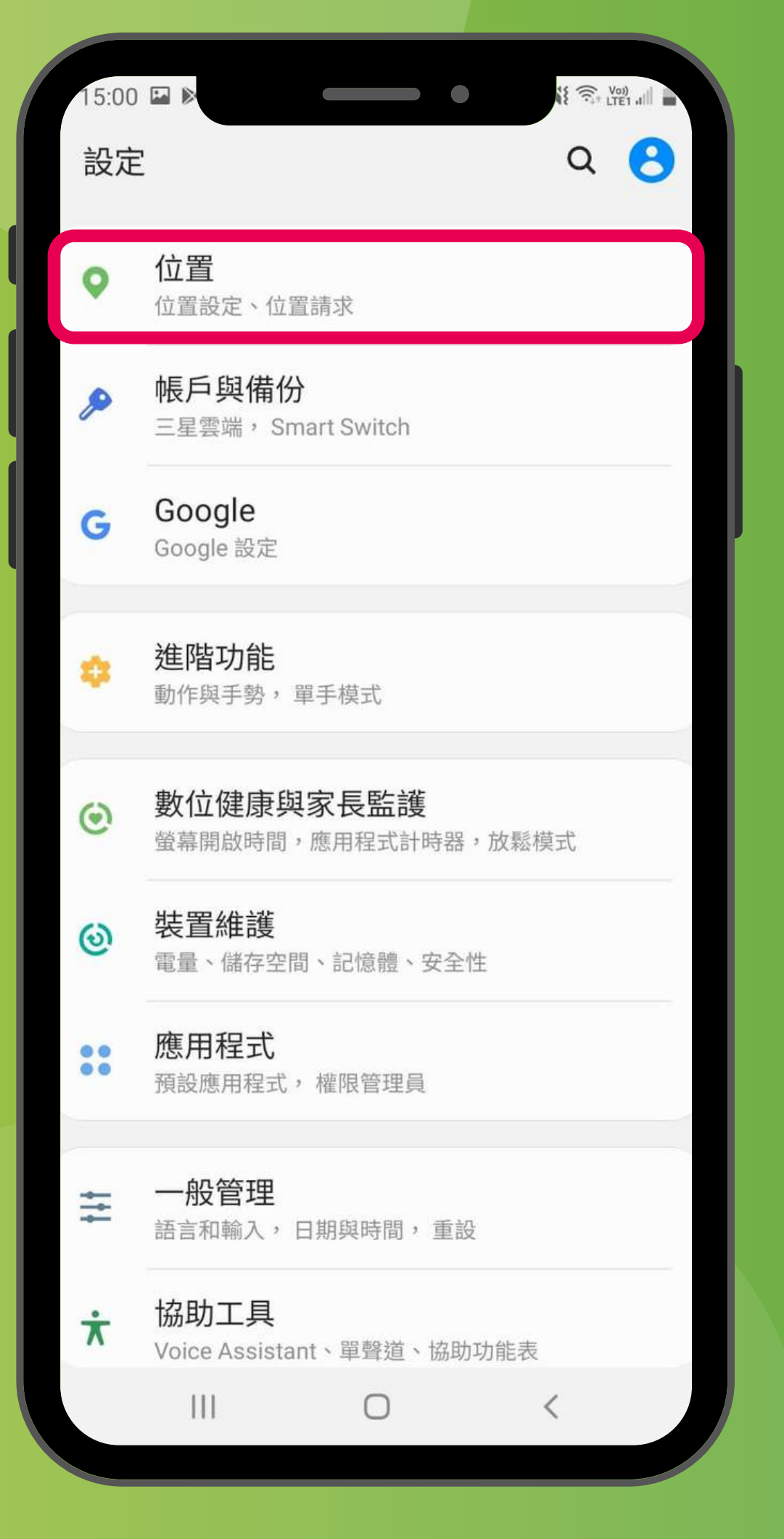

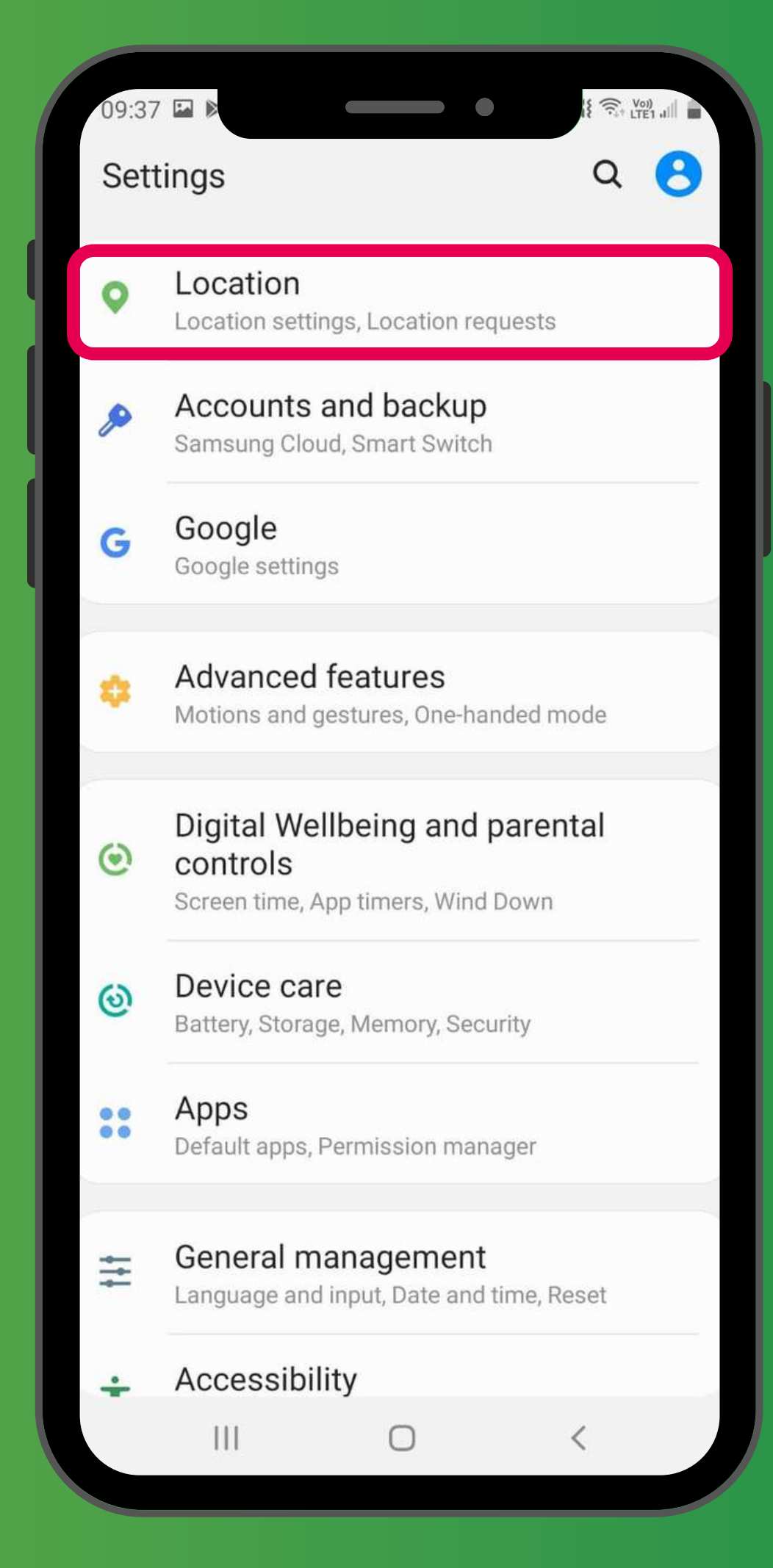

「設定」→「位置」 'Settings' → 'Location'

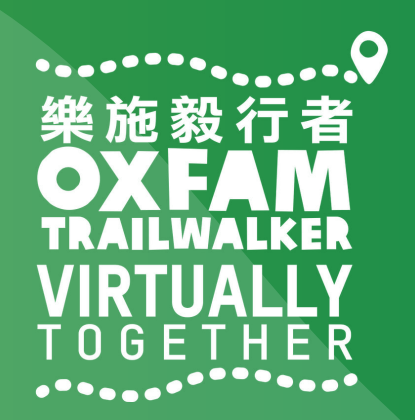

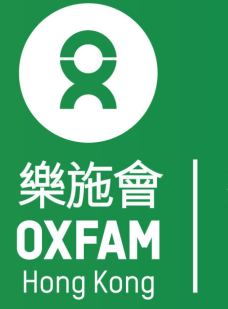

| <ul> <li>く 位置</li> <li>Q</li> <li>開</li> <li>應用程式權限</li> <li>提高精準度<br/>使用 WI-FI 與藍牙進行更準確的位置偵測。</li> <li>最近的位置請求</li> <li>愛 Google</li> <li>② TrailMe(UAT)</li> <li>③ TrailMe(UAT)</li> <li>③ TrailMe</li> <li>① TrailMe</li> <li>① Coogle 位置分享<br/>關閉</li> <li>③ Google 位置記錄<br/>關閉</li> <li>③ Google 位置記錄<br/>關閉</li> <li>③ Google 定位精確度<br/>開啟</li> <li>□ &lt; </li> </ul>                                                                                                    | 14:57 🗳              |                                  | Voi) all |
|----------------------------------------------------------------------------------------------------|----------------------|----------------------------------|----------|
| 開<br>應用程式權限<br>提高精準度<br>使用 Wi-Fi 與藍牙進行更準確的位置偵測。<br>最近的位置請求<br>④ Google<br>④ TrailMe(UAT)<br>⑦ TrailMe(UAT)<br>⑦ TrailMe<br>定位服<br>⑥ Google 位置分享<br>開<br>圖                                                                                                    | く 位                  | 置                                | Q        |
| <ul> <li>應用程式權限</li> <li>提高精準度<br/>使用 Wi-Fi 與藍牙進行更準確的位置偵測。</li> <li>最近的位置請求</li> <li>Google</li> <li>TrailMe(UAT)</li> <li>TrailMe</li> <li>TrailMe</li> <li>TrailMe</li> <li>Coogle 位置分享<br/>關閉</li> <li>Google 位置記錄<br/>關閉</li> <li>Google 位置記錄<br/>關閉</li> <li>Google 定位精確度<br/>開啟</li> <li>III</li> <li>C</li> </ul>                                                                                                    | 開                    |                                  |          |
| 提高精準度   使用 Wi-Fi 與藍牙進行更準確的位置傾測。   最近的位置請求   ④   Google   ⑦   TrailMe(UAT)   ⑦   TrailMe   ⑦   TrailMe   ⑦   Coogle 位置分享   圖問   ③   Oogle 位置記録   圖別   ③   Coogle 位置記録   周別   ③   Coogle 定位精確度   開啟                                                                                                    | 應用程                  | 記權限                              |          |
| <ul> <li>最近的位置請求</li> <li>Google</li> <li>TrailMe(UAT)</li> <li>TrailMe</li> <li>TrailMe</li> <li>Coogle 位置分享<br/>關閉</li> <li>Google 位置分享<br/>關閉</li> <li>Google 位置記錄<br/>關閉</li> <li>III</li> <li>□</li> <li></li> </ul>                                                                                                    | <b>提高精</b><br>使用 Wi- | <b>f 準度</b><br>Fi 與藍牙進行更準確的位置偵測。 |          |
| <ul> <li>Google</li> <li>TrailMe(UAT)</li> <li>TrailMe</li> <li>TrailMe</li> <li>TrailMe</li> <li>Coogle 位置分享<br/>關閉</li> <li>Google 位置記錄<br/>關閉</li> <li>Google 位置記錄</li> <li>開</li> <li>Google 定位精確度<br/>開啟</li> <li>日</li> <li>〇</li> <li>〇</li> <li>〇</li> <li>〇</li> <li>〇</li> <li>〇</li> <li>〇</li> <li>〇</li> <li>〇</li> <li>〇</li> <li>〇</li> <li>〇</li> <li>〇</li> <li>〇</li> <li>〇</li> <li>〇</li> <li>〇</li> <li>〇</li> <li>〇</li> <li>〇</li> <li>〇</li> <li>○</li> <li>○<td>最近的位</td><td>立置請求</td><td></td></li></ul> | 最近的位                 | 立置請求                             |          |
| <ul> <li>TrailMe(UAT)</li> <li>TrailMe</li> <li>TrailMe</li> <li>TrailMe</li> <li>TrailMe</li> <li>TrailMe</li> <li>Google 位置分享</li> <li>周閉</li> <li>Google 位置記錄</li> <li>周閉</li> <li>Google 定位精確度</li> <li>開啟</li> </ul>                                                                                                    | G                    | Google                           |          |
| <ul> <li>TrailMe</li> <li>定位服務</li> <li>Google 位置分享<br/>開閉</li> <li>Google 位置記錄<br/>開閉</li> <li>Google 位置記錄<br/>開閉</li> <li>目</li> <li>〇</li> <li>〇</li> <li>〇</li> </ul>                                                                                                    | ?                    | TrailMe(UAT)                     |          |
| 定位服務   Google 位置分享   開閉   Google 位置記錄   開閉   Google 定位精確度   開啟                                                                                                    | ?                    | TrailMe                          |          |
| <ul> <li>Google 位置分享<br/>關閉     </li> <li>Google 位置記錄<br/>關閉     </li> <li>Google 定位精確度<br/>用啟     </li> </ul>                                                                                                    | 定位服務                 | 务                                |          |
| <ul> <li>Google 位置記錄<br/>關閉</li> <li>Google 定位精確度<br/>開啟</li> <li>□□ &lt;</li> </ul>                                                                                                    | G                    | Google 位置分享<br><sup>關閉</sup>     |          |
| Google 定位精確度<br>開啟 Ⅲ □ <                                                                                                    | G                    | Google 位置記錄<br><sup>關閉</sup>     |          |
|                                                                                                    | G                    | Google 定位精確度<br><sup>開啟</sup>    |          |
|                                                                                                    |                      |                                  | <        |

#### 「設定」→「位置」→「應用程式權限」 'Settings'→'Location'→'App permissions'

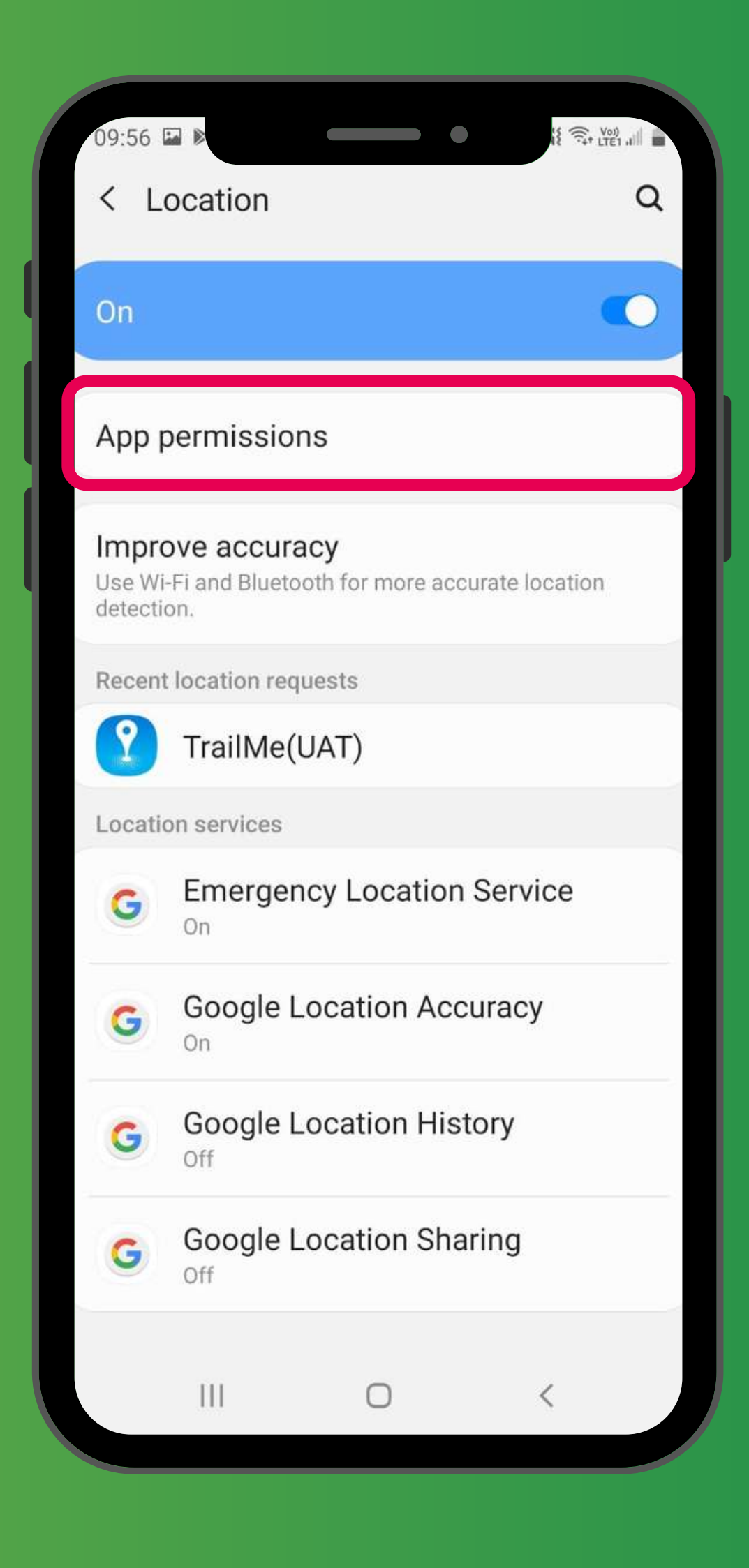

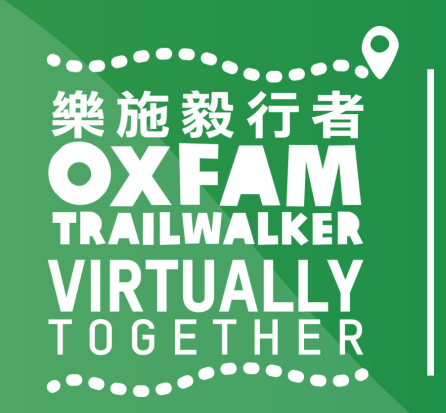

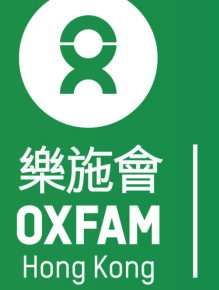

|          | 14:57    |                  |              |
|----------|----------|------------------|--------------|
|          | £ '      |                  |              |
|          |          | 已拒絕              |              |
|          | 18       | 日曆               |              |
|          |          | 收音機              |              |
|          | 0        | 相機               |              |
|          | <b>(</b> | 訊息               |              |
|          | *        | 媒體瀏覽器            |              |
|          | G        | 電話               |              |
|          |          | Google Play 商店   |              |
|          | in       | LinkedIn         |              |
|          | 2        | TrailMe          |              |
|          |          | WhatsApp         |              |
|          |          | YouTube          |              |
|          |          |                  |              |
| L        | 设)       | 定」→「位置」-         | → [ <u>}</u> |
|          |          | ΓTr              | ailM         |
| 'Setting | ງຣ່      | ' → 'Location' → | 'App         |
|          |          |                  | 'Trai        |
|          |          |                  |              |

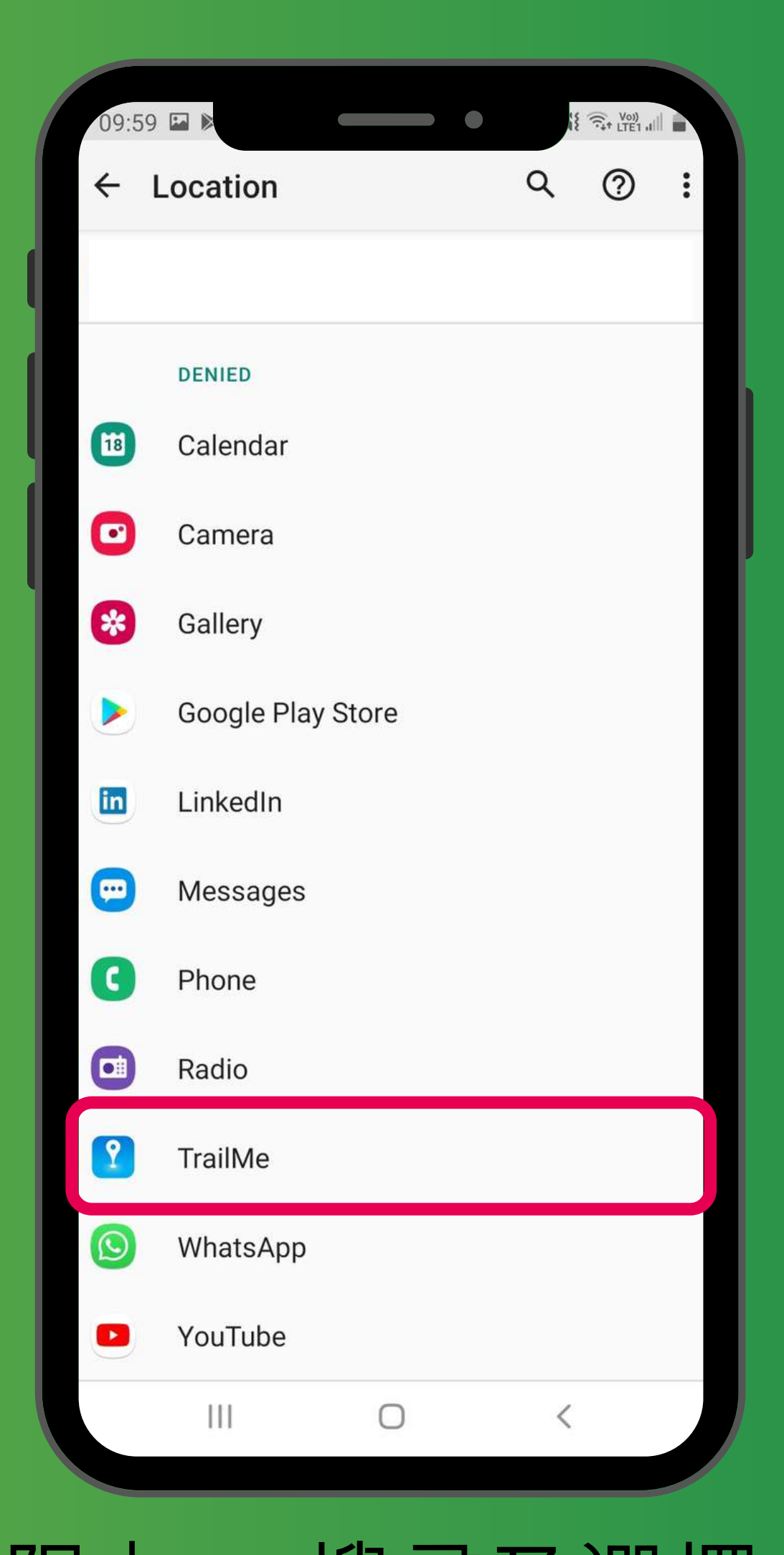

應用程式權限」→ 搜尋及選擇 le」應用程式 permissions' → Search and select iMe' app

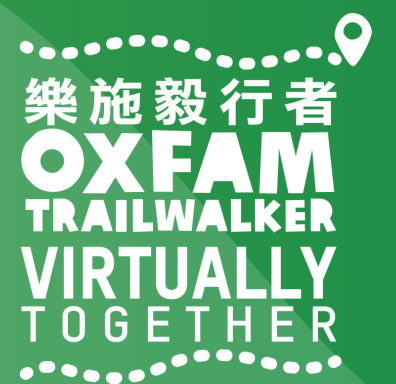

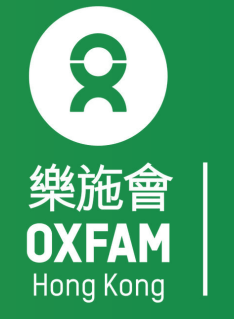

|   | 14:5       | 7 🖬 🖻       |              |               | Voi)       |          |
|---|------------|-------------|--------------|---------------|------------|----------|
|   | ←          | 位置資訊權限      |              |               |            | Q        |
|   |            |             | <b>9</b>     |               |            |          |
|   |            |             | TrailMe      |               |            |          |
|   |            |             |              |               |            | н        |
|   |            | 這個應用程式的位    | 置資訊存取權       |               |            |          |
|   | $\bigcirc$ | 僅在使用此應      | 原用程式時        | 允許            |            |          |
|   | $\bigcirc$ | 拒絕          |              |               |            | 1        |
|   |            | 杳看「TrailMe」 | 的所有權限        |               |            |          |
|   |            |             | 213111111111 |               |            |          |
|   |            |             |              |               |            |          |
|   |            |             |              |               |            |          |
|   |            |             |              |               |            |          |
|   |            |             |              |               |            |          |
|   |            |             |              |               |            |          |
|   |            |             |              |               |            |          |
|   |            | 111         | 0            | <             | <          |          |
|   |            |             |              |               |            |          |
|   |            | 正」          |              | 1             | <u>v</u> ī | 重_       |
|   |            | 確           | 田积           | ⋛╤╢           | <u> </u>   | <b>→</b> |
|   |            |             |              | ב אי<br>יי ג  |            |          |
| 2 | be         | tting       | S –          | $\rightarrow$ | LO         | ca       |
|   |            |             | apr          | о —           | <b>~</b> ' | Al       |
|   |            |             |              |               |            |          |

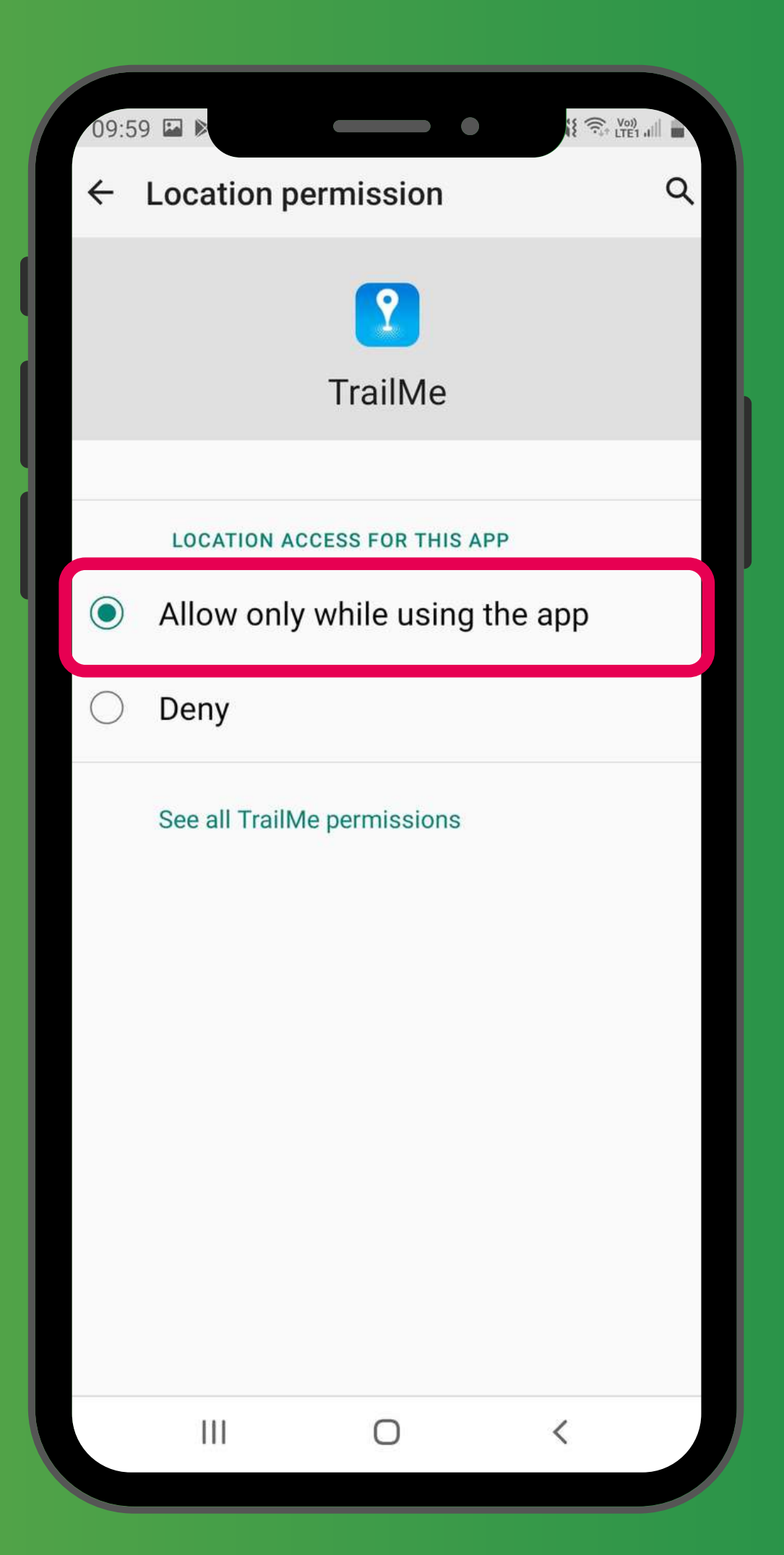

應用程式權限」→「TrailMe」 使用此應用程式時允許」 → 'App permissions' → 'TrailMe' Ily while using the app'

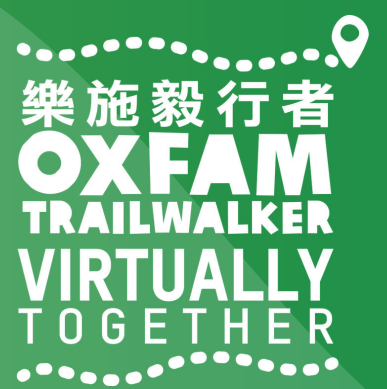

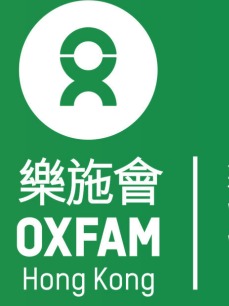

| く位                   |                               | € all s | Q |  |
|----------------------|-------------------------------|---------|---|--|
| 開                    |                               |         |   |  |
| 應用程                  | 式權限                           |         |   |  |
| <b>提高精</b><br>使用 Wi- | <b>洋度</b><br>Fi 與藍牙進行更準確的位置偵測 | ш) о    |   |  |
| 最近的位                 | 2置請求                          |         |   |  |
| 最近沒                  | 有應用程式請求您的低                    | 立置。     |   |  |
| 定位服務                 | 5                             |         |   |  |
| G                    | Google 位置分享<br>Off            |         |   |  |
| G                    | Google 位置記錄<br><sup>On</sup>  |         |   |  |
| G                    | Google 定位精確度<br><sup>On</sup> |         |   |  |
| G                    | 緊急定位服務<br><sup>On</sup>       |         |   |  |
|                      |                               |         |   |  |
|                      | III O                         | <       |   |  |

### 「設定」→「位置」→「提高精準度」 'Settings'→'Location'→Improve accuracy

| 15:19 🗏                       | •                                 | •                | iei alli   | 3Z% |  |
|-------------------------------|-----------------------------------|------------------|------------|-----|--|
| < Lo                          | ocation                           |                  |            | Q   |  |
| On                            |                                   |                  | •          | 0   |  |
| App permissions               |                                   |                  |            |     |  |
| Impro<br>Use Wi-F<br>detectio | VE ACCURACY<br>Fi and Bluetooth f | or more accurate | e location |     |  |
| Recent                        | location reques                   | ts               |            |     |  |
| No ap                         | ps have requ                      | lested your      | location   | re  |  |
| Locatio                       | n services                        |                  |            |     |  |
| G                             | Emergency<br><sup>On</sup>        | Location S       | ervice     |     |  |
| G                             | Google Loc                        | ation Accur      | асу        |     |  |
| G                             | Google Loc                        | ation Histor     | гy         |     |  |
| G                             | Google Loc                        | ation Sharir     | ng         |     |  |
|                               |                                   |                  |            |     |  |
|                               | 111                               | 0                | <          |     |  |

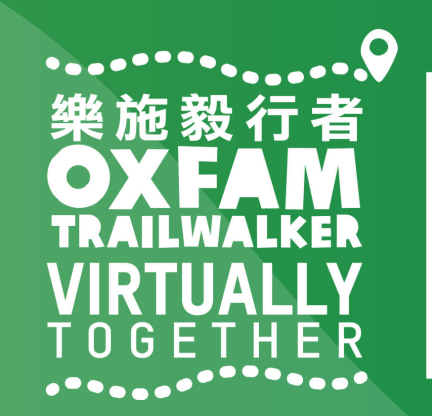

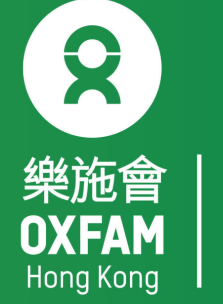

| 無窮世界 | World | Without | Poverty

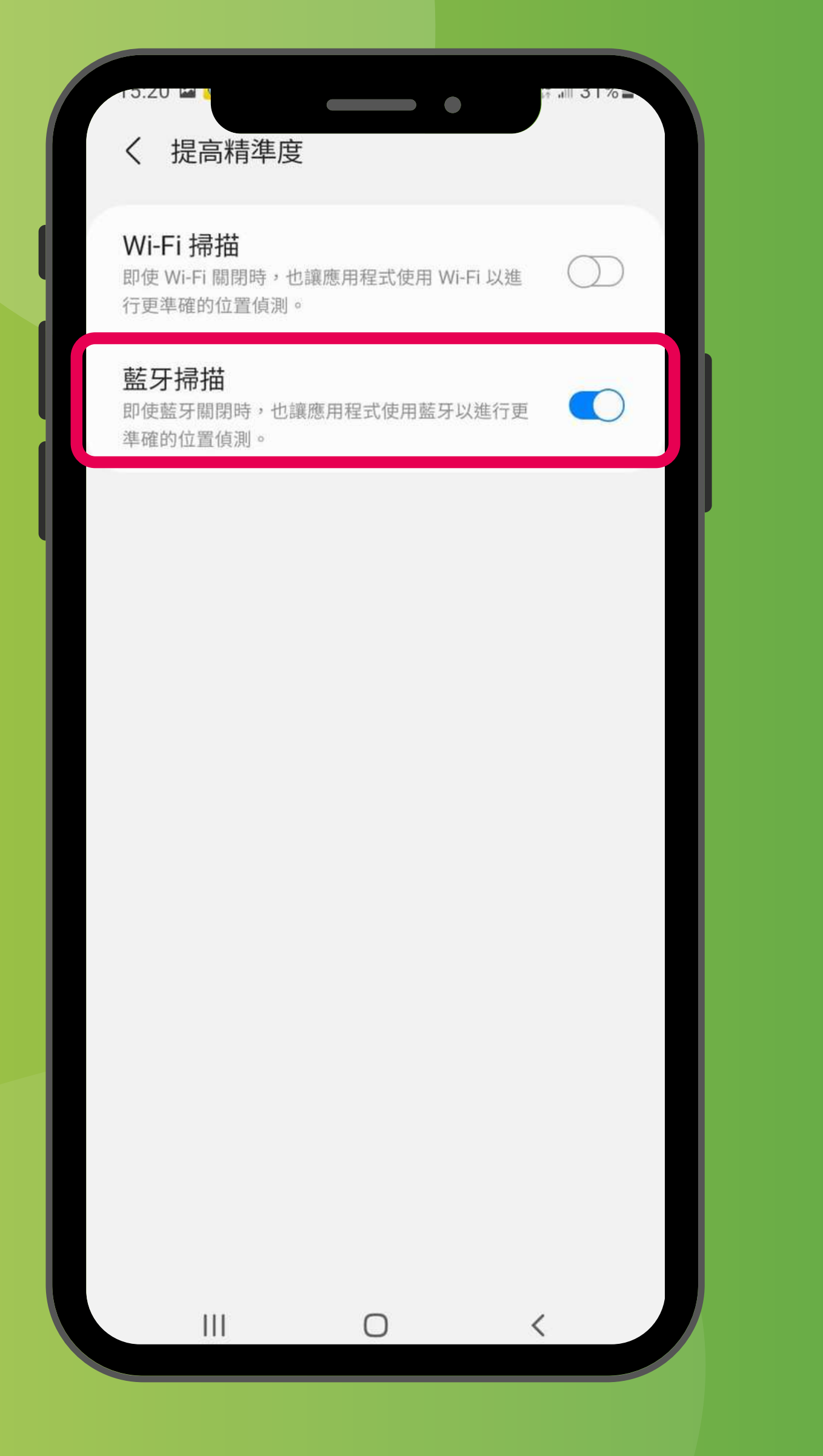

### 關閉「Wi-Fi掃描」,開啟「藍牙掃描」 Turn OFF 'Wi-Fi scanning', turn ON 'Bluetooth scanning'

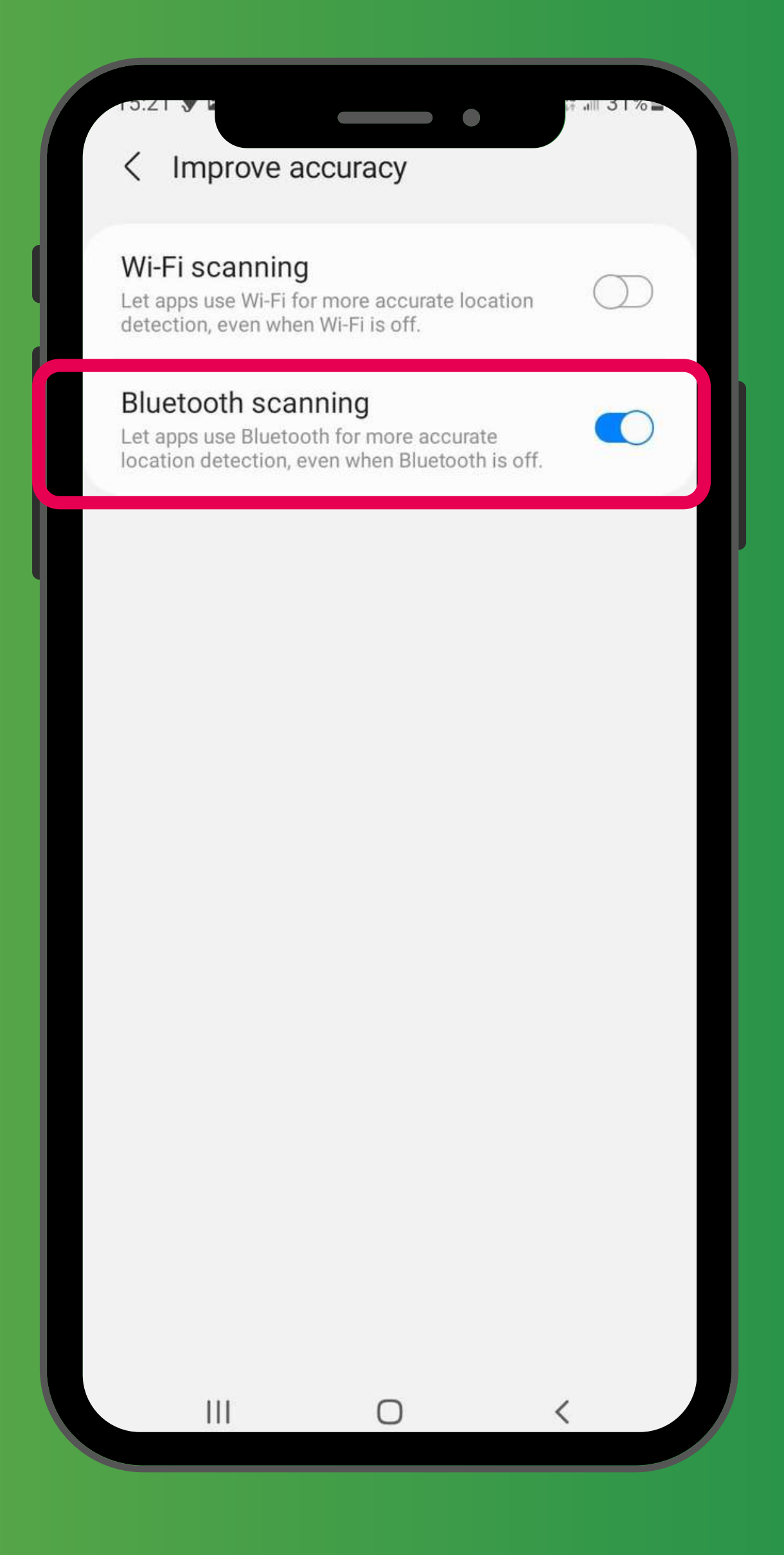

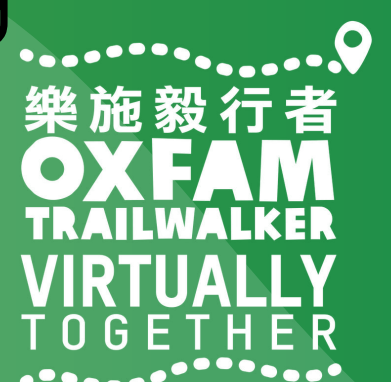

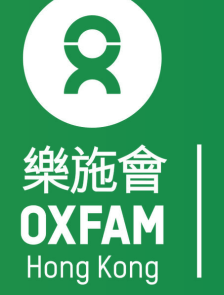

## 樂施毅行者 OXFANALKER VIRTUALLY TOGETHER

## VIRTUALLY BUT TOGETHER

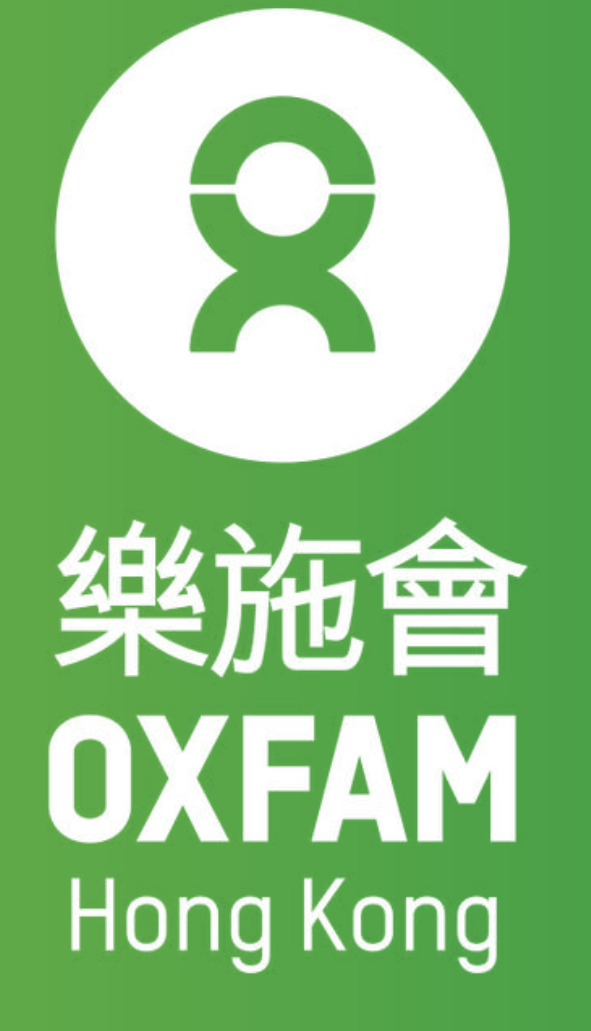

#### 次次》及《汉子子子》 22 NOV-12 DEC 2021 VIRTUALLY 100KM T 0 G E T H E R

-----

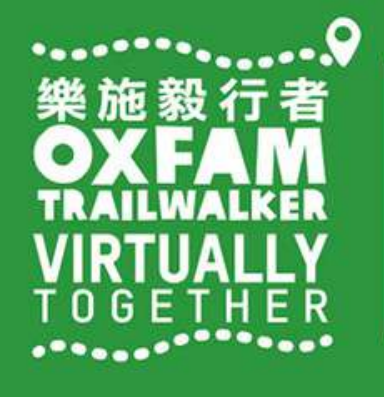

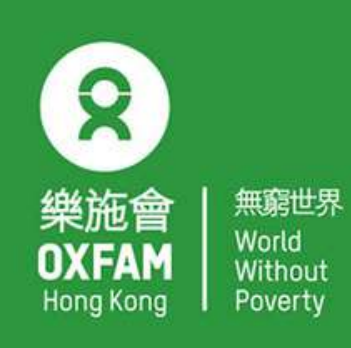

OHK logo

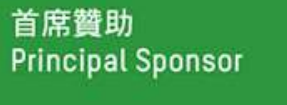

AIA Vitality 健康程式

width of OHK logo x 1.1

# 電話設定 - 小米 PHONE SETTING - XIAOMI

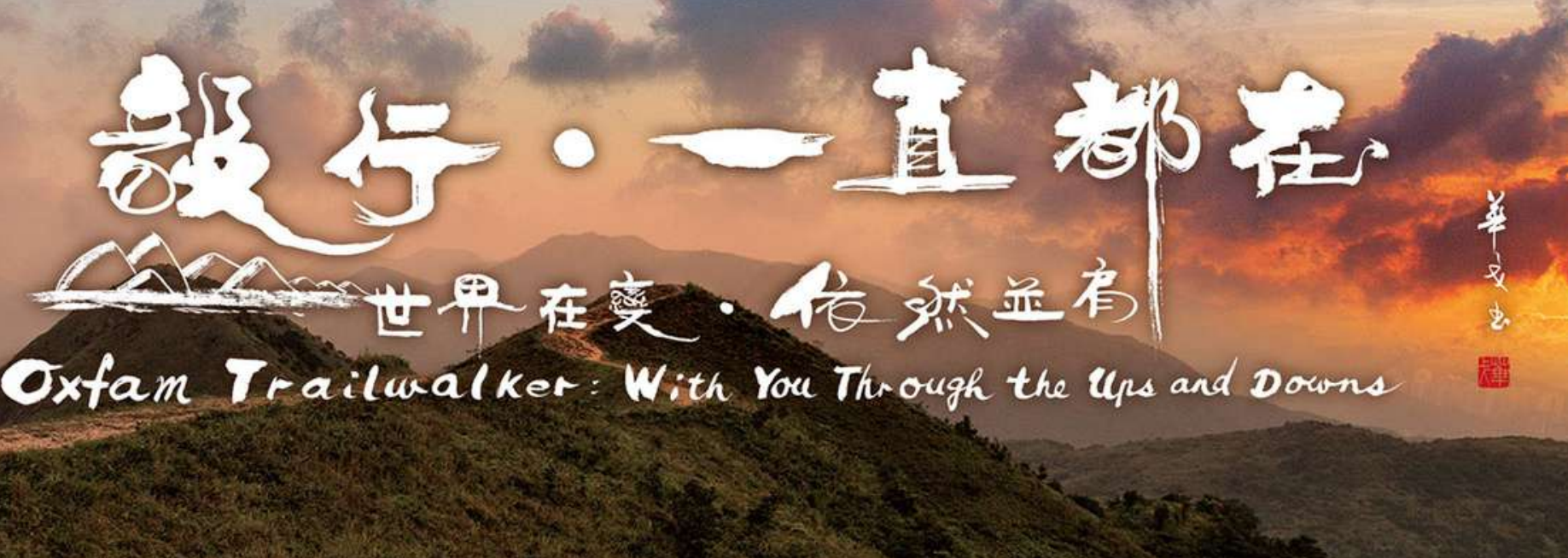

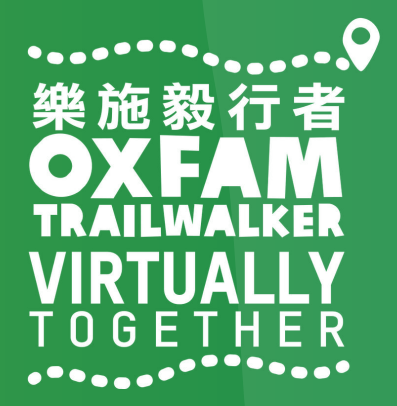

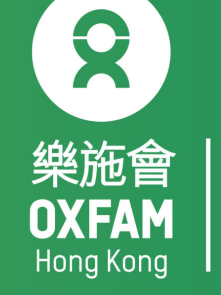

## 電話設定目標 OBJECTIVE OF PHONE SETTING

.開啟藍牙 Turn ON Bluetooth . 開啟流動數據 Turn ON Mobile data . 開啟定位服務 Turn ON Location Service/GPS . 關閉「省電模式」 Turn OFF 'Battery Saving mode' . 關閉「勿擾模式」 Turn OFF 'Do not disturb mode'

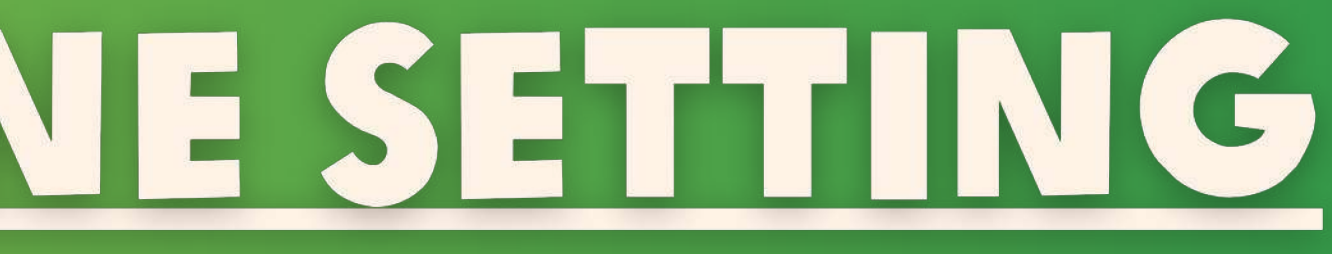

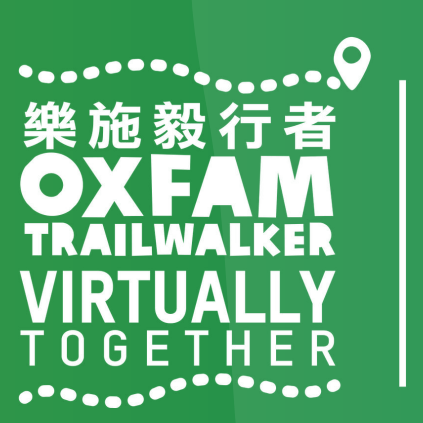

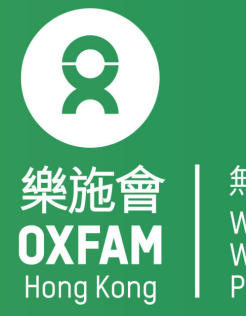

無窮世界 World Withou<sup>-</sup>

| 18:20 🖓 | s/s ⓒ ₊ııll 3G |
|---------|----------------|
|         | 設定             |
| G       | Google         |
|         | 更多設定           |
| 帳號      |                |
| m       | 小米帳號           |
| 0       | 馬上同步           |
| 應用程     | 式管理            |
| 88      | 系統應用           |
|         | 更多應用           |
| 0       | 應用雙開           |
| Q       | 授權管理           |
| (7)     | 應用鎖            |
| ?       | 問題反饋           |

#### 「設定」→「更多應用」 'Settings'→'Installed apps'

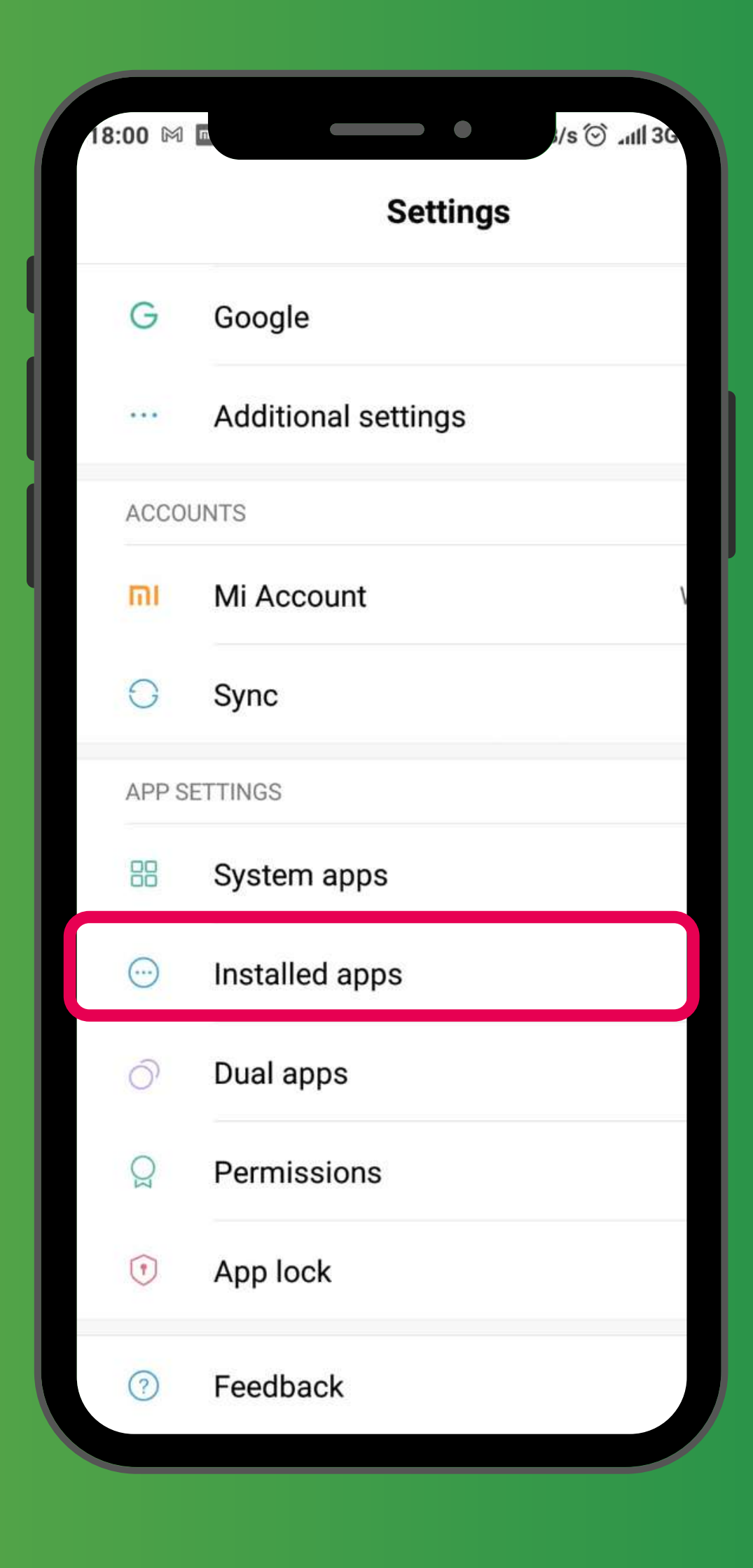

![](_page_49_Picture_3.jpeg)

![](_page_49_Picture_4.jpeg)

![](_page_50_Picture_0.jpeg)

#### 「設定」→「更多應用」→搜尋「TrailMe」應用程式 'Settings'→'Installed apps'→Scroll down and select 'TrailMe' app

![](_page_50_Picture_2.jpeg)

![](_page_50_Picture_3.jpeg)

![](_page_50_Picture_4.jpeg)

| 1 廠 壹 网                |                               | )ull 3Gull 4 |
|------------------------|-------------------------------|--------------|
| <                      | 應用詳情                          |              |
| ?                      | <b>TrailMe</b><br>版本: 1.0.100 |              |
| 儲存佔用                   |                               | 82.48MB >    |
| 月流量消耗                  | 眊                             | 298.6KB >    |
| 電量消耗                   |                               | 0.0% >       |
| 權限相關                   |                               |              |
| 自啟動                    |                               | $\circ$      |
| <b>應用權限會</b><br>對位置、儲存 | <b>管理</b><br>季、電話、簡訊、聯絡人      | 、等權限管理       |
| 其他權限會                  | 管理                            | 4項允許 >       |
|                        |                               | 入<br>清除資料    |

#### 「設定」→「更多應用」→「TrailMe」應用程式→開啟「自啟動」 'Settings'→'Installed apps' → 'TrailMe' app → Turn on 'Autostart'

| <br><br><br>Storage<br>Data usage<br>Battery                | App info<br>Me<br>on: 1.0.100                | 82.48MB ><br>298.6KB > |
|-------------------------------------------------------------|----------------------------------------------|------------------------|
| Trail<br>VersionStorageData usageBattery                    | <b>Me</b><br>on: 1.0.100                     | 82.48MB ><br>298.6KB > |
| Storage<br>Data usage<br>Battery                            |                                              | 82.48MB ><br>298.6KB > |
| Data usage<br>Battery                                       |                                              | 298.6KB >              |
| Battery                                                     |                                              |                        |
|                                                             |                                              | 0.0% >                 |
| Permissions                                                 |                                              |                        |
| Autostart                                                   |                                              |                        |
| App permission<br>Manage permissions<br>phone, messages, an | <b>S</b><br>s related to loc<br>nd contacts. | cation, storage, $>$   |
| Other permissio                                             | ons Allowed                                  | 4 permissions >        |
| ×<br>Force stop                                             | Uninstall                                    | Clear data             |

![](_page_51_Picture_3.jpeg)

![](_page_51_Picture_4.jpeg)

|    | ▲ ▲ M ■                       | and 3G and 40       |
|----|-------------------------------|---------------------|
|    | 應                             | 用詳情(                |
|    | 諸存佔用                          | 82.48MB             |
|    | 月流量消耗                         | 298.6KB             |
|    | 電量消耗                          | 0.0%                |
|    | <b>菫限相關</b>                   |                     |
|    | 自啟動                           |                     |
|    | <b>應用權限管理</b><br>时位置、儲存、電話、簡訊 | 1、聯絡人等權限管理          |
|    | <b>ま</b> 他權限管理                | 4                   |
|    |                               | 提示                  |
|    | 開啟自啟動後, 可能<br>用和耗電, 是否確調      | 能會增加應用記憶體佔<br>22開啟? |
|    | 取消                            | 確定                  |
|    |                               |                     |
| 設定 | →「更                           | 多應用」-               |
|    |                               |                     |

| ₫ 🚓 M 🖬                          |                                      | •                         | anti 3G anti 46       |
|----------------------------------|--------------------------------------|---------------------------|-----------------------|
| ė<br>K                           | Арр                                  | info                      | C                     |
| ?                                | TrailMe<br>Version: 1.0              | .100                      |                       |
| Storage                          |                                      |                           | 82.48MB               |
| )ata usag                        | e                                    |                           | 298.6KB               |
| Battery                          |                                      |                           | 0.0%                  |
| Permissions                      |                                      |                           |                       |
|                                  | Atte                                 | ntion                     |                       |
| Allowing<br>addition<br>Allow an | apps to aut<br>al RAM and l<br>yway? | ostart mag<br>battery res | y require<br>sources. |
| Can                              | cel                                  |                           | OK                    |

「TrailMe」應用程式→開啟「自啟動」→ 選擇「確定」 'Settings'  $\rightarrow$  'Installed apps'  $\rightarrow$  'TrailMe' app  $\rightarrow$  Turn on 'Autostart'  $\rightarrow$ Select 'OK'

![](_page_52_Picture_5.jpeg)

![](_page_52_Picture_6.jpeg)

8

| .1 now ₫ 100           |                                       | •                 | ) _111 3G _111 | 4      |
|------------------------|---------------------------------------|-------------------|----------------|--------|
| <                      | 應                                     | 原用詳情              |                |        |
| ?                      | <b>TrailMe</b><br>版本:1.0              | <b>9</b><br>0.100 |                |        |
| 儲存佔用                   |                                       |                   | 82.48MB        | >      |
| 月流量消耗                  | ŧ                                     |                   | 298.6KB        | >      |
| 電量消耗                   |                                       |                   | 0.0%           | >      |
| 權限相關                   |                                       |                   |                |        |
| 自啟動                    |                                       |                   |                |        |
| <b>應用權限管</b><br>對位置、儲存 | <b>管理</b><br>、電話、簡                    | 訊、聯絡人             | 、等權限管理         | $\geq$ |
| 其他權限管                  | 管理                                    |                   | 4項允許           | >      |
| ġ                      | ————————————————————————————————————— | <b>亡</b><br>移除    | 清除資料           |        |

| 2 查 now M                                                                                               | •                                  | anti 3G anti 4  |  |  |  |  |
|----------------------------------------------------------------------------------------------------|------------------------------------|-----------------|--|--|--|--|
| <                                                                                                    | App info                           |                 |  |  |  |  |
| ?                                                                                                    | <b>TrailMe</b><br>Version: 1.0.100 |                 |  |  |  |  |
| Storage                                                                                                 |                                    | 82.48MB >       |  |  |  |  |
| Data usag                                                                                               | e                                  | 298.6KB >       |  |  |  |  |
| Battery                                                                                                 |                                    | 0.0% >          |  |  |  |  |
| Permissions                                                                                             |                                    |                 |  |  |  |  |
| Autostart                                                                                               |                                    |                 |  |  |  |  |
| App permissions<br>Manage permissions related to location, storage, ><br>phone, messages, and contacts. |                                    |                 |  |  |  |  |
| Other perr                                                                                              | nissions Allowed                   | 4 permissions > |  |  |  |  |
| F                                                                                                    | orce stop Uninstall                | Clear data      |  |  |  |  |
|                                                                                                    |                                    |                 |  |  |  |  |

「設定」→「更多應用」→「TrailMe」應用程式→「應用權限管理」 'Settings'  $\rightarrow$  'Installed apps'  $\rightarrow$  'TrailMe' app  $\rightarrow$  'App permissions'

![](_page_53_Picture_4.jpeg)

![](_page_53_Picture_5.jpeg)

![](_page_54_Picture_0.jpeg)

![](_page_54_Picture_1.jpeg)

8 OXFAM

Without

| .22 now 🛓 G                  | 🗇 💭 🖂 🖬                   |
|------------------------------|---------------------------|
| < #                          | 怎用詳情                      |
| 權限相關                         |                           |
| 自啟動                          |                           |
| <b>應用權限管理</b><br>對位置、儲存、電話、簡 | 〉<br>i訊、聯絡人等權限管理          |
| 其他權限管理                       | 4項允許 >                    |
| 通知管理                         | 允許 >                      |
| 連線控制                         | Wi-Fi、資料-卡1、資 ><br>料-卡2 > |
| 省電策略                         | 無限制 >                     |
| 進階設定                         |                           |
| 安裝應用未知來源                     | 不允許 >                     |
| ×<br>結束執行                    |                           |

![](_page_55_Picture_2.jpeg)

「設定」→「更多應用」→「TrailMe」應用程式→「其他權限管理」 'Settings'  $\rightarrow$  'Installed apps'  $\rightarrow$  'TrailMe' app  $\rightarrow$  'Other permissions'

![](_page_55_Picture_4.jpeg)

![](_page_55_Picture_5.jpeg)

![](_page_56_Picture_0.jpeg)

![](_page_56_Picture_1.jpeg)

![](_page_56_Picture_2.jpeg)

Without

| .22 now 壹 G      |                  | •              | 河11 3Gh             |
|------------------|------------------|----------------|---------------------|
| <                | 應                | 原用詳情           | 5                   |
| 權限相關             |                  |                |                     |
| 自啟動              |                  |                |                     |
| 應用權限管<br>對位置、儲存、 | <b>理</b><br>電話、簡 | 訊、聯絡人          | 〉<br>、等權限管理         |
| 其他權限管理           | 理                |                | 4項允許 >              |
| 通知管理             |                  |                | 允許 >                |
| 連線控制             |                  | Wi-Fi、         | 資料-卡1、資 ><br>料-卡2 > |
| 省電策略             |                  |                | 無限制 >               |
|                  |                  |                |                     |
| 進階設定             |                  |                |                     |
| 安裝應用未            | 知來源              |                | 不允許 >               |
| 結支               | 末執行              | <b>亡</b><br>移除 | 清除資料                |

#### 「設定」→「更多應用」→「TrailMe」應用程式→「省電策略」 'Settings'→'Installed apps' → 'TrailMe' app → 'Battery saver'

![](_page_57_Picture_2.jpeg)

![](_page_57_Picture_3.jpeg)

![](_page_57_Picture_4.jpeg)

![](_page_58_Picture_0.jpeg)

#### 「設定」→「密碼,隱私與安全」→「位置」→「Wi-Fi和藍牙掃描」 'Settings' → 'Password & Security'→'Location' → 'Wi-Fi and Bluetooth scanning'

![](_page_58_Picture_2.jpeg)

![](_page_58_Picture_3.jpeg)

![](_page_58_Picture_4.jpeg)

#### 關閉「掃描Wi-Fi」,開啟「藍牙掃描」 Turn OFF 'Wi-Fi scanning', turn ON 'Bluetooth scanning

![](_page_59_Picture_1.jpeg)

### Wi-Fi and Bluetooth scanning

#### Wi-Fi scanning

Allow apps and services to scan for Wi-Fi networks at any time, even when Wi-Fi is off. This can be used, for example, to improve location-based features and services.

#### **Bluetooth scanning**

Allow apps and services to scan for nearby devices at any time, even when Bluetooth is off. This can be used, for example, to improve

![](_page_59_Picture_7.jpeg)

![](_page_59_Picture_8.jpeg)

## 樂施毅行者 OXFANALKER VIRTUALLY TOGETHER

## VIRTUALLY BUT TOGETHER

![](_page_60_Picture_2.jpeg)

#### 次次次次次方子。 22 NOV-12 DEC 2021 VIRTUALLY 100KM T 0 G E T H E R

-----

![](_page_61_Picture_1.jpeg)

![](_page_61_Picture_2.jpeg)

OHK logo

首席贊助 Principal Sponsor

AIA Vitality 健康程式

width of OHK logo x 1.1

# 電話設定 - LG PHONE SETTING - LG

![](_page_61_Picture_8.jpeg)

![](_page_61_Picture_9.jpeg)

![](_page_61_Picture_10.jpeg)

## 電話設定目標 OBJECTIVE OF PHONE SETTING

.開啟藍牙 Turn ON Blue tooth . 開啟流動數據 Turn ON Mobile data .開啟定位服務 Turn ON Location Service/GPS . 關閉「省電模式」 Turn OFF 'Battery Saving mode' . 關閉「勿擾模式」 Turn OFF 'Do not disturb mode'

![](_page_62_Picture_2.jpeg)

![](_page_62_Picture_3.jpeg)

![](_page_62_Picture_4.jpeg)

無窮世界 World Withou<sup>-</sup>

![](_page_63_Picture_0.jpeg)

#### 「設定」→「一般」→「電池」 'Settings'→'General'→'Battery'

![](_page_63_Picture_2.jpeg)

![](_page_63_Picture_3.jpeg)

![](_page_63_Picture_4.jpeg)

|                 |     | ( B.10:51          |
|-----------------|-----|--------------------|
| ← 電池            |     | <sup>™</sup> 10.55 |
| 電池使用狀況          |     |                    |
| 狀態列上之電量         | 百分比 |                    |
| 省電模式            |     |                    |
| 省電              |     |                    |
| 省電除外            |     |                    |
| 應用程式使用          |     |                    |
|                 |     |                    |
|                 |     |                    |
|                 |     |                    |
|                 |     |                    |
| $\triangleleft$ | 0   |                    |

#### 「設定」→「一般」→「電池」→「省電」 'Settings'→'General'→'Battery'→'Battery saver'

![](_page_64_Picture_2.jpeg)

![](_page_64_Picture_3.jpeg)

![](_page_64_Picture_4.jpeg)

![](_page_65_Picture_0.jpeg)

#### 「設定」→「一般」→「電池」→「省電」→「關閉」 'Settings'→'General'→'Battery'→'Battery saver'→'Off'

![](_page_65_Picture_2.jpeg)

![](_page_65_Picture_3.jpeg)

![](_page_65_Picture_4.jpeg)

|       |            |     | Z 1 | 110.51 |
|-------|------------|-----|-----|--------|
| ← 電泳  | <u>1</u>   |     | /0  | :      |
| 電池使   | <b>刊狀況</b> |     |     |        |
| 狀態列.  | 上之電量       | 百分比 |     |        |
| 省電模式  |            |     |     |        |
| 省電    |            |     |     |        |
| 省電除   | ንኑ         |     |     |        |
| 應用程式( | 吏用         |     |     |        |
|       |            |     |     | - 1    |
|       |            |     |     | - 1    |
|       |            |     |     |        |
|       |            |     |     |        |
|       |            |     |     |        |

### 「設定」→「一般」→「電池」→「省電除外」 'Settings'→'General'→'Battery'→'Power saving exclusions'

![](_page_66_Picture_2.jpeg)

![](_page_66_Picture_3.jpeg)

![](_page_66_Picture_4.jpeg)

![](_page_67_Picture_0.jpeg)

![](_page_67_Picture_1.jpeg)

「設定」→「一般」→「電池」→「省電除外」→ 搜尋及 開啟"TrailMe"應用程式 'Settings' → 'General' → 'Battery' → 'Power saving exclusions' → Scroll down, select and turn on 'TrailMe' app

![](_page_67_Picture_3.jpeg)

![](_page_67_Picture_4.jpeg)

![](_page_68_Picture_0.jpeg)

#### 「設定」→「聲音」→「勿干擾」 'Settings'→'Sound'→'Do not disturb'

![](_page_68_Picture_2.jpeg)

![](_page_68_Picture_3.jpeg)

![](_page_68_Picture_4.jpeg)

| /% <b>□</b> 10:5:                                      |  |
|--------------------------------------------------------|--|
| ← 勿干擾                                                  |  |
| 選取優先級                                                  |  |
| 使用 不允打擾                                                |  |
| 日程表                                                    |  |
| Weeknight<br>僅優先級 … 回<br>週日 - 週四<br>22:00 - 07:00 後一天  |  |
| Weekend<br>僅優先級 ···· 〇<br>週五 - 週六<br>23:30 - 10:00 後一天 |  |
| ① 加入日程表                                                |  |
| 提示                                                     |  |
| 說明                                                     |  |
|                                                        |  |
| 「設定」→「聲音」                                              |  |
| 'Settings' → 'Sound'                                   |  |

![](_page_69_Picture_1.jpeg)

「聲音」→「勿干擾」→ 關閉「使用 不允打擾」模式 'Sound' → 'Do not disturb' → Turn off 'Use Do not disturb' mode

![](_page_69_Picture_3.jpeg)

![](_page_69_Picture_4.jpeg)

| ●●•                            |  |
|--------------------------------|--|
| 開啟                             |  |
| <b>模式</b><br>高精度(GPS 和網絡)      |  |
| 正在掃描                           |  |
| 應用程式等級權限                       |  |
| 地點                             |  |
| <b>我的位置</b><br>對於「我的位置」,開啟流動數據 |  |
| 最近定位請求                         |  |
| ☆ Google Play 服務<br>低電量        |  |
| 定位服務                           |  |

#### 「設定」→「定位服務」→「掃描設定」 Setting →Location → Scanning

| ← Location                                           |  |
|------------------------------------------------------|--|
| On                                                   |  |
| Mode<br>High accuracy (GPS and networks)             |  |
| Scanning                                             |  |
| App-level permissions                                |  |
| PLACES                                               |  |
| <b>My place</b><br>For My place, turn on mobile data |  |
| RECENT LOCATION REQUEST                              |  |
| Google Play services Low battery use                 |  |
| LOCATION SERVICES                                    |  |

![](_page_70_Picture_3.jpeg)

![](_page_70_Picture_4.jpeg)

![](_page_71_Picture_0.jpeg)

### 關閉「Wi-Fi掃描」,開啟「藍牙掃描」 Turn OFF 'Wi-Fi scanning', turn ON 'Bluetooth scanning'

![](_page_71_Picture_2.jpeg)

![](_page_71_Picture_3.jpeg)

![](_page_71_Picture_4.jpeg)
### 樂施毅行者 OXFANALKER VIRTUALLY TOGETHER

### VIRTUALLY BUT TOGETHER

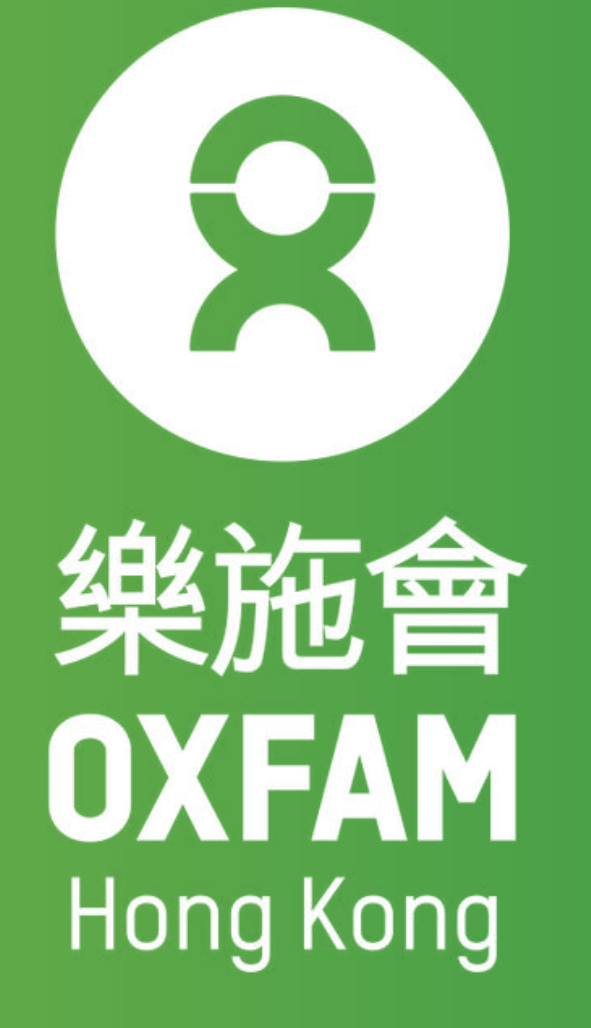

### 22 NOV-12 DEC 2021 VIRTUALLY 100KM T 0 G E T H E R

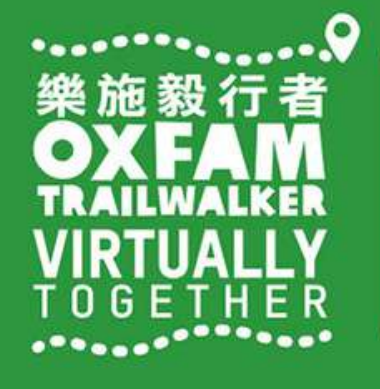

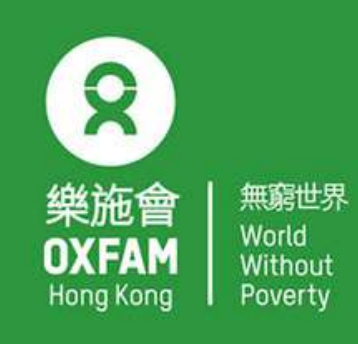

OHK logo

首席贊助 Principal Sponsor

AIA Vitality 健康程式

width of OHK logo x 1.1

# 電話設定 - 華為 PHONE SETTING - HUAWEI

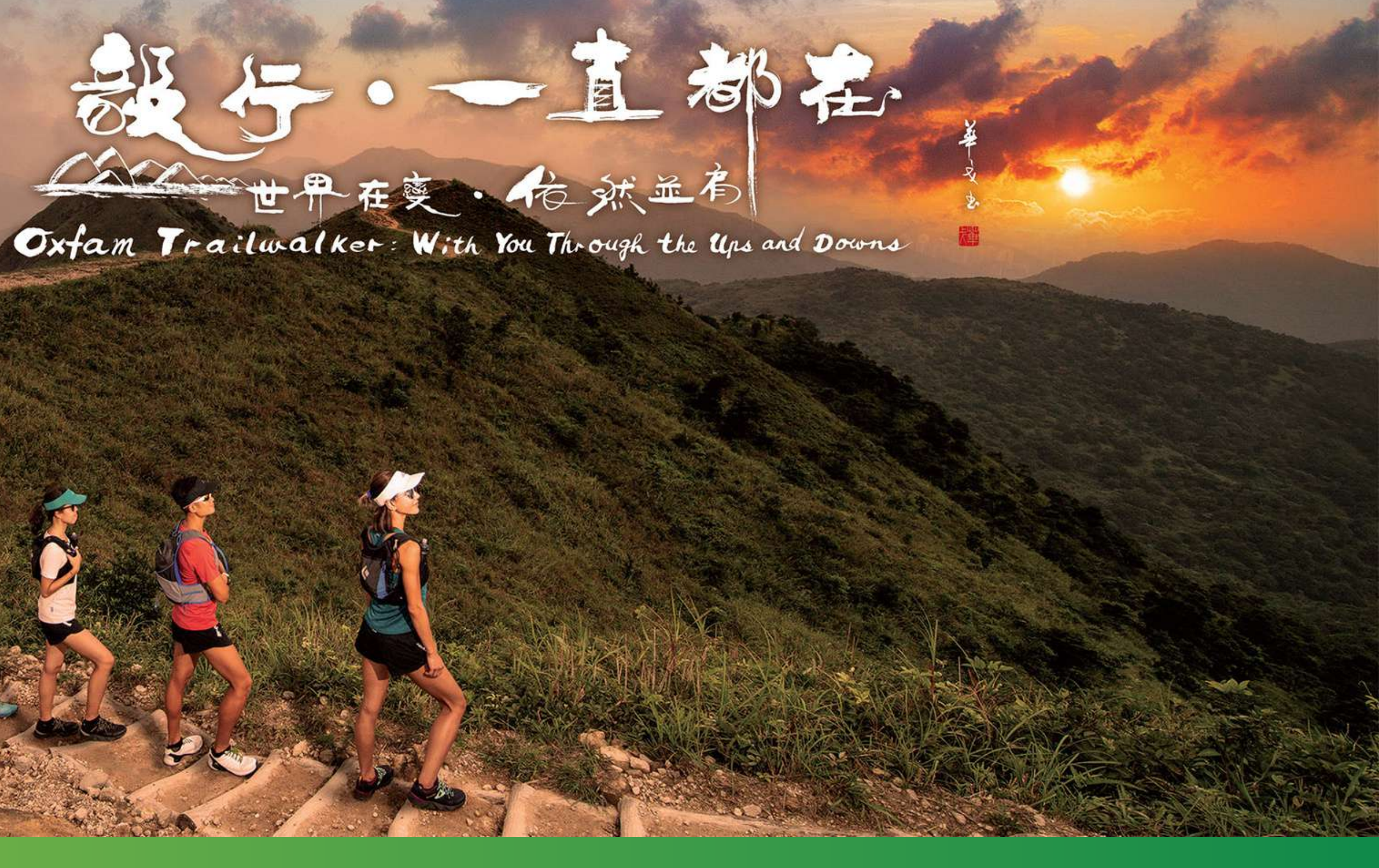

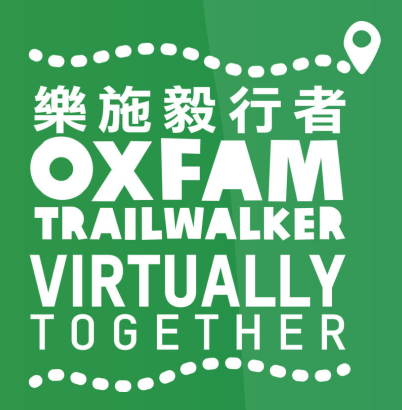

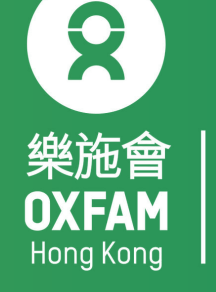

## 電話設定目標 OBJECTIVE OF PHONE SETTING

.開啟藍牙 Turn ON Blue tooth . 開啟流動數據 Turn ON Mobile data . 開啟定位服務 Turn ON Location Service/GPS . 關閉「省電模式」 Turn OFF 'Battery Saving mode' . 關閉「勿擾模式」 Turn OFF 'Do not disturb mode'

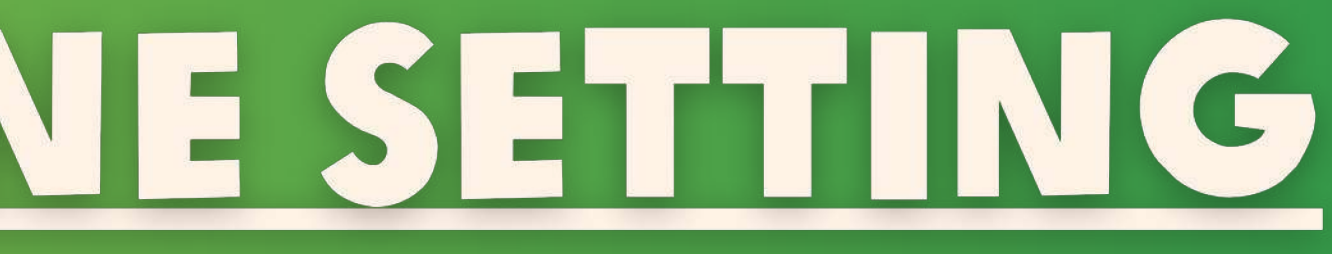

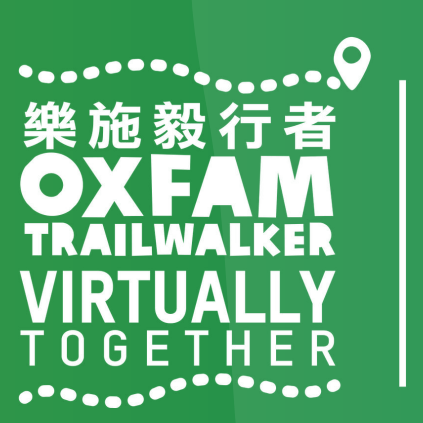

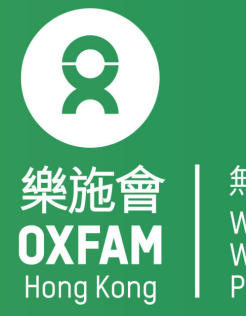

無窮世界 World Withou<sup>-</sup>

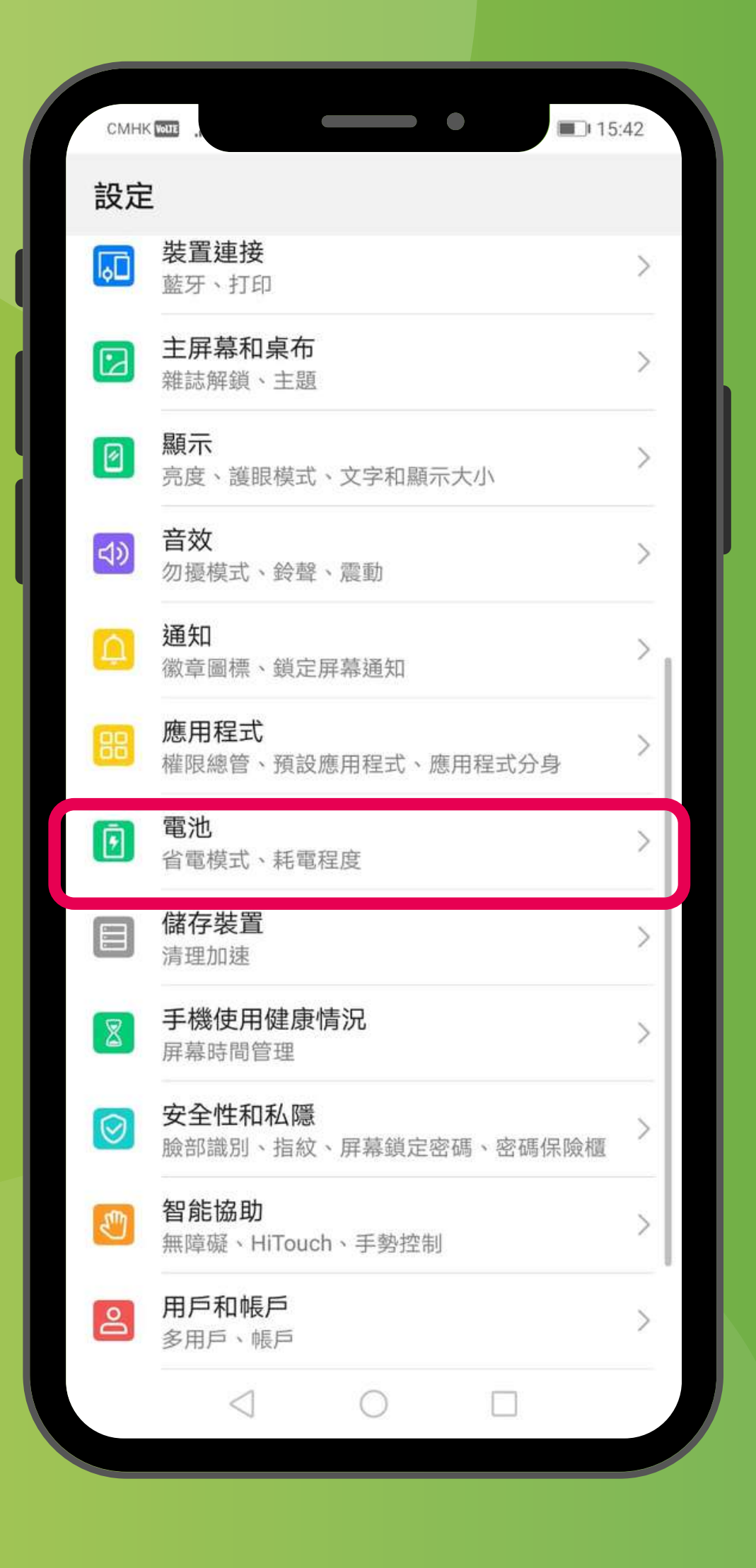

「設定」 'Settings'

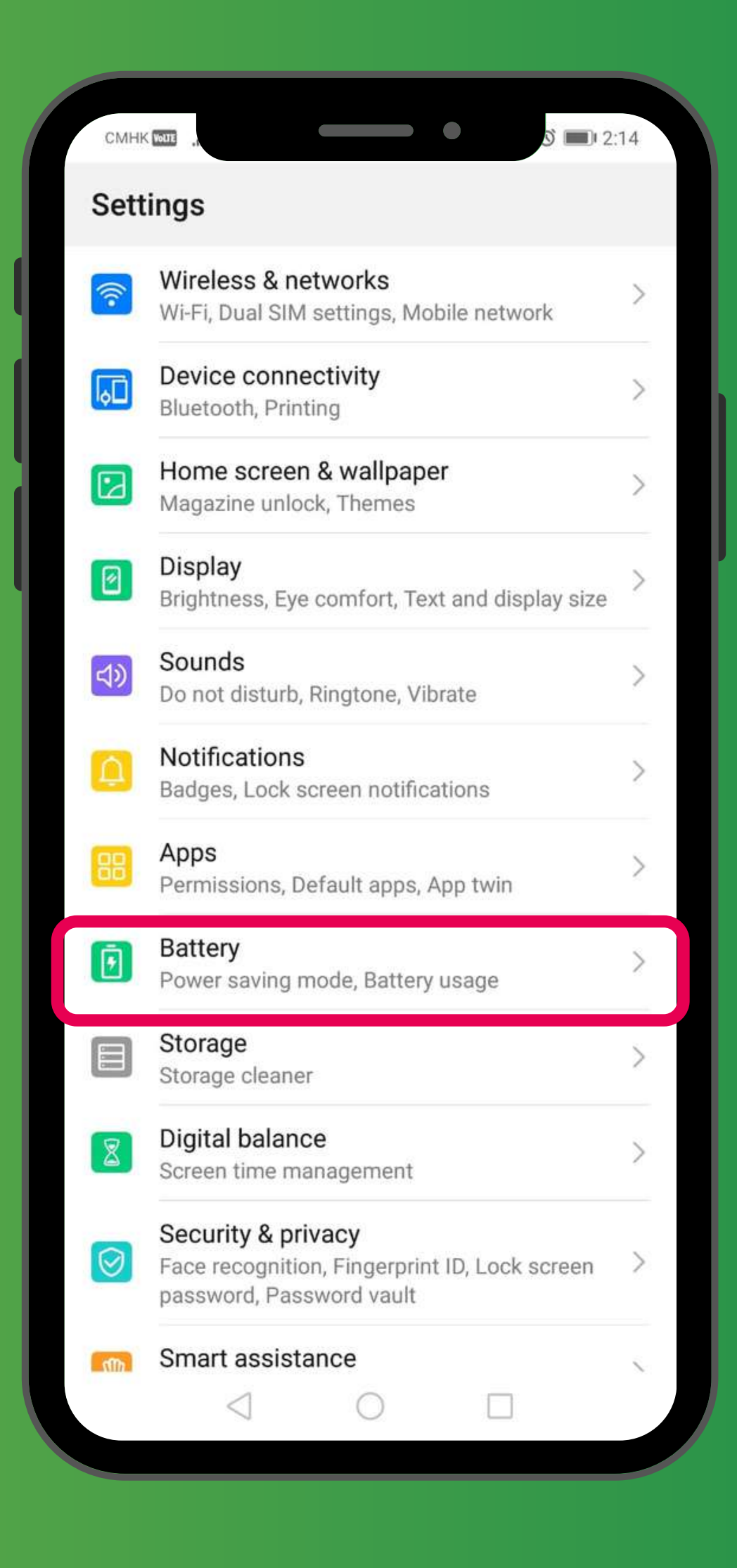

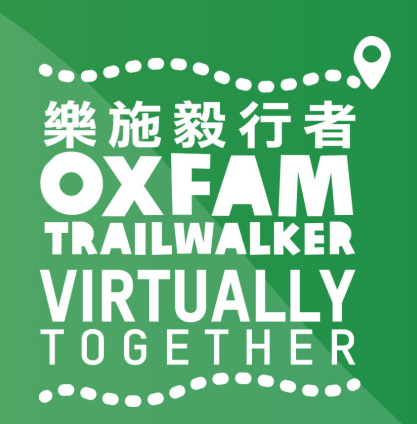

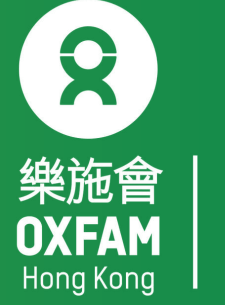

| CMHK with .,                   | 15:43  |  |
|--------------------------------|--------|--|
| ← 電池                           | Q      |  |
| 57%                            |        |  |
| <b>し</b> / /0<br>剩餘 9 小時 50 分鐘 |        |  |
|                                |        |  |
| 一鍵省電                           |        |  |
| 性能模式                           |        |  |
| 剩餘 8 小時 51 分鐘                  |        |  |
| 省電模式<br>剩餘 14 小時 20 分鐘         |        |  |
| 超級省電模式                         |        |  |
| 剩餘 48 小時 26 分鐘                 |        |  |
| 應用程式啟動管理                       | >      |  |
| 管理應用程式啟動和背景活動,有助於省電            |        |  |
| 耗電排行                           | >      |  |
| 電量使用詳細資訊                       | >      |  |
| 電池百分比顯示方式                      | 不要顯示 > |  |
| 王有王则也合                         | 2      |  |
| 更多電池設定                         | >      |  |
|                                |        |  |
|                                |        |  |

| CMHK WOLL                                                        | S 📖 2:15        |  |
|------------------------------------------------------------------|-----------------|--|
| ← Battery                                                        | Q               |  |
| 81 %<br>14 h 55 min remaining                                    |                 |  |
| OPTIMISE BATTERY US                                              | SAGE            |  |
| Performance mode<br>13 h 25 min remaining                        |                 |  |
| Power Saving mode<br>19 h 9 min remaining                        |                 |  |
| Ultra Power Saving mode<br>56 h 43 min remaining                 |                 |  |
| App launch<br>Manage launches and apps running in<br>background. | the >           |  |
| Battery usage                                                    | >               |  |
| Power consumption details                                        | >               |  |
| Battery percentage                                               | Do not show $>$ |  |
| More battery settings                                            | >               |  |
|                                                                  |                 |  |

「設定」→「電池」→關閉「省電模式」及「超級省電模式」 'Settings'  $\rightarrow$  'Battery'  $\rightarrow$  Turn off 'Power Saving mode' and 'Ultra Power Saving mode' 「設定」→「電池」→「應用程式啟動管理」 'Settings'  $\rightarrow$  'Battery'  $\rightarrow$  'App launch'

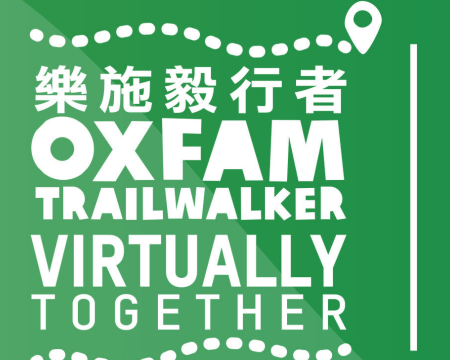

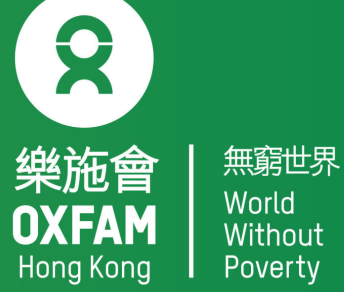

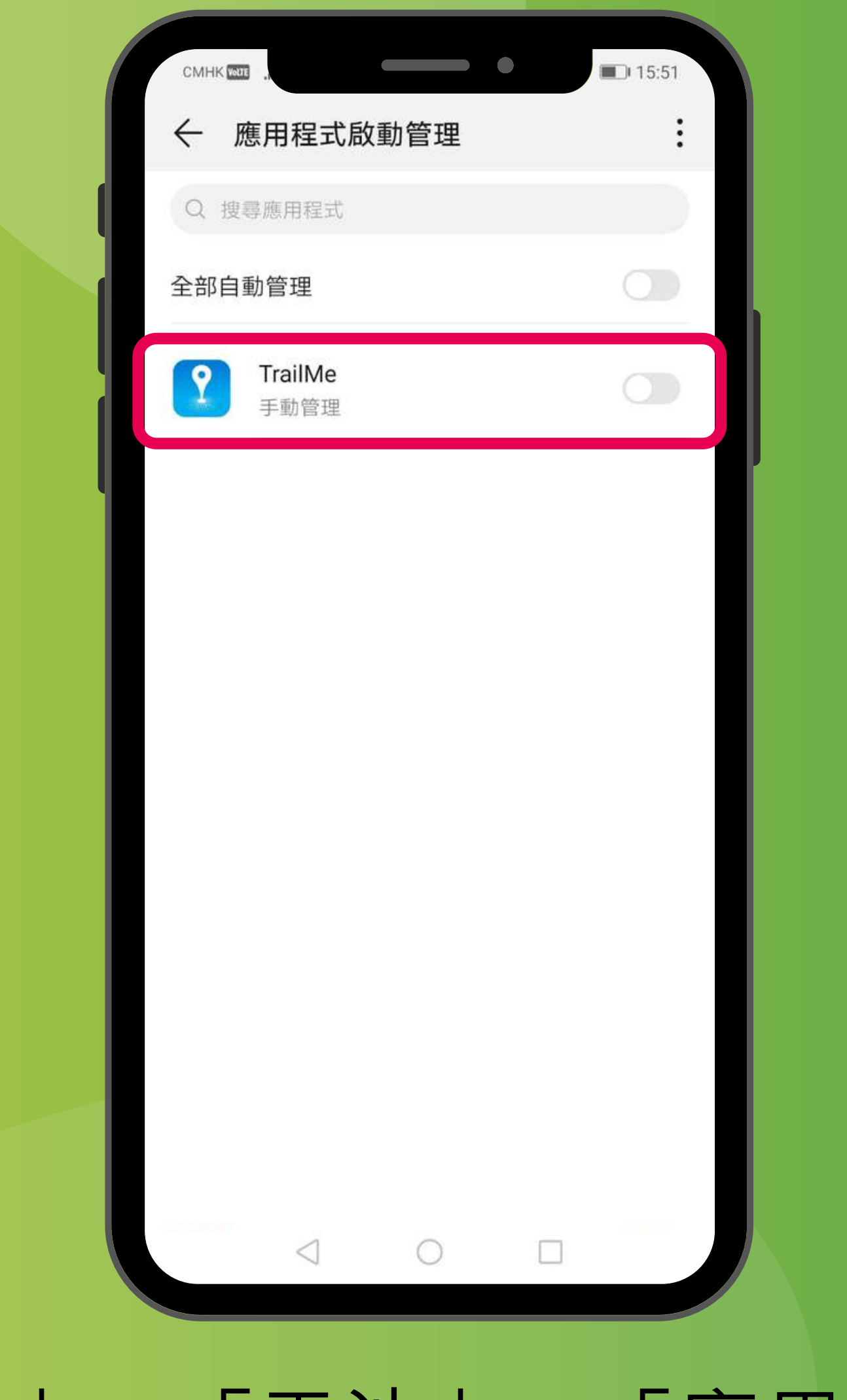

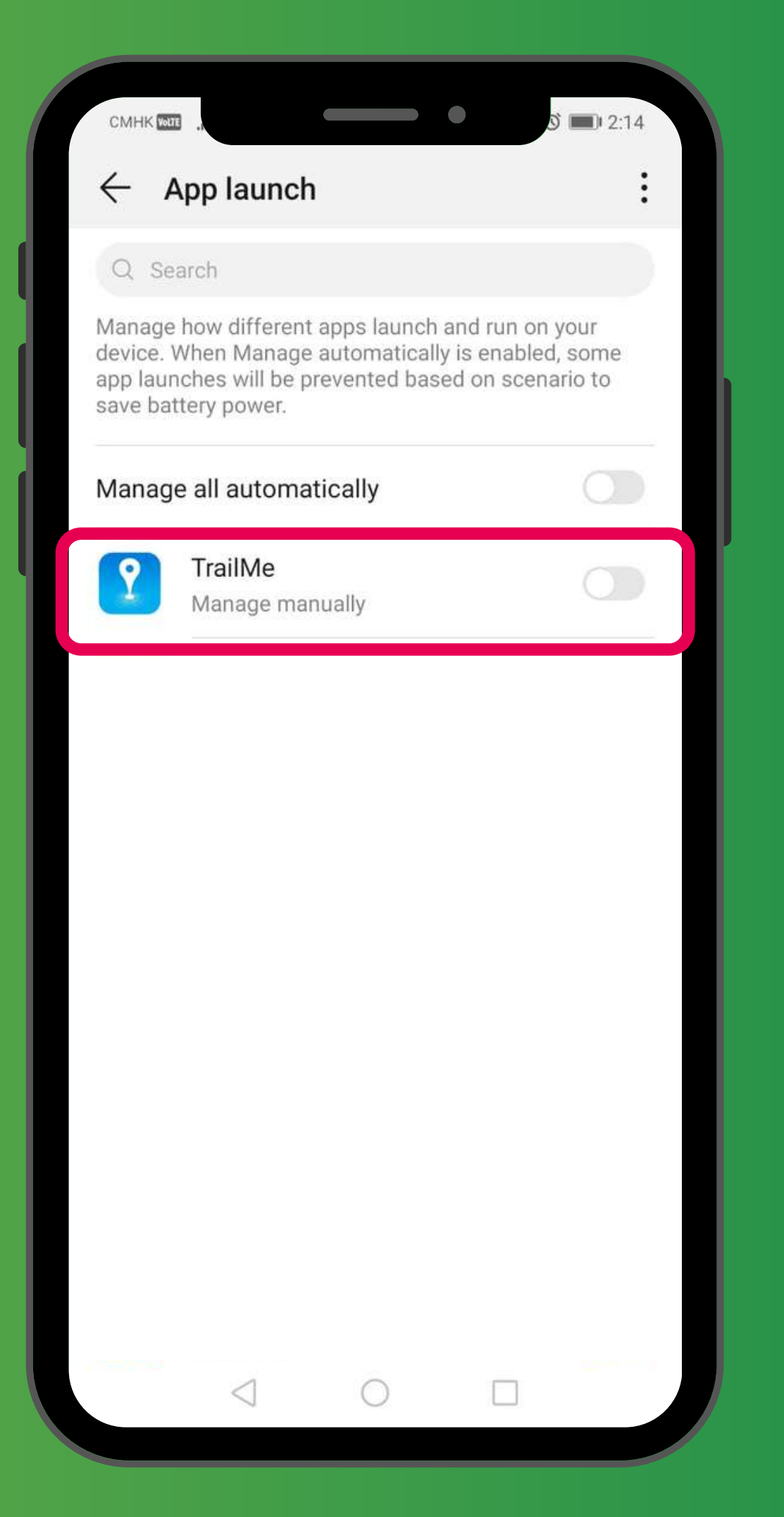

#### 「設定」→「電池」→「應用程式啟動管理」→搜尋及關閉「TrailMe」 應用程式 'Settings' $\rightarrow$ 'Battery' $\rightarrow$ 'App launch' $\rightarrow$ Search and turn off 'TrailMe' app

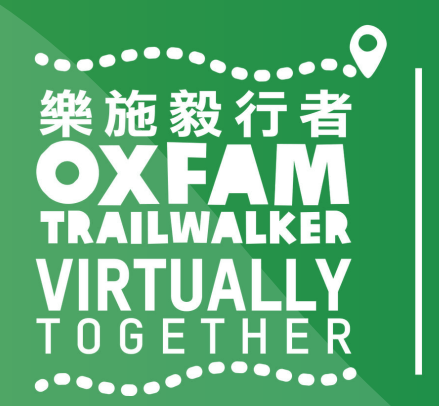

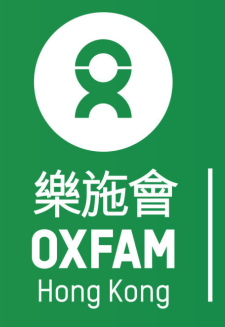

| смнк 🖂             |                                     |    | • | ED 15:53 |  |
|--------------------|-------------------------------------|----|---|----------|--|
| $\leftarrow$ )     | 應用程式啟動                              | 管理 |   | ÷        |  |
| Q 搜                | 尋應用程式                               |    |   |          |  |
| 全部自                | 動管理                                 |    |   |          |  |
| Karaji Karaji      | SC Mobile<br>自動管理                   |    |   |          |  |
| 2                  | Sim App Dialc<br>自動管理               | g  |   |          |  |
| $\bigcirc$         | Storellet<br>自動管理                   |    |   |          |  |
| <b>L</b>           | <b>Teams</b><br>自動管理                |    |   |          |  |
| 手動                 | 管理                                  |    |   |          |  |
| <b>允許</b><br>在開橋   | <b>自動啟動</b><br><sup>幾時或背景中自動息</sup> | 啟動 |   |          |  |
| <b>允許</b> .<br>可被打 | <b>二次啟動</b><br>其他應用程式啟動             |    |   |          |  |
| <b>允許</b><br>可在書   | <b>背景活動</b><br>皆景運行                 |    |   |          |  |
|                    |                                     | 確定 |   |          |  |
|                    | $\triangleleft$                     | 0  |   |          |  |

「設定」→「電池」→「應用程式啟動管理」→關閉「TrailMe」應用程式 →開啟「允許自動啟動」,「允許二次啟動」及「允許背景活動」 'Settings'→'Battery'→'App launch'→Turn off 'TrailMe' app →' Turn on 'Auto-launch', 'Secondary launch' and 'Run in background'

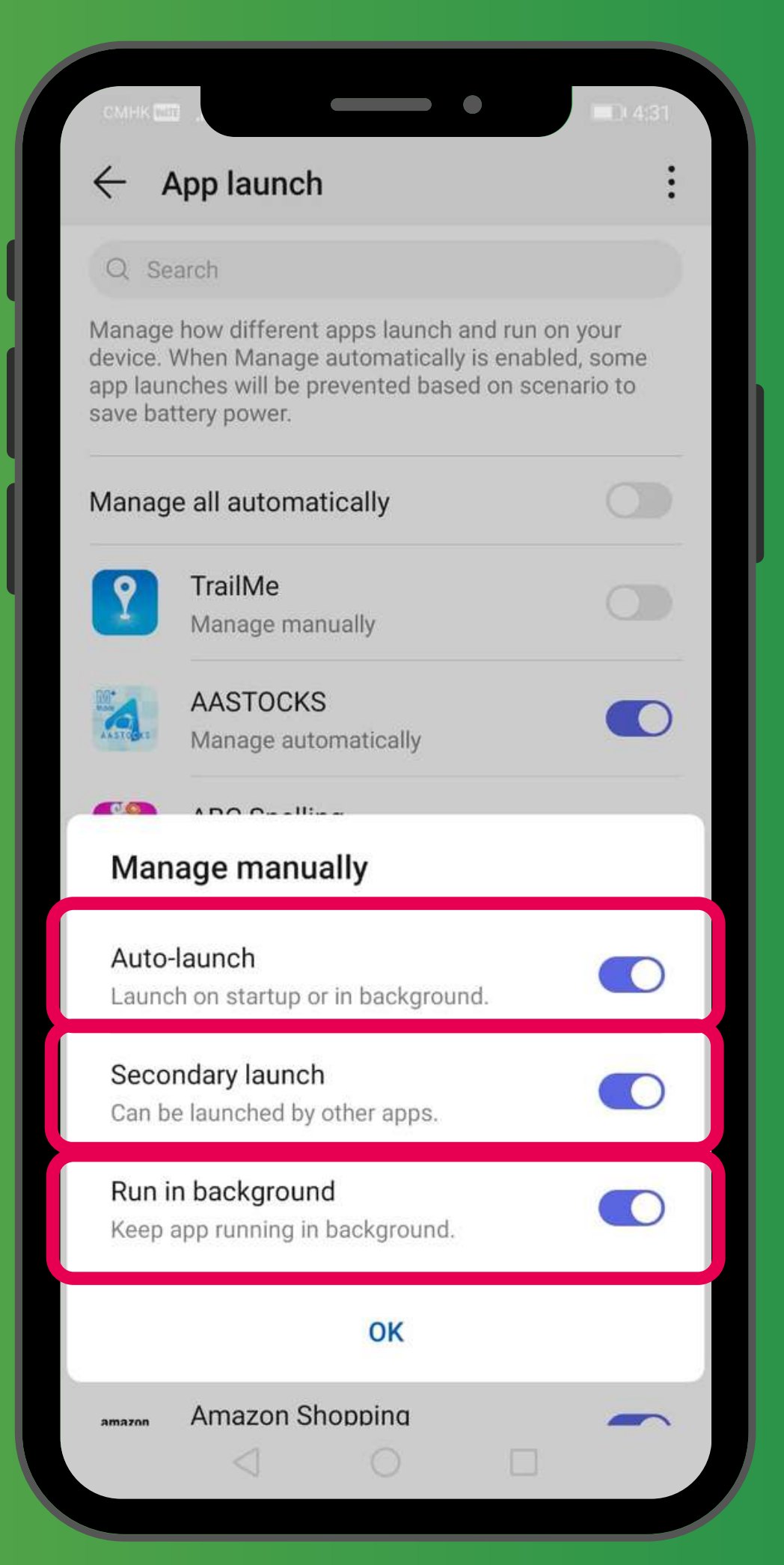

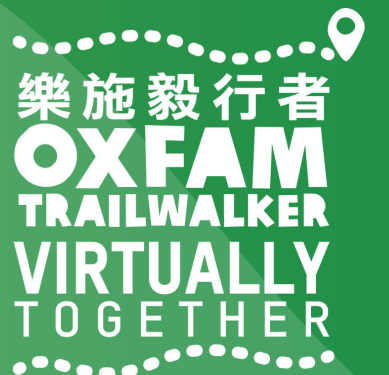

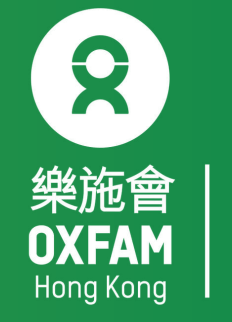

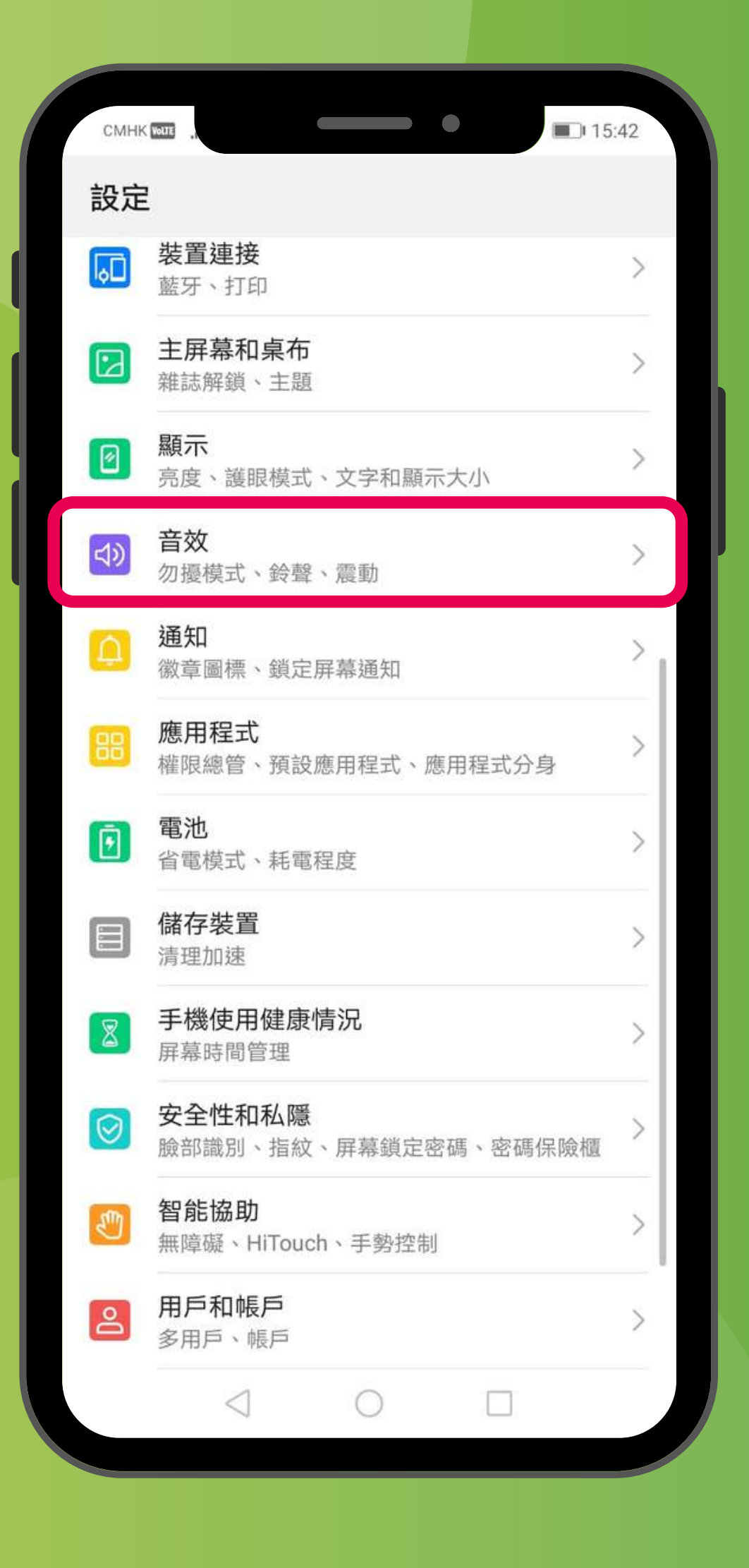

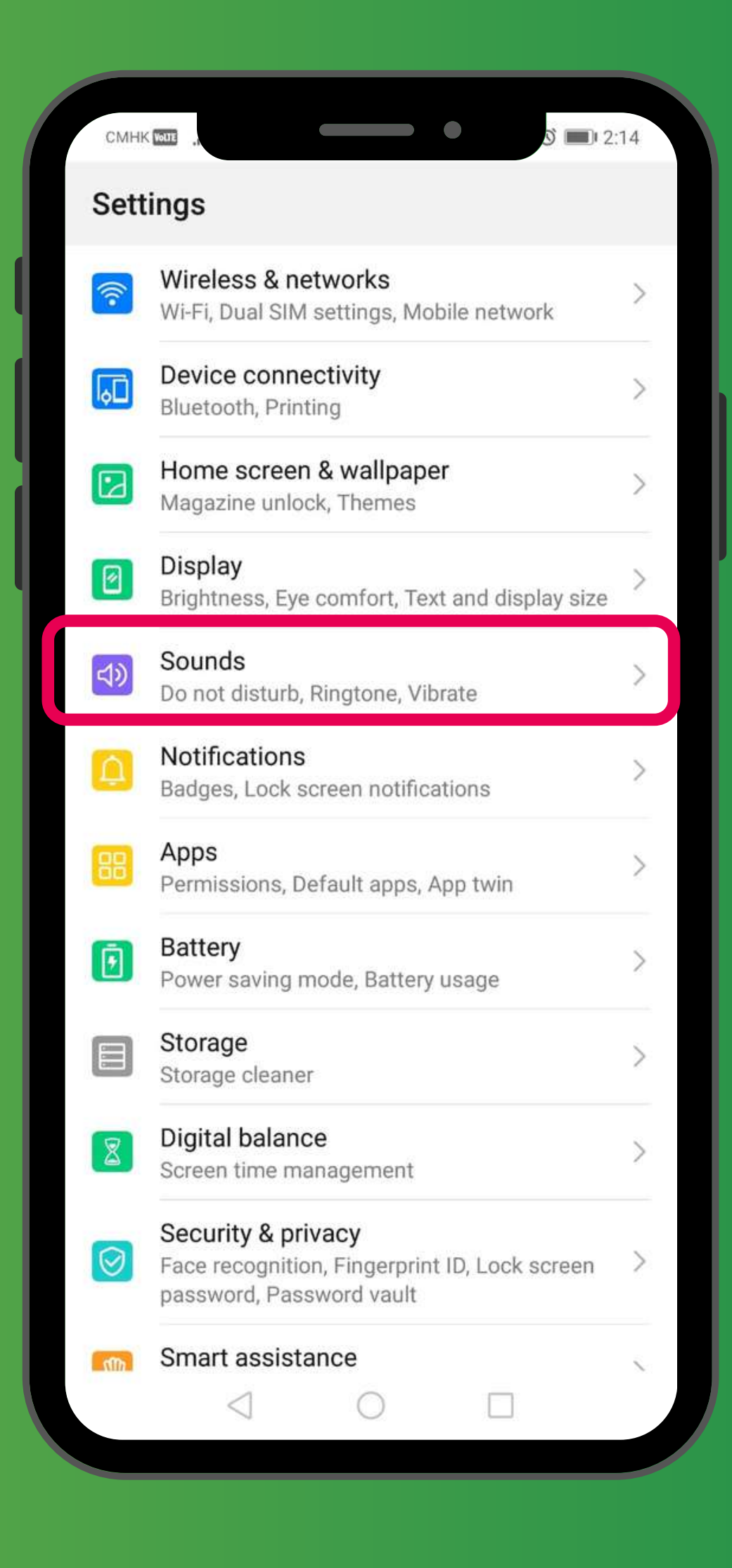

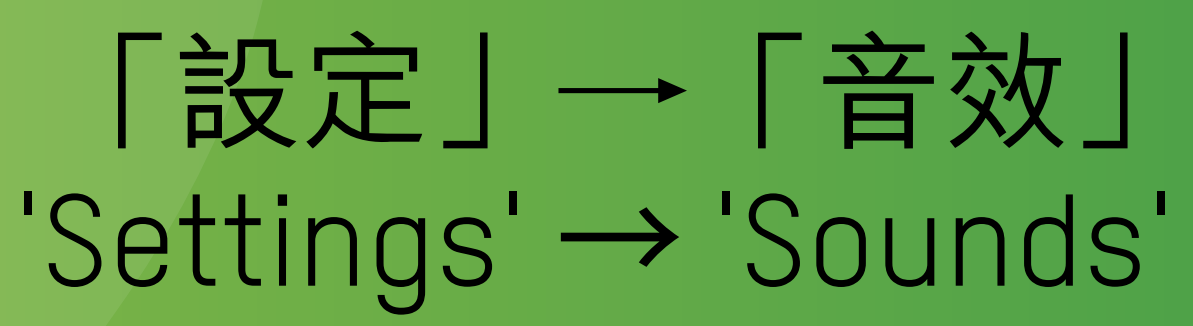

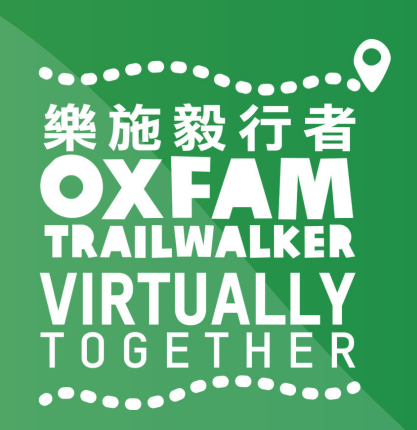

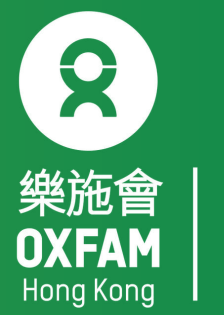

| CMHK WOULE | **              |    | 16:42               |        |
|------------|-----------------|----|---------------------|--------|
| ← 音        | 效               |    | ۵                   | L      |
| 53         | 媒體              |    |                     |        |
| Û          | 鈴聲<br>          | )— |                     |        |
| (          | 鬧鐘              |    | 0                   |        |
| S          | 通話<br>          |    | _0                  |        |
| 靜音         |                 |    |                     |        |
| 靜音模式       | <b></b> 「 下 震 動 |    |                     | Σ      |
| 輕按音量       | 量鍵預設控制          |    | 媒體音量〉               | >      |
| 勿擾模式       | ť               |    | 關閉)                 | )<br>) |
| SIM卡1      | 電話鈴聲            |    | dingdong 🕽          | >      |
| SIM卡2      | 2 電話鈴聲          | H  | łuawei Tune Clean 🕽 | >      |
| SIM卡1      | 響鬧時震動           |    |                     |        |
| SIM + 2    | 2 響鬧時震動         | 0  |                     |        |

#### 「設定」→「音效」→ 關閉「勿擾模式」 'Settings' → 'Sounds' → Turn off 'Do not disturb'

| CMHK TOUTE .,          | S 💷 2:18               |
|------------------------|------------------------|
| $\leftarrow$ Sounds    | Q                      |
| ≫ Media                |                        |
| C Ringtone             | )                      |
| C Alarms               |                        |
| Calls                  |                        |
| Silent mode            |                        |
| Vibrate in silent mode |                        |
| Default volume button  | control Media volume > |
| Do not disturb         | Off >                  |
| SIM 1 ringtone         | dingdong >             |
| SIM 2 ringtone         | Huawei Tune Clean >    |
| SIM 1 vibrate on ring  |                        |
| SIM 2 vibrate on rino  |                        |
|                        |                        |

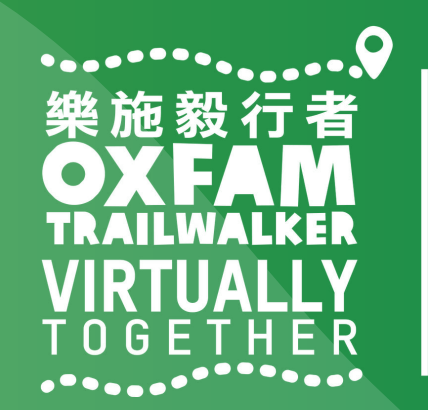

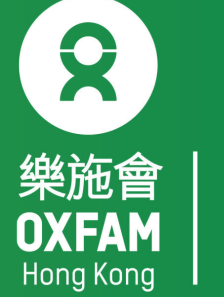

| <ul> <li>▲ 定位服務</li> <li>● 定位服務</li> <li>● 小田田田田田田田田田田田田田田田田田田田田田田田田田田田田田田田田田田田田</li></ul>                                                                                                    | Tone HK 🕾 M 🗟 😡 …                            |         |
|----------------------------------------------------------------------------------------------------|----------------------------------------------|---------|
| <b>J和 設定 J 新田 設定 W 快視定位服務服務條款 2 位模式 2 位模式 2 位模式 2 町 GPS S Wi-Fi 和流動網絡 2 車 個 Wi-Fi 和流動網絡 3 電 2 使用 GPS 3 町的位置請求 3 町 3 町 3 「TrailMe 3 電池用量 3 個機 3 電池用量 3 電池用量 3 個機 3 電池用量 3 四後三田田王</b>                                                                                                    | ← 定位服務                                       |         |
| <ul> <li></li></ul>                                                                                                    | 字取我的位置資訊                                     | 掃描設定    |
| E位模式   東用 GPS、Wi-Fi 和流動網絡   事準確性   東用 Wi-Fi 和流動網絡   雪電   筆使用 GPS   軍破裝置   前的位置請求   面前的位置請求   面前的位置   面前的位置   面前的位置   面前的位置   面前的位置   面前的   面前   面前   面前   面前   面前   面前   面前   面前   面前   面前   面前   面前   面前   面前   面前   面前   面前   面前   面前   面前   面前   面前   面前   面前   面前   面前                                                                                                    | t許已選擇的應用程式存取您的位置     蜀以檢視定位服務服務條款     蜀      | 說明      |
| <ul> <li>専用 GPS、Wi-Fi 和流動網絡</li> <li>事準確性</li> <li>使用 Wi-Fi 和流動網絡</li> <li>電</li> <li>重使用 GPS</li> <li>重使用 GPS</li> <li>重破裝置</li> <li>前的位置請求</li> <li>前的位置請求</li> <li>Google Play 服務</li> <li>低電池用量</li> <li>TrailMe</li> <li>低電池用量</li> <li>可</li> <li>相機</li> <li>高電池用量</li> <li>过</li> <li>ご</li> <li>回</li> <li>相機</li> <li>高電池用量</li> <li></li> <li></li> <l< td=""><td>E位模式</td><td></td></l<></ul>                    | E位模式                                         |         |
| <ul> <li>■用Wi-Fi和流動網絡<br/>雪電</li> <li>■使用GPS</li> <li>■前的位置請求</li> <li>● Google Play 服務</li> <li>● 低電池用量</li> <li>● 相機</li> <li>● 高電池用量</li> <li>● 立資訊服務</li> </ul>                                                                                                    | <b>吏用 GPS、Wi-Fi 和流動網絡</b><br><sup>氰準確性</sup> | C       |
| <ul> <li>■使用 GPS</li> <li>■前的位置請求</li> <li>● Google Play 服務</li> <li>● 低電池用量</li> <li>● TrailMe</li> <li>● 低電池用量</li> <li>● 自機</li> <li>□ 高電池用量</li> <li>● □</li> <li>● □<!--</td--><td>吏用 Wi-Fi 和流動網絡<br/>聲電</td><td>C</td></li></ul> | 吏用 Wi-Fi 和流動網絡<br>聲電                         | C       |
| <ul> <li>前的位置請求</li> <li>Google Play 服務<br/>低電池用量</li> <li>TrailMe<br/>低電池用量</li> <li>利機<br/>高電池用量</li> <li>立置資訊服務</li> </ul>                                                                                                    | <b>堇使用 GPS</b><br><sup>重</sup> 限裝置           | C       |
| <ul> <li>Coogle Play 服務<br/>低電池用量</li> <li>TrailMe<br/>低電池用量</li> <li>相機<br/>高電池用量</li> <li>立置資訊服務</li> <li>して、「てく」の空</li> </ul>                                                                                                    | 目前的位置請求                                      |         |
| Y       TrailMe         低電池用量         ●       相機         高電池用量         >         >         ●         ●         ●         ●         ●         ●         ●         ●         ●         ●         ●         ●         ●         ●         ●         ●         ●         ●         ●         ●         ●         ●         ●         ●         ●         ●         ●         ●         ●         ●         ●         ●         ●         ●         ●         ●         ●         ●         ●         ●         ●         ●         ●         ●         ●         ●         ●         ●         ●                                                                                                    | Google Play 服務<br>低電池用量                      |         |
| <ul> <li>● 相機</li> <li>□ 高電池用量</li> <li>□ □</li> <li>□ □</li> <li>□</li></ul>                                                  | Y TrailMe<br>低電池用量                           |         |
|                                                                                                    | ● 相機<br>高電池用量                                |         |
|                                                                                                    | <b>之置資訊服務</b>                                |         |
|                                                                                                    |                                              |         |
|                                                                                                    |                                              |         |
|                                                                                                    |                                              | 私 『 ~ ~ |

Setting → Privacy→Location Services→ Scan setting

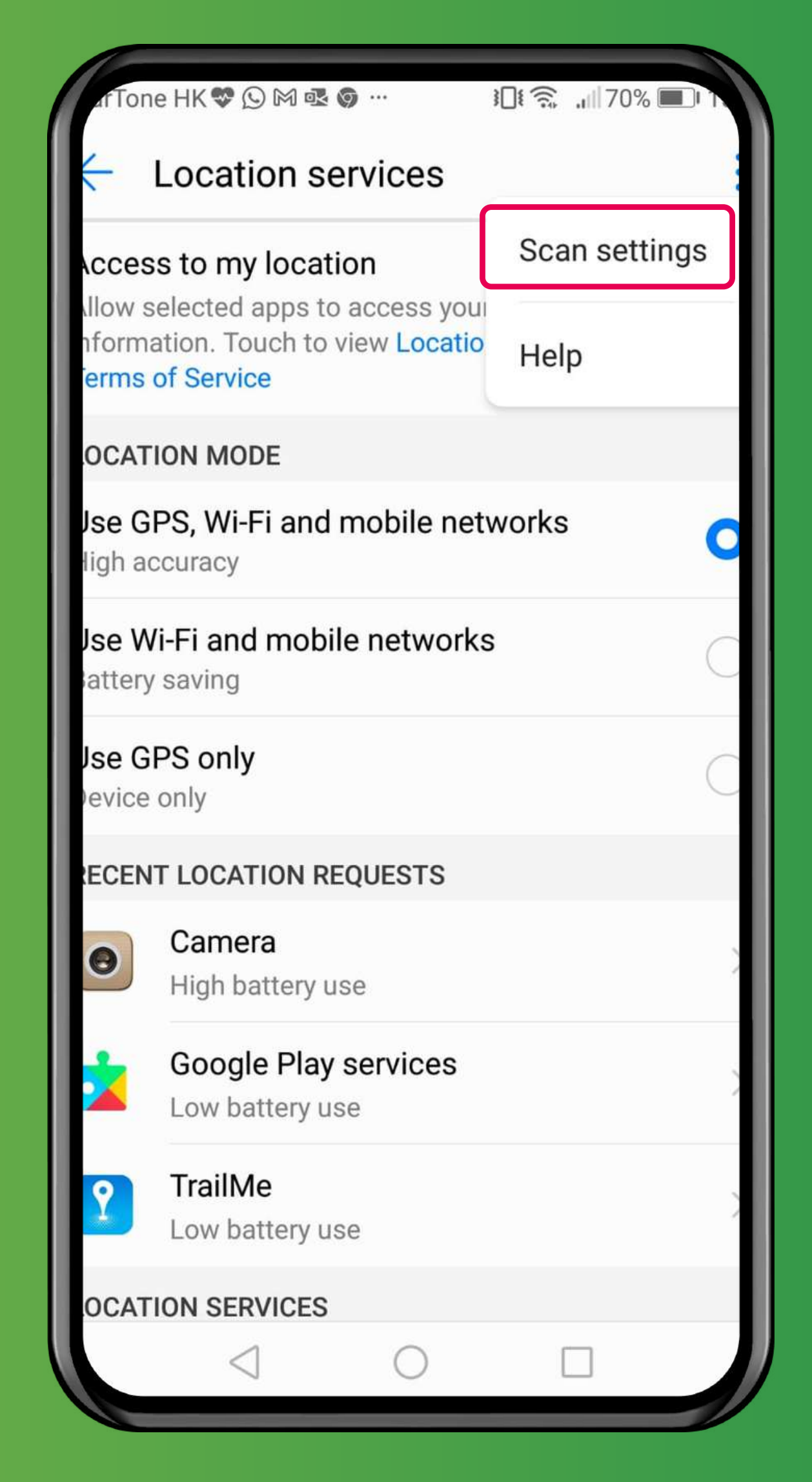

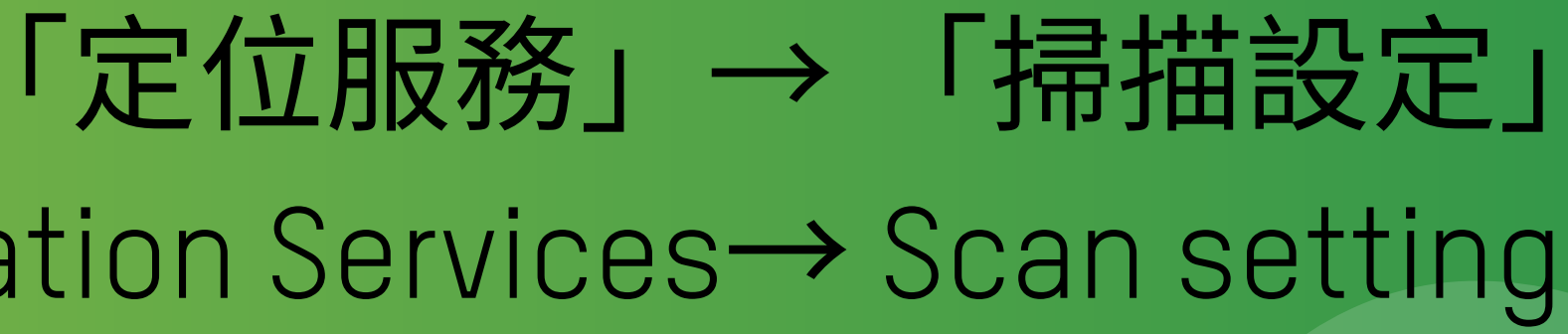

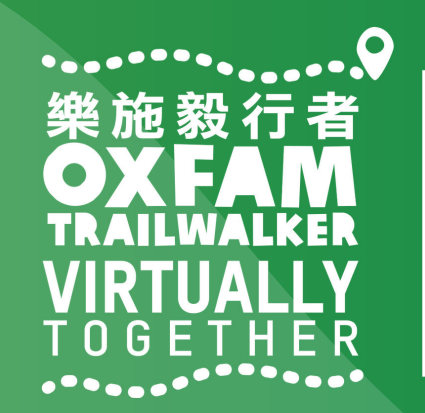

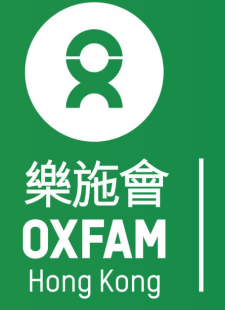

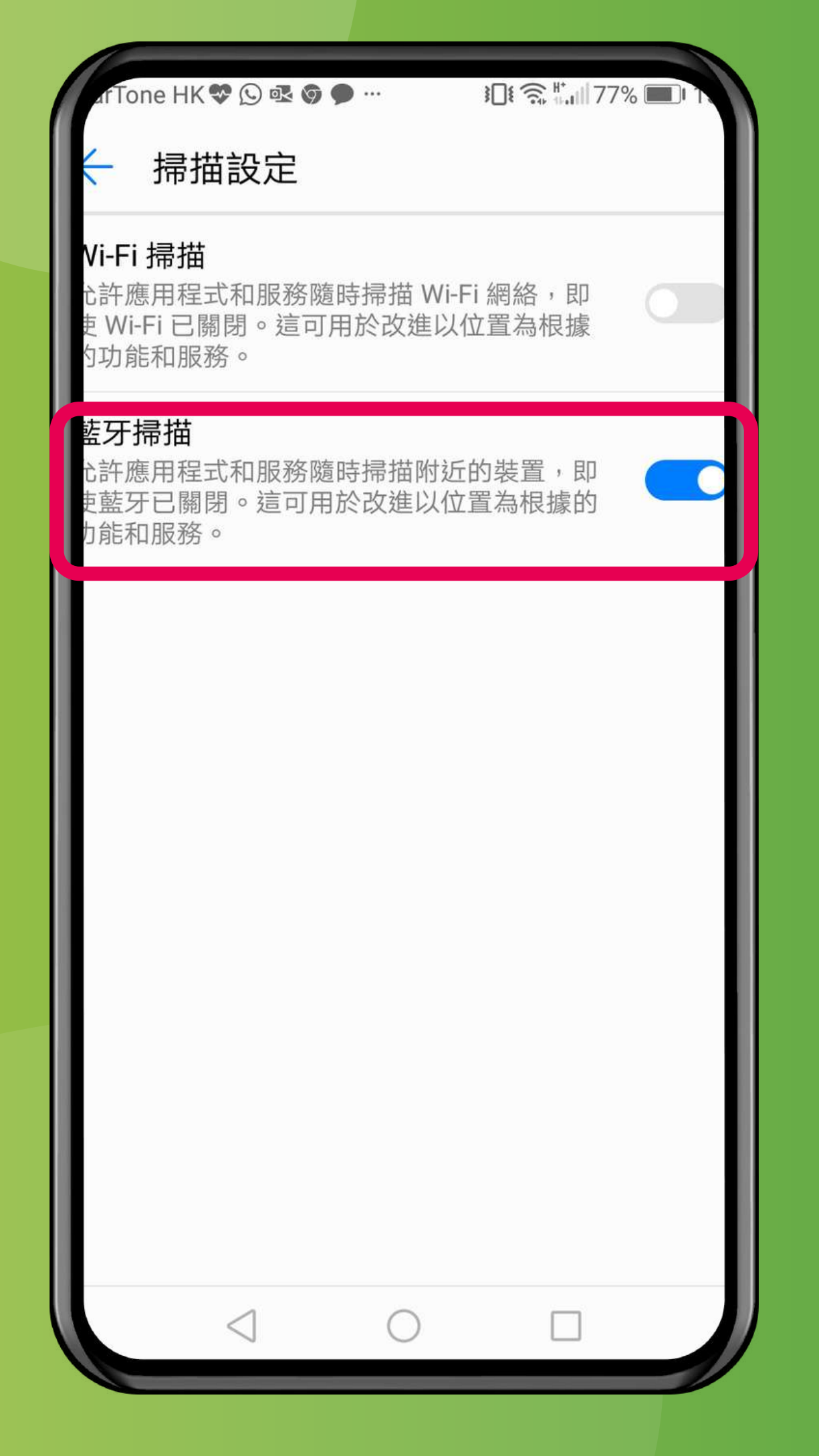

#### 關閉「Wi-Fi掃描」,開啟「藍牙掃描」 Turn OFF 'Wi-Fi scanning', turn ON 'Bluetooth scanning'

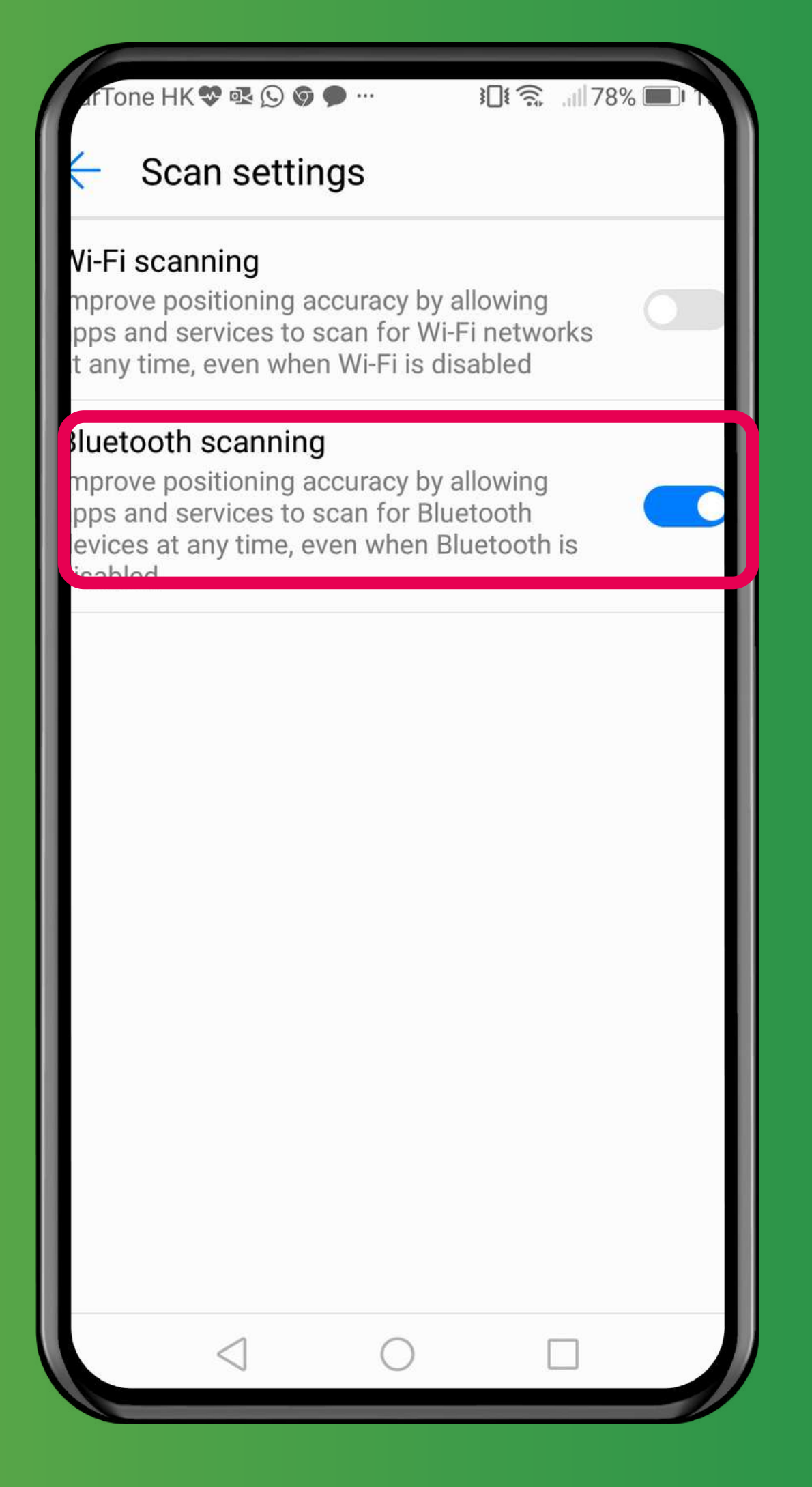

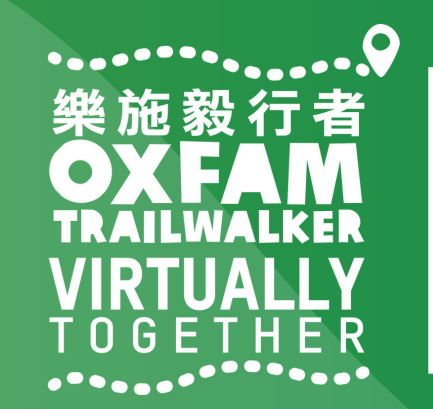

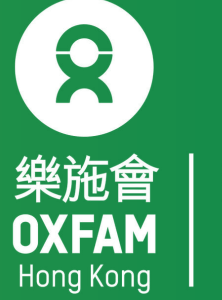

### 樂施毅行者 OXFANALKER VIRTUALLY TOGETHER

### VIRTUALLY BUT TOGETHER

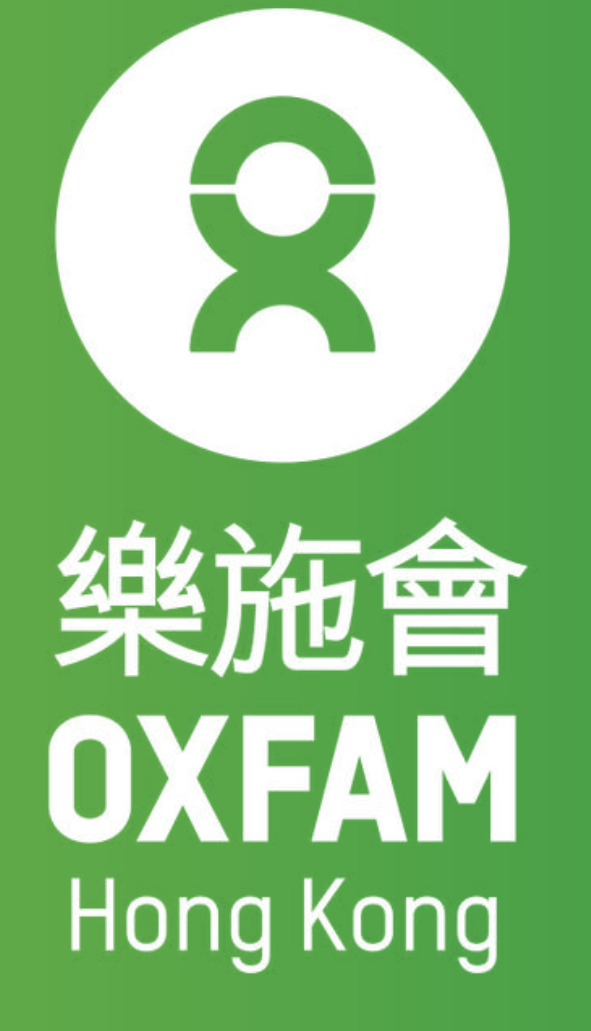